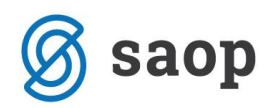

# Vzpostavitev sistema evidence obrokov in priprave obračuna

- Navodila za uporabnike SAOP OST Evidentiranje obrokov -

**Sestavil**: Boris Kalin **Pregledala**: Nusdorfer Andreja

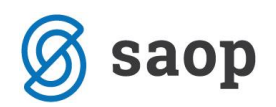

# Kazalo

| Razlaga sistema                                      |    |
|------------------------------------------------------|----|
| Za lažje razumevanje samega programa                 | 4  |
| Novosti, ki jih so v verziji 6.16.001                | 4  |
| Evidenca obrokov                                     | 5  |
| Obračun                                              | 6  |
| Dodatne možnosti                                     | 6  |
| Redno delo                                           | 7  |
| Priprava mesečnih prijav evidence obrokov            | 7  |
| Priprava mesečnih predlogov za posamezno storitev    | 7  |
| Priprava mesečnih predlogov za vse storitve naenkrat | 9  |
| Dnevne odjave                                        |    |
| Odjava celotnega razreda                             |    |
| Odjava posameznega otroka                            |    |
| Nepravočasna odjava – subvencionirana odjava         |    |
| Evidentiranje koriščenja obrokov                     |    |
| Masovno prevzemanje obrokov v kuhinji                |    |
| Beleženje obrokov za vsak dan posebej                |    |
| Beleženje obrokov za več dni skupaj                  |    |
| Posamezno prevzemanje obrokov- kuhinjski pult        |    |
| Redne kontrole in popravki                           |    |
| Priprava za obračun                                  |    |
| Kontrola podatkov pred obračunom                     |    |
| Obračun                                              |    |
| Izpis zahtevka za subvencijo prehrane                | 41 |
| Osnovne nastavitve                                   |    |
| Vzorci                                               |    |
| Priprava Vzorca brez evidence sprememb               |    |
| Priprava vzorca z evidenco sprememb                  |    |
| Sprememba vzorca                                     | 61 |
| Sprememba vzorca brez evidence sprememb              |    |
| Sprememba vzorca z evidenco sprememb                 |    |
| Naknadni vpis otroka v evidenco prehrane             |    |
| Vpis podatkov iz vpisnega lista                      |    |

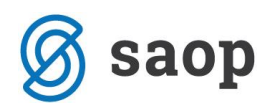

| Vpis vzorca za prehrano                                    | 67 |
|------------------------------------------------------------|----|
| Vpis naročila za tekoči mesec                              | 69 |
| Vpis subvencije                                            | 72 |
| Prijavnice, in vpisi subvencij                             | 72 |
| Izpis prijavnic za šolsko prehrano                         |    |
| Vpis subvencije                                            | 74 |
| Vnos subvencije obroka                                     |    |
| Tiskanje seznamov subvencij obrokov in sklepov             |    |
| Masovni vpis subvencij na osnovi seznama učencev - splošno | 80 |
| Potrditev subvencije glede na EMŠO učenca                  | 80 |
| Vpis splošne subvencije ne glede na EMŠO učenca            | 82 |
| Vpis predlog subvencij brez odločitev                      | 83 |
| Potrebne nastavitve pred začetkom dela                     | 85 |
| Urejanje koledarja                                         | 85 |
| Storitve                                                   | 86 |
| Storitve brez evidence sprememb                            | 88 |
| Storitve z evidenco sprememb                               | 89 |
| Učenci                                                     |    |
| Nastavitve programa zaradi evidence obrokov                |    |

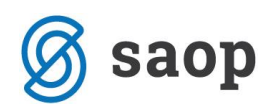

# Razlaga sistema

Na tem delu je opisan del sistema za obračun šolske prehrane in storitev, ki ga lahko obvladujete s tem programom. Celovit opis je natančno naveden v osnovnih navodilih.

Program sam je zasnovan tako, da izpolnjuje zahteve, ki jih nalaga Zakon o šolski prehrani. Zakon je bil objavljen v uradnem listu št 43 31.5.2010.

### Za lažje razumevanje samega programa

Zakon predvideva **sofinanciranje šolske** prehrane za učence in dijake.

Pogoja, da je posameznik upravičen do subvencije sta dva:

- 1. Starši oziroma skrbniki morajo oddati prijavnico in na prijavnici označiti, da želijo subvencijo.
- 2. Učenec ali dijak MORA naročeno hrano prevzeti.

Poleg omenjenih dveh pogojev zakon predvideva tudi izjemne okoliščine, ko ni bilo mogoče v naprej predvideti odjave, v tem primeru se šteje kot da je upravičenec hrano prevzel. V tem primeru je obračun za ta dan podoben, kot da je bil obrok prevzet.

Vse subvencije, ki jih starši oziroma skrbniki prijavijo, se obdelujejo vzporedno z evidenco prehrane, kar pomeni, da smo zaradi lažjega dela uporabnikov programa, ta del obdelav umestili v poseben sklop. Zaradi samega delovanja programa, morajo biti vloge za subvencije v programu obdelane do obračuna prehrane.

### Novosti z verzijo iCentra 6.16.001

• V vsa imena oken in funkcionalnosti koriščenja smo dodali poimenovanje »prevzem«, zaradi lažjega razumevanja in enačenja za Zakonom o šolski prehrani.

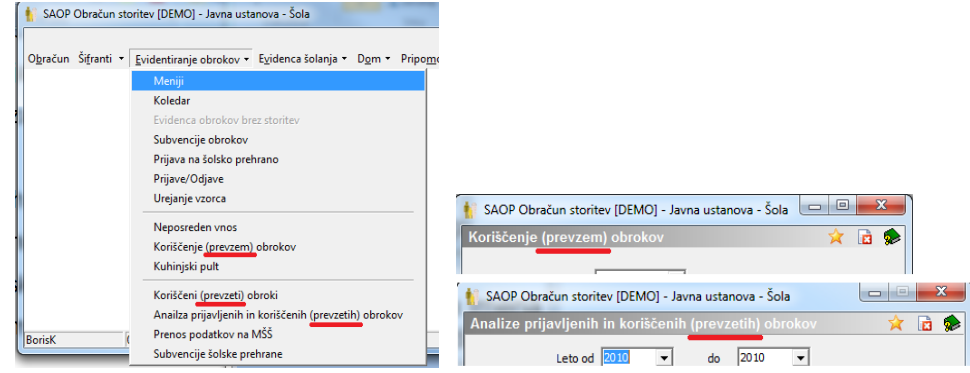

- Neposreden vnos
  - V preglednico so v levi del dodane nove kolone: naziv skupine, šifra storitve.

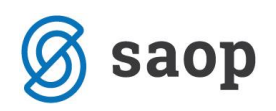

|   | 🔽 Ozn    | aka   | Razvrščanje Odd | elek/Vzg.skup               | ina          | •          |                          |            |  |  |  |
|---|----------|-------|-----------------|-----------------------------|--------------|------------|--------------------------|------------|--|--|--|
| ٦ | Oznaka   | Naziv | Šifra           | Šifra skupine Naziv skupine |              |            | Naziv storitve           | 1          |  |  |  |
|   | ~        | Anit  | 000             | 3 3A                        |              |            | malica dijaška           | X          |  |  |  |
|   |          | BAT   | 000             | 2 2A                        |              |            | malica dijaška           | X          |  |  |  |
| 1 |          | BEZ   | 001             | 2 9 ra                      |              | Privzeto   |                          |            |  |  |  |
|   | ~        | BOC   | 000             | 1 1A                        | 1-           |            |                          |            |  |  |  |
|   |          | BOŽ   | 000             | 3 3A                        | 1            | Izbira sto | olpcev:                  |            |  |  |  |
|   | ~        | BRK   | 000             | 3 3A                        | $\checkmark$ | Šifra s    | kupine                   |            |  |  |  |
|   | ~        | COF   | 000             | 3 3A                        | ÷            | Marchine   |                          |            |  |  |  |
|   |          | CUF   | 000             | 2 2A                        | Ľ            | INaziv     | skubine                  |            |  |  |  |
|   | ~        | ČAI   | 000             | 2 2A                        | 1            | Oddel      | lek/Vzg.skupina          |            |  |  |  |
| 1 | ~        | DEL   | 000             | 2 2A                        | 1            | Šifra s    | toritve                  |            |  |  |  |
|   | ~        | DEV   | 000             | 0002 2A Sifra storitve      |              | staritua   |                          |            |  |  |  |
|   | ~        | DOL   | 001             | 2 9 ra                      | Ľ            | INGLIV     | stonive                  |            |  |  |  |
|   |          | ERJ   | 001             | 2 9 ra                      | 3            | Obrok      |                          |            |  |  |  |
| 1 | ~        | ERŽ   | 001             | D ZAF                       | 5            | Veliko     | st obroka                |            |  |  |  |
| 1 | ~        | FR4   | 000             | 2 2A                        |              | Prevze     | em naročila              |            |  |  |  |
|   | ~        | FUR   | 000             | 2 2A                        | Ľ            |            |                          |            |  |  |  |
|   | ~        | GAN   | 000             | 3 3A                        | 1            | Čarovnik   | k za izvoz podatkov      |            |  |  |  |
|   | <b>V</b> | GAS   | 000             | 2 2A                        | 1            | Konimi     | elico                    | Ctrille C  |  |  |  |
|   | ~        | GLA   | 001             | 2 9 ra                      |              | Kopiraj c  | Lenco                    | Cui+C      |  |  |  |
|   | <b>V</b> | GRC   | R( 0001 1A      |                             | 1            | Kopiraj v  | /rstico                  | Ctrl+Alt+C |  |  |  |
|   | ~        | HRI   | 000             | 3 3A                        | 1            | Število p  | evilo prikazanih zapisov |            |  |  |  |
| 1 | ~        | HUN   | 000             | 2 2A                        | 1            | Označi v   | se vistice               | Ctrl+A     |  |  |  |
| 1 | 100      | 141/1 | 000             | 2 24                        | 1            | OLINGET    | Se House                 | Control 1  |  |  |  |

- Urejeno popravljanje celega stolpca v primeru, da je stolpec vezan na soboto ali nedeljo in je bil v koledarju označen kot delovnik.
- V primeru, da vam nastavitve omogočajo zamenjavo menija, je postopek izbire drugega menija skrajšan za en klik.
- Kuhinjski pult:
  - Opozarjanje v primeru koriščenja neprijavljenega obroka ali ponovnega koriščenja.
     Program vpraša, ali želite obrok postreči. Možen je odgovor z Da ali Ne na način, da uporabite klik na D za Da oz. klik na N za Ne ali uporabite miško in kliknete na gumb Da oz. Ne. Opis je v delu **Posamezno prevzemanje obrokov**
  - (
- Analiza prijavljenih in koriščenih obrokov
  - Nastavitveni podatki Od do otroka: dodana je možnost hitrega iskanja
  - Med razpoložljive podatke je dodana Cena storitve, kolona Evidenca se polni tudi v primeru evidence brez beleženja sprememb (S pomeni subvencionirana odjava, K pomeni koriščenje), dodan podatkovni del Subvencija in Znesek subvencije. S temi dopolnitvami lahko preverjate izračunane subvencije MŠŠ.

### Evidenca obrokov

Zakon o šolski prehrani v 1. točki 25. člena nalaga šolam seznam podatkov, ki morajo biti vzpostavljene za vodenje evidence prehrane.

Zaradi lažjega dela smo v programu v razdelili te evidence na več delov.

- 1. Prvi del je v osnovnih podatkih učenca
- 2. Drugi del je podatek o vloženih subvencijah
- 3. Tretji podatek, ki ga zakon ne predvideva, a 9 X zmanjša količino potrebnega dela je izdelava vzorca prijavljenih obrokov, ki ga enostavno kopiramo v mesečne evidence prijav.
- 4. Mesečna evidenca prijavljenih obrokov

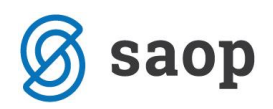

5. Mesečna evidenca koriščenih obrokov.

### Obračun

<u>Pri obračunu subvencioniranih</u> obrokov deluje program tako, da za posameznika preveri za vsak dan posebej prijavljene obroke, jih primerja z koriščenimi obroki in nepravočasnimi odjavami ( subvencionirana odjava). Iz tega izračuna na mesečnem nivoju koliko je število malic, ki so subvencionirane, ter koliko malic morajo plačati starši sami ( vsi tisti primeri, ko je obrok prijavljen a ni koriščen, lahko pa se prištejejo tudi vsi obroki, ki so bili koriščeni in niso bili prijavljeni). Število teh obrokov nato preveri še z višino subvencije, ki otroku pripada glede na datum vložene prijave. Iz vseh teh podatkov izračuna plačilo subvencioniranih obrokov za starše in za ministrstvo za šolstvo.

<u>Pri obrokih, ki niso subvencionirani</u> se upošteva število prijavljenih obrokov, ki se jim lahko prišteje še število koriščenih obrokov, ki niso bili predhodno naročeni.

### Dodatne možnosti

Program omogoča delo na dva različna sistema in sicer z evidenco sprememb in brez evidence sprememb. V programu tudi lahko določite ali naj program omogoča vpis koriščenja obroka če ni bil naročen ali ne. Če dovolite vpis koriščenja obroka brez predhodne najave, pomeni, da bo v vsakem primeru obrok v celoti zaračunan prejemniku obroka.

Sistem brez evidence sprememb je namenjen enostavnemu sledenju naročanja in koriščenja obrokov. Tu ni omogočena menjava obrokov, kakor tudi ni omogočeno zaračunati nadomestne storitve v primeru odjave obroka na primer plačilo režije čeprav je bil obrok odjavljen.

Sistem z evidenco sprememb omogoča menjavo menijev za posamezen obrok. Omogočeno je tudi zaračunavanje nadomestne storitve v primeru odjave ali menjave menija. Ta sistem lahko nadgradimo tudi z terminalom za odjave, kjer si lahko posamezniki sami menjajo meni ali odpovejo posamezen obrok. Na ta način je močno zmanjšano potrebno delo v šolski administrativni službi.

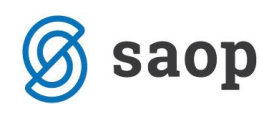

# Redno delo

## Priprava mesečnih prijav evidence obrokov

Za redno mesečno delo na planiranju in evidentiranju obrokov uporabljamo vzorce, ki jih enostavno kopiramo v želeni mesec. Kopiranje vzorca MORAMO izvesti pred kakršno koli prijavo na kuhinjskem pultu za določen mesec, zato priporočam, da najkasneje 25 v mesecu pripravite podatke za naslednji mesec. Kopiranje izvedemo na naslednji način.

V meniju Evidentiranje obrokov izberemo Prijave/Odjave.

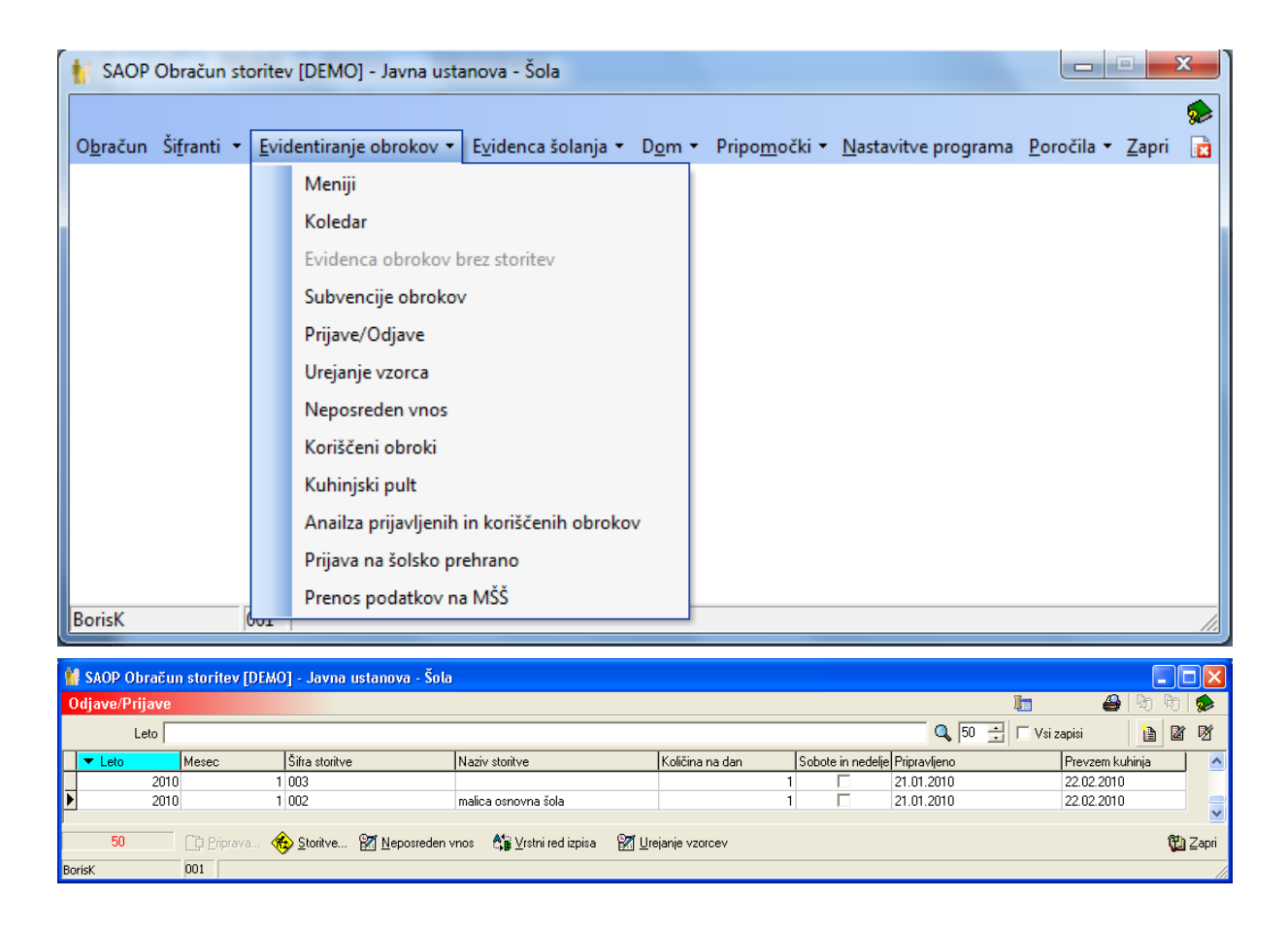

Izberemo vnesi zapis in na oknu izpolnimo podatke. Na razpolago imamo možnost priprave prijave za posamezno storitev ali za več storitev naenkrat.

### Priprava mesečnih predlogov za posamezno storitev

Če želimo pripravljati vzorec za določeno storitev izpolnimo podatke tako kot je na spodnji sliki.

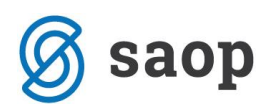

| 🕌 SAOP Obračun             | storitev -vnos [DEMO] - Javna ustanova (  |          |
|----------------------------|-------------------------------------------|----------|
| Odjave/Prijave             | le la la la la la la la la la la la la la |          |
| Leto                       | 2010 🚔                                    |          |
| Mesec                      | April                                     |          |
| Izbor                      | Za storitev                               |          |
| Šifra storitve             | 001 zajtrk                                |          |
| Količina na dan            | 1                                         |          |
|                            | 🔲 Sobote in nedelje                       |          |
| Datum priprave             |                                           |          |
| Opombe                     |                                           | <u>^</u> |
|                            |                                           |          |
|                            |                                           |          |
|                            |                                           | ~        |
| Priprava z <u>v</u> zorcem | 🗙 <u>O</u> pusti                          | ✓ Potrdi |
| BorisK                     | 001                                       |          |

Nato kliknemo na Priprava z vzorcem. Ko je obdelava zaključena program javi

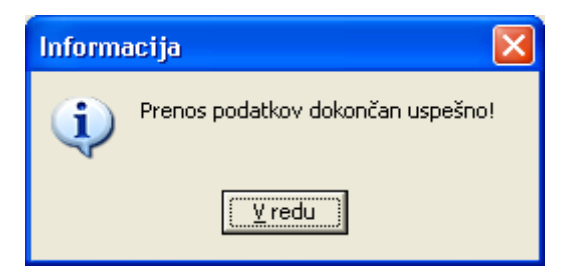

Podatki so sedaj vpisani za eno storitev kot je prikazano na spodnji sliki.

| ŧ | SAOP Obračun  | storitev [DEMO | ] - Javna ustanova - Šola               |                               |                 |                   |              |                 |          |
|---|---------------|----------------|-----------------------------------------|-------------------------------|-----------------|-------------------|--------------|-----------------|----------|
| 1 | djave/Prijave |                |                                         |                               |                 |                   | 1            | 🐣 🕒 🖟           | 9   🎭    |
|   | Mesec 4       |                |                                         |                               |                 |                   | 🔍 50 📑 🗆 Vsi | zapisi 🗎        | 2 7      |
|   | Leto          | ▼ Mesec        | Šifra storitve                          | Naziv storitve                | Količina na dan | Sobote in nedelje | Pripravljeno | Prevzem kuhinja | <u>^</u> |
| Þ | 2010          | 4              | 001                                     | zajtrk                        | 1               |                   | 23.03.2010   |                 |          |
|   | 2009          | 4              | 005                                     | kosilo šolsko                 | 1               |                   | 08.04.2009   |                 |          |
|   | 2009          | 5              | 005                                     | kosilo šolsko                 | 1               |                   | 21.05.2009   |                 |          |
|   | 2009          | 9              | 006                                     | kosilo zaposleni              | 1               |                   | 01.09.2009   |                 |          |
| Ŀ |               |                |                                         |                               |                 |                   |              |                 | <b>⊻</b> |
|   | 32            | 🗋 Priprava 🍕   | <u>S</u> toritve 🕅 <u>N</u> eposreden v | nos 🕼 ⊻rstni red izpisa 🕅 Ure | janje vzorcev   |                   |              | 1               | 🔁 Zapri  |
| В | risK          | 001            |                                         |                               |                 |                   |              |                 |          |

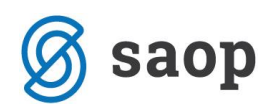

## Priprava mesečnih predlogov za vse storitve naenkrat

Če želimo pripravljati vzorec **za vse obroke naenkrat** izpolnimo podatke tako kot je na spodnji sliki. Pri izboru najprej označimo več storitev

| ( | 🚺 SAOP Obračun st | toritev -vnos [DEMC | )] - Javna ustanova | - Šola 💶 🛙       |          |
|---|-------------------|---------------------|---------------------|------------------|----------|
|   | Odjave/Prijave    |                     |                     | 🌆 🙀              | 🛯 🖻 🎭    |
|   | Leto              | 2010 🚔              |                     |                  |          |
|   | Mesec             | September 💌         |                     |                  |          |
|   | Izbor - storitev  | Več storitev 📃 💌    |                     |                  |          |
|   | Izbor storitev    |                     | storitev ni izbrana |                  |          |
|   | Izbor - obrok     | -                   |                     |                  |          |
|   | Šifra obroka      |                     |                     |                  |          |
|   | Količina na dan   | 0                   |                     |                  |          |
|   |                   | 🔲 Sobote in nedelje |                     |                  |          |
|   | Datum priprave    |                     | -                   |                  |          |
|   | Opombe            |                     |                     |                  | *        |
|   |                   |                     |                     |                  | -        |
|   | 62.01             | ,                   |                     | × a r            | 10.11    |
|   | Priprava z yzorce | em                  |                     | 🔨 <u>U</u> pusti | ✓ Potrdi |
|   | BorisK            | 001                 |                     |                  | 11.      |

••• storitev ni izbrana

Nato na izboru storitev kliknemo na ...

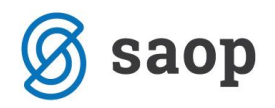

Odpre se šifrant storitev, ki jih označimo

| SAOP Obračun storite | v [DEMO] - Javna ustanova - Šola |                                                                                                    |                            |            |                     | x    |
|----------------------|----------------------------------|----------------------------------------------------------------------------------------------------|----------------------------|------------|---------------------|------|
| Odjave/Prijave       |                                  |                                                                                                    |                            | $\bigstar$ |                     |      |
|                      |                                  |                                                                                                    | ы                          | 4          |                     | Þ    |
| Šifra storitve       | Naziv storitve                   | Izbrano                                                                                                    |                            |            |                     | -    |
| 001                  | zajtrk                           | •                                                                                                    |                            |            |                     |      |
| 002                  | malica osnovna šola              | <b>V</b>                                                                                                    |                            |            |                     |      |
| 004                  | popoldanska malica               | ✓                                                                                                    |                            |            |                     |      |
| 005                  | kosilo šolsko                    | <b>V</b>                                                                                                    |                            |            |                     |      |
| 006                  | kosilo zaposleni                 | <b>V</b>                                                                                                    |                            |            |                     |      |
| 007                  | kosilo zunanji                   | ✓                                                                                                    |                            |            |                     |      |
| 008                  | malica zaposleni                 | <b>V</b>                                                                                                    |                            |            |                     |      |
| 009                  | večerja                          | <b>V</b>                                                                                                    |                            |            |                     |      |
| 010                  | študentska soba                  |                                                                                                    |                            |            |                     | =    |
| 011                  | večerja študenti                 | ✓                                                                                                    |                            |            |                     |      |
| 012                  | malica dijaška                   | Image: A start of the start of the start |                            |            |                     |      |
|                      |                                  |                                                                                                    |                            |            |                     | +    |
| Potrdivse 🗖 Opu      | ı <u>s</u> ti vse                |                                                                                                    | <mark>Х</mark> <u>О</u> ри | sti        | <b>√</b> <u>P</u> o | trdi |
| BorisK 001           |                                  |                                                                                                    |                            |            |                     | 11.  |

#### Potrdimo. Pokaže se okno

| 🚺 SAOP Obračun st   | oritev -vnos [DEMO] | ] - Javna ustanova -    | Šola 😐           |          |
|---------------------|---------------------|-------------------------|------------------|----------|
| Odjave/Prijave      |                     |                         | 1 1              | k 🖪 🎭    |
| Leto                | 2010 🚖              |                         |                  |          |
| Mesec               | September 🗨         |                         |                  |          |
| Izbor - storitev    | Več storitev 💌      |                         |                  |          |
| Izbor storitev      | · · · ·             | izbranih je 10 storitev |                  |          |
| Izbor - obrok       | <b>v</b>            |                         |                  |          |
| Šifra obroka        | ····                |                         |                  |          |
| Količina na dan     | 1                   |                         |                  |          |
|                     | 🔲 Sobote in nedelje |                         |                  |          |
| Datum priprave      |                     | ~                       |                  |          |
| Opombe              |                     |                         |                  | *        |
| 🚡 Priprava z vzorce | m                   |                         | 🗙 <u>O</u> pusti | ✓ Potrdi |
| BorisK              | 001                 |                         |                  |          |

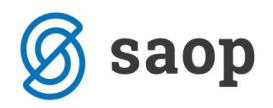

Kliknemo na priprava z vzorcem. Pojavi se obvestilo

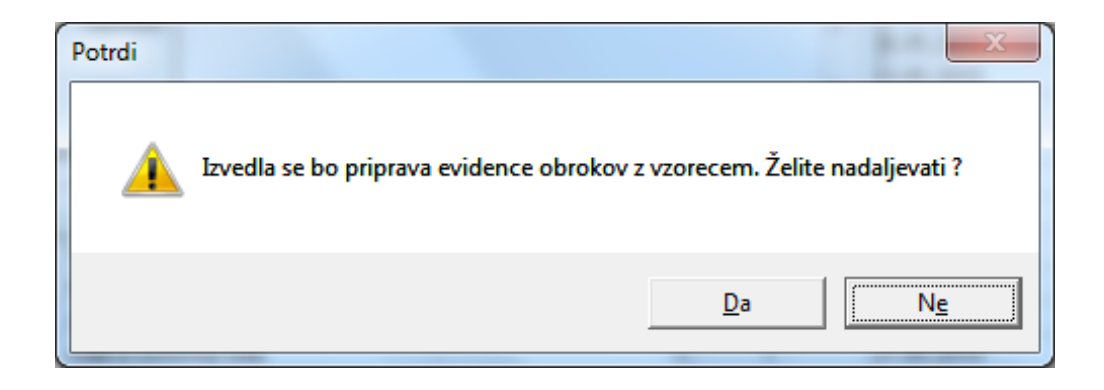

Po potrditvi se prikaže okno o poteku obdelave in na koncu obvestilo o zaključku obdelave Ta obdelava je daljša. Dolžina obdelave je odvisna od števila vpisanih otrok, števila obrokov, ter sistema evidence. Taka obdelava se na običajni šoli izvaja od 2 do 10 minut.

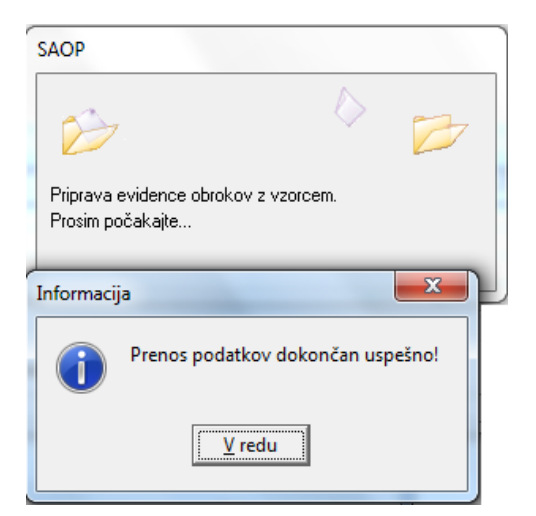

| SAOP Obračun sto    | oritev [DEMO] - Ja | avna ustanova - Šola                                  |                                |                 |                   |              | x              |
|---------------------|--------------------|-------------------------------------------------------|--------------------------------|-----------------|-------------------|--------------|----------------|
| Odjave/Prijave      |                    |                                                       |                                |                 | 🔚 🚖 🛛             | a 🔒 🖣 🖡      | 9 🏚            |
| Leto odjave/prijave | 2010 👻             |                                                       |                                |                 |                   |              |                |
| Mesec               |                    |                                                       |                                | <b>Q</b> 50     | 🕂 🗆 Vsi zapisi    | 1            | 21 12          |
| Leto                | 🔺 Mesec            | Šifra storitve                                        | Naziv storitve                 | Količina na dan | Sobote in nedelje | Pripravljeno | •              |
| ▶ 2010              | 9                  | 012                                                   | malica dijaška                 | 1               |                   | 09.06.2010   |                |
| 2010                | 9                  | 011                                                   | večerja študenti               | 1               |                   | 09.06.2010   | =              |
| 2010                | 9                  | 009                                                   | večerja                        | 1               |                   | 09.06.2010   |                |
| 2010                | 9                  | 008                                                   | malica zaposleni               | 1               |                   | 09.06.2010   |                |
| 2010                | 9                  | 007                                                   | kosilo zunanji                 | 1               |                   | 09.06.2010   |                |
| 2010                | 9                  | 006                                                   | kosilo zaposleni               | 1               |                   | 09.06.2010   |                |
| 2010                | 9                  | 005                                                   | kosilo šolsko                  | 1               |                   | 09.06.2010   |                |
| 2010                | 9                  | 004                                                   | popoldanska malica             | 1               |                   | 09.06.2010   |                |
| 2010                | 9                  | 002                                                   | malica osnovna šola            | 1               |                   | 09.06.2010   |                |
| 2010                | 9                  | 001                                                   | zajtrk                         | 1               |                   | 09.06.2010   |                |
| •                   |                    |                                                       |                                |                 |                   |              | +              |
| 50                  | 🗋 Priprava 🍕       | <mark>∑ S</mark> toritve <mark>፼ N</mark> eposreden v | nos 🕼 Vīrstni red izpisa 🔐 Ure | ejanje vzorcev  |                   | Ĝ            | <b>∐</b> Zapri |
| BorisK 0            | 001                |                                                       |                                |                 |                   |              |                |

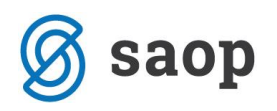

| - Oc            |                     | -                 | j - Javna ustanova - 50 |                    | ~                |
|-----------------|---------------------|-------------------|-------------------------|--------------------|------------------|
|                 | djave/Prijave       |                   |                         | ाः 🙀               | 🖻 🏚              |
|                 | Leto                | 2010 🚖            |                         |                    |                  |
| c Šifra         | Mesec               | Avgust 💌          |                         |                    |                  |
| 7 006           | Izbor - storitev    | Več storitev 💌    |                         |                    |                  |
| 7 005           | Izbor storitev      |                   | izbranih je 10 storitev |                    |                  |
| 6 012           | Izbor - obrok       |                   |                         |                    |                  |
| 6 011           | Šifra obroka        |                   |                         |                    |                  |
| 6 009           | Količina na dan     | 1                 |                         |                    |                  |
| 6 007           | Rolona na Gan       | Sobote in nedelie |                         |                    |                  |
| 6 006           | Datum priprave      |                   | -                       |                    |                  |
| 6 005           | Opombe              |                   | ·                       |                    |                  |
| SAOR (Sa page   | opombe              |                   |                         |                    | ^                |
| SACE (Selle 0   | uziva)              | _                 | _                       |                    | Ŧ                |
|                 |                     | <b>A B</b>        |                         | 🗙 <u>O</u> pusti — | ✔ <u>P</u> otrdi |
|                 |                     |                   |                         |                    |                  |
| Priprava evider | nce obrokov z vzorc | em.               |                         |                    | 1                |
| Prosim pocakaj  | (te                 |                   |                         |                    | 1                |
| -               |                     |                   |                         |                    | 1                |

Če strežnik ni dovolj zmogljiv se med pripravo vzorca lahko pojavi obvestilo

Za več storitev lahko traja obdelava odvisno od zmogljivosti strežnika tudi več kot 30 minut zato počakajte in ne prekinjajte postopka. Če v doglednem času ni obvestila o zaključku obdelave, kliknite na ikono iCenter v orodni vrstici.

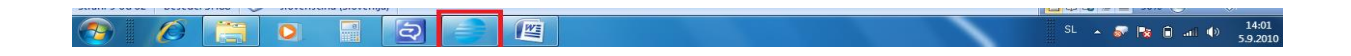

Ko se odpre i center kliknite na ikono za OST. V tem primeru, boste videli ali obdelava še poteka, ali pa se je aktivno okno z obvestilom »skrilo« izza obvestila ta pripravo vzorca.

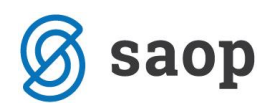

## Dnevne odjave

Vse spremembe prijav za tekoči mesec delamo preko ukaza »Neposredni vnos«.

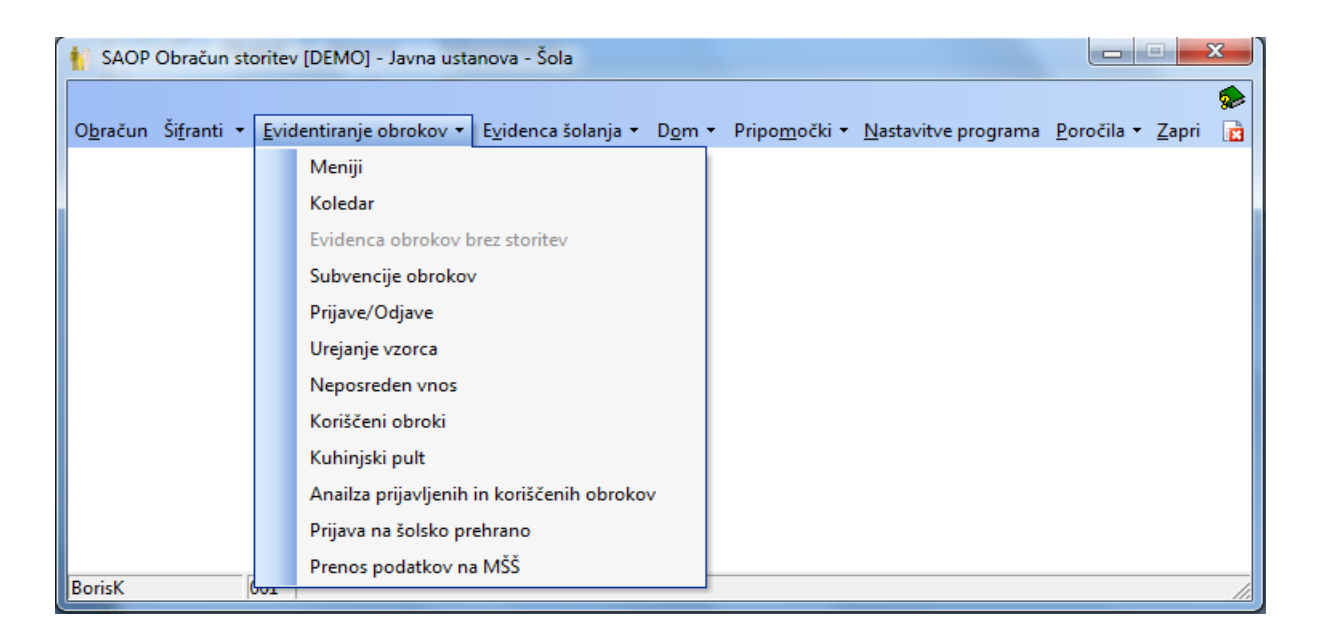

Zaradi enostavnejšega dela priporočamo, da si ukaz »Neposredni vnos« namestite kar v bližnjico.

### Odjava celotnega razreda

To obdelavo uporabljamo v primeru odsotnosti razreda zaradi športnega dneva ali kakšne druge skupinske odsotnosti. Odvisno kako imate nastavljen sistem se tudi prikazujejo podatki v tabelah. Pri sistemu z evidenco sprememb je v preglednici vpisano kateri meni ima kdo naročen, v sistemu brez evidenc pa je v preglednici napisana 1 ali pa 0, drugih razlik pa v tem delu ni.

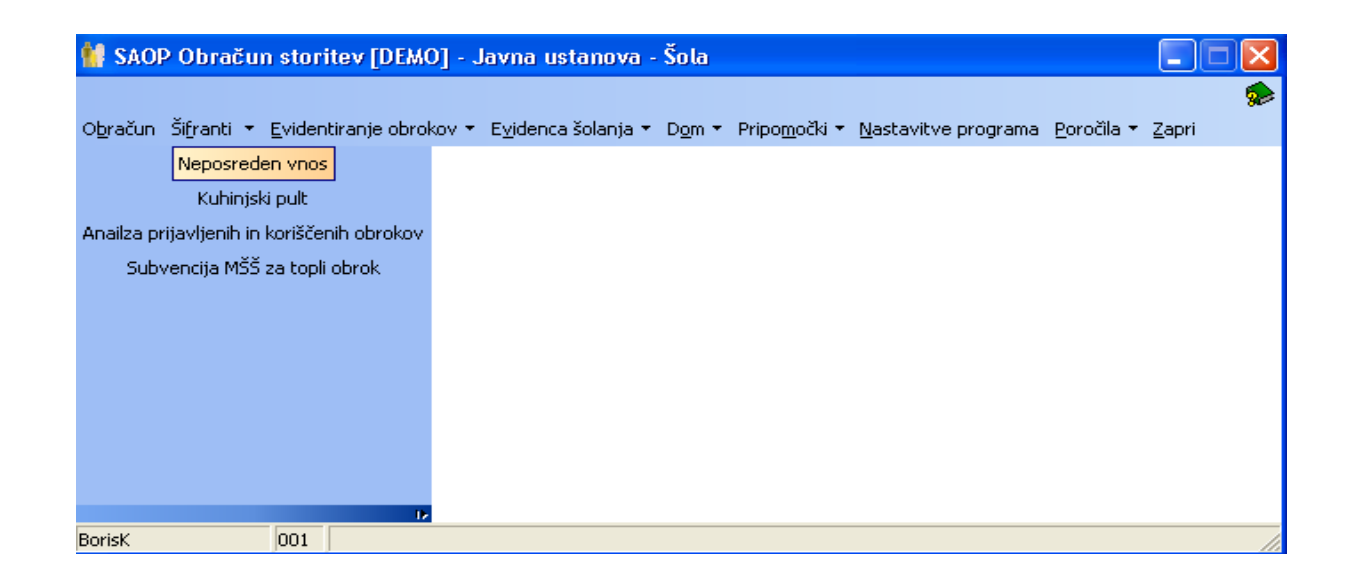

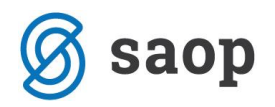

Odpre se okno, ki ga izpolnimo glede trenutnih potreb. Če moramo na primer odjaviti celotni razred zaradi izleta vpišemo razred

| 🕌 SAOP Obračun st   | oritev - vnos [DE | мо] - | Javna usta       |          |
|---------------------|-------------------|-------|------------------|----------|
| Neposreden vnos     |                   |       | I.               |          |
|                     |                   |       |                  |          |
| Leto                | 2010 🌻            |       |                  |          |
| Mesec               | Marec 🗾           |       |                  |          |
| Od datuma           | 23.03.2010 💌      | [     |                  |          |
| Skupina             | 0001              | 1A    |                  |          |
| Vzg.skupina/Oddelek | ···               |       |                  |          |
| Otrok               |                   |       |                  |          |
| Šifra storitve      |                   |       |                  |          |
| Šifra obroka        |                   |       |                  |          |
|                     |                   |       |                  | 1.0.1    |
|                     |                   |       | 🗙 <u>O</u> pusti | ✓ Potrdi |
| BorisK 001          | í J               |       |                  | 1        |

#### Odpre se tabela

| JAOP     | obracum    | storitev [DLMO] - J | aviia ustanuv  | a - 30ta |                     |    |    |    |    |    |    |    |    |    |            |         |     | ינב |
|----------|------------|---------------------|----------------|----------|---------------------|----|----|----|----|----|----|----|----|----|------------|---------|-----|-----|
| djava/   | prijava za | : 3/2010 (1A)       |                |          |                     |    |    |    |    |    |    |    |    |    |            |         |     |     |
| 🔽 Ozr    | aka        | Razvrščanje S       | kupina         | •        |                     |    |    |    |    |    |    |    |    |    |            | I4 <    | 1 🕨 |     |
| Oznaka   | Skupina    | Oddelek/Vzg.skupina | Priimek in ime |          | Storitev            | 23 | 24 | 25 | 26 | 27 | 28 | 29 | 30 | 31 | Prevzem na | aročila |     | -   |
|          | 0001       |                     |                |          | malica osnovna šola |    | 1  | 1  | 1  | 1  | 0  | 0  | 1  | 1  | 1          |         |     | _   |
|          | 0001       |                     |                |          | malica osnovna šola |    | 1  | 1  | 1  | 1  | 0  | 0  | 1  | 1  | 1          |         |     |     |
| <        | 0001       |                     |                |          | malica osnovna šola |    | 1  | 1  | 1  | 1  | 0  | 0  | 1  | 1  | 1          |         |     |     |
| <b>V</b> | 0001       |                     |                |          | malica osnovna šola |    | 1  | 1  | 1  | 1  | 0  | 0  | 1  | 1  | 1          |         |     |     |
|          | 0001       |                     | _              |          | malica osnovna šola |    | 1  | 1  | 1  | 1  | 0  | 0  | 1  | 1  | 1          |         |     |     |
| •        | 0001       |                     |                |          | malica osnovna šola |    | 1  | 1  | 1  | 1  | 0  | 0  | 1  | 1  | 1          |         |     |     |
|          | 0001       |                     |                |          | malica osnovna šola |    | 1  | 1  | 1  | 1  | 0  | 0  | 1  | 1  | 1          |         |     |     |
| ~        | 0001       |                     |                | 3 ROK    | malica osnovna šola |    | 1  | 1  | 1  | 1  | 0  | 0  | 1  | 1  | 1          |         |     |     |
|          | 0001       |                     |                | :        | malica osnovna šola |    | 1  | 1  | 1  | 1  | 0  | 0  | 1  | 1  | 1          |         |     |     |
|          | 0001       |                     |                |          | malica osnovna šola |    | 1  | 1  | 1  | 1  | 0  | 0  | 1  | 1  | 1          |         |     |     |
| ◄        | 0001       |                     |                |          | malica osnovna šola |    | 1  | 1  | 1  | 1  | 0  | 0  | 1  | 1  | 1          |         |     |     |
|          | 0001       |                     |                |          | malica osnovna šola |    | 1  | 1  | 1  | 1  | 0  | 0  | 1  | 1  | 1          |         |     |     |
| ◄        | 0001       |                     |                |          | malica osnovna šola |    | 1  | 1  | 1  | 1  | 0  | 0  | 1  | 1  | 1          |         |     |     |
|          | 0001       |                     |                |          | malica osnovna šola |    | 1  | 1  | 1  | 1  | 0  | 0  | 1  | 1  | 1          |         |     |     |
|          | 0001       |                     | _              |          | malica osnovna šola |    | 1  | 1  | 1  | 1  | 0  | 0  | 1  | 1  | 1          |         |     |     |
|          | 0001       |                     |                |          | malica osnovna šola |    | 1  | 1  | 1  | 1  | 0  | 0  | 1  | 1  | 1          |         |     |     |
|          |            |                     |                |          |                     |    |    |    |    |    |    |    |    |    |            |         |     |     |
|          |            |                     |                |          |                     |    |    |    |    |    |    |    |    |    |            |         |     |     |
| ш)       |            |                     |                |          |                     |    |    |    |    |    |    |    |    |    |            |         |     |     |
| 107      | 170        | GB Obali            |                |          |                     |    |    |    |    |    |    |    |    |    |            | × anne  | 1   |     |

Označimo celotni stolpec, to naredimo tako, da najprej kliknemo na celico, da spremeni barvo v modro, nato pa desno kliknemo, da se prikaže pogovorno okno, ter izberi »označi celoten stolpec«

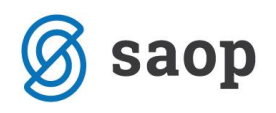

| 🚺 SAOP Obračun   | storitev [DEMO] - Javna ustanova - Šo | la                    |    |    |          |            |           |        |        |      |            |                  |                         |
|------------------|---------------------------------------|-----------------------|----|----|----------|------------|-----------|--------|--------|------|------------|------------------|-------------------------|
| Odjava/prijava z | a: 3/2010 (1A)                        |                       |    |    |          |            |           |        |        |      |            |                  |                         |
| 🔽 Oznaka         | Razvrščanje Skupina 💌                 | [                     |    |    |          |            |           |        |        |      |            | • ₩              | 1 🕨 🌬                   |
| Oznaka Skupina   | Oddelek/Vzg.skupina Priimek in ime    | Storitev              | 23 | 24 | 25       | 26         | 27        | 28     | 29 30  | 31   | Prevzem na | aročila          | ^                       |
| 0001             | 1                                     | malica osnovna šola   | 1  |    | - Desire | 4 .        |           |        |        | 4    | 1          |                  |                         |
| 0001             |                                       | malica osnovna šola   | 1  |    | Priv     | zeto       |           |        |        |      | 1          |                  |                         |
| 0001             |                                       | malica osnovna šola   | 1  |    | Čaro     | ovnik za   | izvoz po  | datkov | v      |      | 1          |                  |                         |
| 0001             |                                       | malica osnovna šola   | 1  |    | Корі     | iraj celio | 0         |        | Ctrl+C |      | 1          |                  |                         |
| 0001             |                                       | malica osnovna šola   | 1  |    | Корі     | iraj vrst  | ico       |        | Ctrl+A | lt+C | 1          |                  |                         |
| 0001             |                                       | malica osnovna šola   | 1  |    | Štev     | /ilo prika | azanih za | pisov  |        |      | 1          |                  |                         |
| 0001             |                                       | malica osnovna šola   | 1  |    |          | w 11       |           |        |        |      | 1          |                  |                         |
| 0001             |                                       | . malica osnovna šola | 1  |    | • Ozn    | aci celic  | o<br>     |        | Ctrl+N |      | 1          |                  |                         |
| 0001             |                                       | malica osnovna šola   | 1  |    | Ozn      | aci celo   | no vrsti  | c0     | Ctrl+V |      | 1          |                  |                         |
| 0001             |                                       | malica osnovna šola   | 1  |    | Ozn      | aci celo   | en stolp  | ec     | Ctrl+S |      | 1          |                  |                         |
| 0001             |                                       | malica osnovna šola   | 1  |    | Vpiš     | i 0        |           |        | Ctrl+0 |      | 1          |                  |                         |
| 0001             |                                       | malica osnovna šola   | 1  |    | Vpiš     | i 1        |           |        | Ctrl+1 |      | 1          |                  |                         |
| 0001             |                                       | malica osnovna šola   | 1  |    | <u> </u> |            |           |        |        |      | 1          |                  |                         |
| 0001             |                                       | malica osnovna šola   | 1  |    | Ozn      | aći vse    |           |        | Ctrl+A | ·    | 1          |                  |                         |
| 0001             |                                       | malica osnovna šola   | 1  |    | 1        | 1          | 1 0       | 0      | 1      | 1    | 1          |                  |                         |
| 0001             |                                       | malica osnovna šola   | 1  |    | 1        | 1          | 1 0       | 0      | 0 1    | 1    | 1          |                  |                         |
|                  |                                       |                       |    |    |          |            |           |        |        |      |            |                  | ~                       |
|                  |                                       |                       |    |    |          |            |           |        |        |      |            |                  | >                       |
| 16/176           | 🔁 Obroki                              |                       |    |    |          |            |           |        |        |      |            | 🗙 <u>O</u> pusti | <b>√</b> <u>P</u> otrdi |
| BorisK           | 001                                   |                       |    |    |          |            |           |        |        |      |            |                  | 1                       |

### Pojavi se taka preglednica

| Î | SAOP          | Obračun   | storitev [DEMO] - Javna ustanova - | iola |                     |    |     |    |    |    |    |    |    |    |           |                  |     |       |
|---|---------------|-----------|------------------------------------|------|---------------------|----|-----|----|----|----|----|----|----|----|-----------|------------------|-----|-------|
| ľ | ).<br>Ddjava/ | prijava z | a: 3/2010 (1A)                     |      |                     |    |     |    |    |    |    |    |    |    |           |                  |     |       |
|   | 🔽 Ozn         | iaka      | Razvrščanje Skupina                | -    |                     |    |     |    |    |    |    |    |    |    |           | M -              | 4 Þ | Þ     |
|   | Oznaka        | Skupina   | Oddelek/Vzg.skupina Priimek in ime |      | Storitev            | 23 | 24  | 25 | 26 | 27 | 28 | 29 | 30 | 31 | Prevzem n | aročila          |     | ^     |
|   |               | 0001      | 4                                  |      | malica osnovna šola |    | 1 1 |    | 1  | 1  | 0  | 0  | 1  | 1  | 1         |                  |     |       |
|   | <b>V</b>      | 0001      | E                                  |      | malica osnovna šola |    | 1 1 |    | 1  | 1  | 0  | 0  | 1  | 1  | 1         |                  |     |       |
|   |               | 0001      | C                                  |      | malica osnovna šola |    | 1 1 |    | 1  | 1  | 0  | 0  | 1  | 1  | 1         |                  |     |       |
|   |               | 0001      | ŀ                                  |      | malica osnovna šola |    | 1 1 |    | 1  | 1  | 0  | 0  | 1  | 1  | 1         |                  |     |       |
|   | <b>V</b>      | 0001      | 4                                  |      | malica osnovna šola |    | 1 1 |    | 1  | 1  | 0  | 0  | 1  | 1  | 1         |                  |     |       |
|   |               | 0001      | 4                                  |      | malica osnovna šola |    | 1 1 |    | 1  | 1  | 0  | 0  | 1  | 1  | 1         |                  |     |       |
| P | •             | 0001      | k                                  |      | malica osnovna šola |    | 1 1 |    | 1  | 1  | 0  | 0  | 1  | 1  | 1         |                  |     |       |
|   |               | 0001      | L                                  |      | malica osnovna šola |    | 1 1 |    | 1  | 1  | 0  | 0  | 1  | 1  | 1         |                  |     |       |
|   |               | 0001      | h l                                |      | malica osnovna šola |    | 1 1 |    | 1  | 1  | 0  | 0  | 1  | 1  | 1         |                  |     |       |
|   |               | 0001      | 1                                  |      | malica osnovna šola |    | 1 1 |    | 1  | 1  | 0  | 0  | 1  | 1  | 1         |                  |     |       |
|   |               | 0001      | 1                                  |      | malica osnovna šola |    | 1 1 |    | 1  | 1  | 0  | 0  | 1  | 1  | 1         |                  |     |       |
|   | <b>V</b>      | 0001      | 1                                  |      | malica osnovna šola |    | 1 1 |    | 1  | 1  | 0  | 0  | 1  | 1  | 1         |                  |     |       |
|   |               | 0001      | 1                                  |      | malica osnovna šola |    | 1 1 |    | 1  | 1  | 0  | 0  | 1  | 1  | 1         |                  |     |       |
|   | <b>V</b>      | 0001      | F                                  |      | malica osnovna šola |    | 1 1 |    | 1  | 1  | 0  | 0  | 1  | 1  | 1         |                  |     |       |
|   |               | 0001      | F                                  |      | malica osnovna šola |    | 1 1 |    | 1  | 1  | 0  | 0  | 1  | 1  | 1         |                  |     |       |
| L |               | 0001      | F                                  |      | malica osnovna šola |    | 1 1 |    | 1  | 1  | 0  | 0  | 1  | 1  | 1         |                  |     |       |
| ŀ | ()            |           |                                    |      |                     |    |     |    |    |    |    |    |    |    |           |                  |     | >     |
|   | 16/           | 176       | 🔁 Obroki                           |      |                     |    |     |    |    |    |    |    |    |    |           | × <u>O</u> pusti | ✓E  | otrdi |
| в | orisK         |           | 001                                |      |                     |    |     |    |    |    |    |    |    |    |           |                  |     |       |

Sedaj desno kliknemo kamorkoli na modro označen stolpec in izberemo vpiši 0

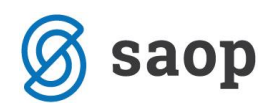

| 🕌 SAOP Obračun   | storitev [DEMO] - Javna ustanova   | - Šola |                     |    |    |         |           |          |         |     |                |    |              |                        |             | X    |
|------------------|------------------------------------|--------|---------------------|----|----|---------|-----------|----------|---------|-----|----------------|----|--------------|------------------------|-------------|------|
| Odjava/prijava z | a: 3/2010 (1A)                     |        |                     |    |    |         |           |          |         |     |                |    |              |                        |             |      |
| 🔽 Oznaka         | Razvrščanje Skupina                | •      |                     |    |    |         |           |          |         |     |                |    |              | • №                    | 1 🕨         | ÞI   |
| Oznaka Skupina   | Oddelek/Vzg.skupina Priimek in ime |        | Storitev            | 23 | 24 | 25      | 26        | 27       | 28      | 29  | 30 3           | 31 | Prevzem naro | očila                  |             | ^    |
| 0001             | 4 <sup>11</sup>                    |        | malica osnovna šola | 1  | 1  | Deiter  | -<br>Teto | 1        | 0       | 0 1 |                | 1  |              |                        |             |      |
| 0001             | E                                  |        | malica osnovna šola | 1  | 1  | FILVA   | 2800      |          |         |     |                | 1  |              |                        |             |      |
| 0001             | 0                                  |        | malica osnovna šola | 1  | 1  | Čaro    | ovnik z   | a izvoz  | podatko | ov  |                | 1  |              |                        |             |      |
| 0001             | ŀ                                  |        | malica osnovna šola | 1  | 1  | Корі    | iraj celi | co       |         | Ct  | rl+C           | 1  |              |                        |             |      |
| 0001             | l l                                |        | malica osnovna šola | 1  | 1  | Корі    | iraj vrs  | tico     |         | Ct  | rl+Alt+C       | 1  |              |                        |             |      |
| 0001             | ŀ                                  |        | malica osnovna šola | 1  | 1  | Štev    | /ilo prik | azanih   | zapisov |     |                | 1  |              |                        |             |      |
| 0001             |                                    |        | malica osnovna šola | 1  | 1  | <u></u> | - X K     |          |         | 0   | al i M         | 1  |              |                        |             |      |
| 0001             | L.                                 |        | malica osnovna šola | 1  | 1  | Ozh     | aci celi  |          |         | 0   | ri+iv<br>alati | 1  |              |                        |             |      |
| 0001             | 1                                  |        | malica osnovna šola | 1  | 1  | - OZN   | aci celo  | otno vrs | itico   | 0   | ri+v           | 1  |              |                        |             |      |
| 0001             | 1                                  |        | malica osnovna šola | 1  | 1  | • Ozn   | ati teit  | oten sto | ilpec   |     | ri+5           | 1  |              |                        |             |      |
| 0001             | 1                                  |        | malica osnovna šola | 1  | 1  | Vpiši   | i 0       |          |         | Ct  | rl+0           | 1  |              |                        |             |      |
| 0001             | 1                                  |        | malica osnovna šola | 1  | 1  | Vpiši   | i 1       |          |         | Ct  | rl+1           | 1  |              |                        |             |      |
| 0001             | 1                                  |        | malica osnovna šola | 1  | 1  |         | ~         |          |         |     | 1              | 1  |              |                        |             |      |
| 0001             | F                                  |        | malica osnovna šola | 1  | 1  | Ozn     | acı vse   |          |         | Ct  | rl+A           | 1  |              |                        |             |      |
| 0001             | F                                  |        | malica osnovna šola | 1  | 1  | 1       | 1         | 1        | 0       | 0 1 | 1              | 1  |              |                        |             |      |
| 0001             | F                                  |        | malica osnovna šola | 1  | 1  | 1       | 1         | 1        | 0       | 0 1 | 1              | 1  |              |                        |             |      |
|                  |                                    |        |                     |    |    |         |           |          |         |     |                |    |              |                        |             |      |
|                  |                                    |        |                     |    |    |         |           |          |         |     |                |    |              |                        |             | ~    |
|                  |                                    |        |                     |    |    |         |           |          |         |     |                |    |              |                        | >           |      |
| 16/176           | 🛃 Obroki                           |        |                     |    |    |         |           |          |         |     |                |    | :            | <mark>≺ O</mark> pusti | <b>√</b> ⊵∘ | trdi |
| BorisK           | 001                                |        |                     |    |    |         |           |          |         |     |                |    |              |                        |             |      |

Po tem dejanju je celoten razred odjavljen od predvidene storitve.

| 🕌 SAOP Obračur   | storitev [DEMO] - J | lavna ustanova - | Šola |                     |    |     |    |    |    |    |    |    |    |             |          |      | X   |
|------------------|---------------------|------------------|------|---------------------|----|-----|----|----|----|----|----|----|----|-------------|----------|------|-----|
| Odjava/prijava z | a: 3/2010 (1A)      |                  |      |                     |    |     |    |    |    |    |    |    |    |             |          |      |     |
| 🔽 Oznaka         | Razvrščanje S       | ikupina          | •    |                     |    |     |    |    |    |    |    |    |    |             | 14       | 4 ▶  | ÞI  |
| Oznaka Skupina   | Oddelek/Vzg.skupina | Priimek in ime   |      | Storitev            | 23 | 24  | 25 | 26 | 27 | 28 | 29 | 30 | 31 | Prevzem nar | očila    |      | ^   |
| 0001             |                     |                  |      | malica osnovna šola |    | 1 0 | 1  |    | 1  | 0  | 0  | 1  | 1  | 1           |          |      |     |
| 0001             |                     |                  |      | malica osnovna šola |    | 1 0 | 1  |    | 1  | 0  | 0  | 1  | 1  | 1           |          |      |     |
| 0001             |                     |                  |      | malica osnovna šola |    | 1 0 | 1  |    | 1  | 0  | 0  | 1  | 1  | 1           |          |      |     |
| 0001             |                     |                  |      | malica osnovna šola |    | 1 0 | 1  |    | 1  | 0  | 0  | 1  | 1  | 1           |          |      |     |
| 0001             |                     |                  |      | malica osnovna šola |    | 1 0 | 1  |    | 1  | 0  | 0  | 1  | 1  | 1           |          |      |     |
| 0001             |                     |                  |      | malica osnovna šola |    | 1 0 | 1  |    | 1  | 0  | 0  | 1  | 1  | 1           |          |      |     |
| 0001             |                     |                  |      | malica osnovna šola |    | 1 0 | 1  |    | 1  | 0  | 0  | 1  | 1  | 1           |          |      |     |
| 0001             |                     |                  |      | malica osnovna šola |    | 1 0 | 1  |    | 1  | 0  | 0  | 1  | 1  | 1           |          |      |     |
| 0001             |                     |                  |      | malica osnovna šola |    | 1 0 | 1  |    | 1  | 0  | 0  | 1  | 1  | 1           |          |      |     |
| 0001             |                     |                  |      | malica osnovna šola |    | 1 0 | 1  |    | 1  | 0  | 0  | 1  | 1  | 1           |          |      |     |
| 0001             |                     |                  |      | malica osnovna šola |    | 1 0 | 1  |    | 1  | 0  | 0  | 1  | 1  | 1           |          |      |     |
| 0001             |                     |                  |      | malica osnovna šola |    | 1 0 | 1  |    | 1  | 0  | 0  | 1  | 1  | 1           |          |      |     |
| 0001             |                     |                  |      | malica osnovna šola |    | 1 0 | 1  |    | 1  | 0  | 0  | 1  | 1  | 1           |          |      |     |
| 0001             |                     |                  |      | malica osnovna šola |    | 1 0 | 1  |    | 1  | 0  | 0  | 1  | 1  | 1           |          |      |     |
| 0001             |                     |                  |      | malica osnovna šola |    | 1 0 | 1  |    | 1  | 0  | 0  | 1  | 1  | 1           |          |      |     |
| 0001             |                     |                  |      | malica osnovna šola |    | 1 0 | 1  |    | 1  | 0  | 0  | 1  | 1  | 1           |          |      |     |
| <                |                     |                  |      |                     |    |     |    |    |    |    |    |    |    |             |          |      | ~   |
| 10/170           | GB Obuild           |                  |      |                     |    |     |    |    |    |    |    |    |    |             | × 0      | (0)  |     |
| 16/176           | Diptoki             |                  |      |                     |    |     |    |    |    |    |    |    |    |             | × Upusti | ✓ Ec | rdi |
| BorisK           | 001                 |                  |      |                     |    |     |    |    |    |    |    |    |    |             |          |      |     |

### Odjava posameznega otroka

To obdelavo uporabljamo v primeru odsotnosti posameznika.

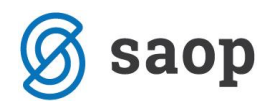

| 🕌 SAOP Obračun storitev [DEMO] - Javna ustanova - Šola                                                        |                   |
|----------------------------------------------------------------------------------------------------|-------------------|
|                                                                                                    |                   |
| Obračun Šifranti 🔻 Evidentiranje obrokov 👻 Evidenca šolanja 👻 Dom 👻 Pripomočki 👻 Nastavitve programa Poročila | a ▼ <u>Z</u> apri |
| Neposreden vnos                                                                                               |                   |
| Kuhinjski pult                                                                                                |                   |
| Anailza prijavljenih in koriščenih obrokov                                                                    |                   |
| Subvencija MŠŠ za topli obrok                                                                                 |                   |
|                                                                                                    |                   |
|                                                                                                    |                   |
|                                                                                                    |                   |
|                                                                                                    |                   |
|                                                                                                    |                   |
|                                                                                                    |                   |
|                                                                                                    |                   |
| b b                                                                                                    |                   |
| BorisK 001                                                                                                    | 11                |

Odpre se okno. V polje »otrok« vpišemo direktno ime ali priimek otroka. Če je možnih več kombinacij se prikaže manjša preglednica iz katere izberemo pravega otroka.

| 🕌 SAOP Obračun st   | oritev - vna | s [DEM( | 0] - Javna usta 🖡                        |                  |
|---------------------|--------------|---------|------------------------------------------|------------------|
| Neposreden vnos     |              |         | I. I. I. I. I. I. I. I. I. I. I. I. I. I |                  |
|                     |              |         |                                          |                  |
| Leto                | 2010 🌲       |         |                                          |                  |
| Mesec               | Marec        | -       |                                          |                  |
| Od datuma           | 23.03.2010   | -       |                                          |                  |
| Skupina             |              |         |                                          |                  |
| Vzg.skupina/Oddelek |              |         |                                          |                  |
| Otrok               | 0000302      |         | DAVID                                    |                  |
| Šifra storitve      |              | •••     |                                          |                  |
| Šifra obroka        |              |         |                                          |                  |
|                     |              |         |                                          |                  |
|                     |              |         | 🗙 <u>O</u> pusti                         | ✓ <u>P</u> otrdi |
| BorisK 001          | L            |         |                                          |                  |

Odpre se tabela, kjer so označeni vsi naročeni obroki.

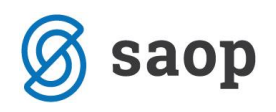

| 🕍 SAOP Obračun    | storitev [DEMO] - Javn    | na ustanov | ra - Šola |                     |    |    |    |     |     |     |    |    |    |               |        |        |        |
|-------------------|---------------------------|------------|-----------|---------------------|----|----|----|-----|-----|-----|----|----|----|---------------|--------|--------|--------|
| Odjava/prijava za | n: 3/2010 Anica 📺 💷       |            |           |                     |    |    |    |     |     |     |    |    |    |               |        |        |        |
| 🔽 Oznaka          | Razvrščanje Skupi         | pina       | •         |                     |    |    |    |     |     |     |    |    |    |               | - №    | 1 🕨    | Þ      |
| Oznaka Skupina    | Oddelek/Vzg.skupina Priin | mek in ime |           | Storitev            | 23 | 24 | 25 | 26  | 27  | 28  | 29 | 30 | 31 | Prevzem naroj | čila   |        | ^      |
| ▶ <u>▼</u> 0001   | Anic                      | ica2       |           | malica osnovna šola |    | 1  | 1  | 1 . | 1 0 | ) ( | 1  | 1  | 1  |               |        |        |        |
| 0001              | Anic                      | ica2       |           | kosilo šolsko       |    | 1  | 1  | 1   | 1 0 | 0 0 | 1  | 1  | 1  |               |        |        | _      |
|                   |                           |            |           |                     |    |    |    |     |     |     |    |    |    |               |        |        |        |
| 2/11              | 🔂 Obraki                  |            |           |                     |    |    |    |     |     |     |    |    |    |               | Opusti | . ( P/ | strali |
| Borick            |                           |            |           |                     |    |    |    |     |     |     |    |    |    |               | opusu  | ¥ Er   | Jual   |

Tu lahko kliknemo z desno tipko miške na posamezno celico in vpišemo 0. lahko označimo cel stolpec, kar pride v poštev pri odsotnosti zaradi bolezni in vpisujemo 0, kar je pač v danem trenutku bolj smiselno. Tako dobimo tak pregled in plan za naprej.

| ħ | SAOP     | Obračun     | storitev [DEMO]     | Javna ustano   | ova - Šola |                     |    |    |    |     |       |      |    |    |           |          |          |       | X  |
|---|----------|-------------|---------------------|----------------|------------|---------------------|----|----|----|-----|-------|------|----|----|-----------|----------|----------|-------|----|
| 0 | djava    | /prijava za | a: 3/2010 Anica 📩   |                |            |                     |    |    |    |     |       |      |    |    |           |          |          | ŗ     |    |
|   | 🔽 Ozr    | naka        | Razvrščanje 🛛       | Skupina        | -          |                     |    |    |    |     |       |      |    |    |           | 14       | 4        | • •   | 2  |
|   | Oznaka   | a Skupina   | Oddelek/Vzg.skupina | Priimek in ime |            | Storitev            | 23 | 24 | 25 | 26  | 27 21 | 3 29 | 30 | 31 | Prevzem r | naročila |          |       | ^  |
|   | <b>V</b> | 0001        |                     | Anica          |            | malica osnovna šola |    | 1  | 0  | 0 1 | 0     | 0    | 1  | 1  | 1         |          |          |       |    |
|   |          | 0001        |                     | Anica          |            | kosilo šolsko       |    | 1  | 0  | 0 0 | 0     | 0    | 1  | 1  | 1         |          |          |       |    |
|   |          |             |                     |                |            |                     |    |    |    |     |       |      |    |    |           |          |          |       |    |
|   |          |             | -                   |                |            |                     |    |    |    |     |       |      |    |    |           |          |          |       |    |
| _ | 2/       | 11          | Droki               |                |            |                     |    |    |    |     |       |      |    |    |           | X Opusti | <b>√</b> | Potro | li |

### Nepravočasna odjava – subvencionirana odjava

Zakon o šolski prehrani predvideva možnost nepravočasnih odjav v primeru višje sile (bolezni, naravne nesreče...) Ta odjava se smiselno obravnava, kot da bi obrok prevzeli. V programu je v opisu nastavitev opisana možnost nastavitve sistema odjav. To pomeni, da si nastavite, koliko delavnih dni prej se je treba odjaviti za obrok in do katere ure se odjave v tekočem dnevu upoštevajo. Smiselna nastavitev je 1 delovni dan prej in do ure, ko je potrebno izvesti naročilo za pripravo obrokov. Za lažje razumevanje sistema naj služi primer, ko imamo nastavitev

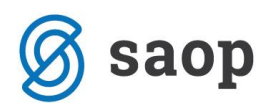

| 🐈 SAOP Obračun storitev - sprememba [DEMO] - Javna ustanova - Šola                                                                                   | 1  |   |  | x |
|----------------------------------------------------------------------------------------------------|----|---|--|---|
| Nastavitve                                                                                                    | I. | ☆ |  |   |
| Opom <u>b</u> e   <u>R</u> ačun   Položnica   <u>T</u> rajnik   <u>K</u> onti   Pove <u>z</u> ave <u>E</u> videntiranje obrokov   <u>H</u> itri vnos |    |   |  |   |
| Osnovni meni OSN ···· osnovni meni<br>Suhi meni SUH ··· suhi meni                                                                                    |    |   |  |   |
| <ul> <li>Upoštevaj neprijavljene koriščene storitve</li> <li>Evidenca sprememb</li> <li>Evidenca obrokov brez storitev</li> </ul>                    |    |   |  |   |
| Zaklepanje podatkov                                                                                                    |    |   |  |   |
| Dan/dni prej 1<br>Ob uri 10:00                                                                                                    |    |   |  |   |

Ura naj bo nastavljena v skladu s šolskim pravilnikom o šolski prehrani, ki dopušča administrativnemu osebju pol ure časa za vnos podatkov. V pravilih šole za prehrano naj bo za tak primer napisana ura 9:30.

#### Primer 1

Danes je ponedeljek pred 9:30 odjava za prehrano za ponedeljek , torek, sredo.

Za ponedeljek bomo lahko vpisali subvencionirano odjavo, za torek in sredo pa odjavo. Na računu bo zaračunana za 1 dan obrok kot da bi prevzeli hrano, za naslednja dva dni pa ne bo zaračunano nič.

#### Primer 2

Danes je ponedeljek po 10 uri. Prispe odjava za ponedeljek, torek in sredo.

Za ponedeljek ne moremo vpisati nič, ker je prijava prepozna, za torek lahko vpišemo subvencionirano odjavo, za sredo pa pravočasno odjavo.

Na računu bo za ponedeljek 100% plačilo na starše, za torek bo upoštevana subvencija, kot da bi obrok prevzel, za sredo pa ne bo zaračunano nič.

Za vpis subvencionirane odjave mora biti izpolnjenih več pogojev:

- 1. Otrok MORA imeti vpisano subvencijo (Zavihek evidentiranje obrokov Subvencije obrokov)
- 2. Storitev, ki je vezana na subvencije obrokov, mora imeti to določeno tako, da ima polje Subvencija malica oz. Subvencija kosila potrjeno in v tem primeru vneseno ustrezno Oznako obroka 2=Malica oz. 3=Kosilo. V primeru, da učencu/dijaku pripada Splošna subvencija/Splošna in dodatna subvencija (1/3 ali 1/6)/Subvencija malica in kosila, bo preverjal v neposrednem vnosu, da je obrok 2 in na storitvi kljukica Subvencija malica. V primeru, da učencu/dijaku

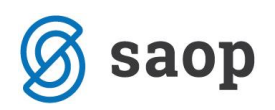

pripada Subvencija malica in kosila, bo preverjal v neposrednem vnosu, da je obrok 3 in na storitvi kljukica Subvencija kosila.

 Operater, ki želi vpisati subvencionirano odjavo mora imeti dovoljenje za tak vpis v varnostnem sistemu (iCenter – Varnostni sistem aplikacijski – prepoved (X) – Prepoved vnosa nepravočasne odjave)

| 🖨 SAOPSAOP - Varnostni sistem              |                                         |
|--------------------------------------------|-----------------------------------------|
| 🔲 Prikaži samo pooblastila trenutnega okna | 🔽 Samo aktivni operateriji              |
| Operateriji Skupine Člani skupin           |                                         |
| <u>O</u> peraterji:                        |                                         |
| 🖃 🔒 BorisK (Boris                          |                                         |
| 🖨 💯 vsi uporabniki                         |                                         |
| 🗄 🛛 🔠 🚬 vse aplikacije                     |                                         |
| 🖳 🗙 OST - Evidentiranje obroko             | ov - Prepoved vnosa nepravočasne odjave |
| 🖻 🛷 Uporabnik 001                          |                                         |

Subvencionirana odjava se vpiše podobno kot navadna odjava preko »Neposrednega vnosa« za določenega otroka. Preko desne tipke na miški nam je dostopna možnost izbire subvencionirane odjave. Za vnos, subvencionirane odjave mora imeti operater dovoljenje za vnos, otrok mora imeti odobreno subvencijo. Tretji pogoj je pravočasen vnos subvencionirane odjave.

### Evidentiranje koriščenja obrokov

Za obračun obrokov je potreba vzpostaviti tudi evidenco dejansko koriščenih obrokov.

V osnovi ločimo obroke, ki jih dežurni učenec prevzame v kuhinji in jih odnese v razred. Tak primer so osnovnošolske malice. Drug primer so obroki, ki se dejansko posamezno delijo v kuhinji. V to kategorijo spadajo osnovnošolska kosila, dijaške malice, malice in kosila zaposlenih, ter kosila za zunanje uporabnike. Poglejmo podrobno oba primera

#### Masovno prevzemanje obrokov v kuhinji

Za prevzem takih obrokov kliknemo na »Kuhinjski pult«

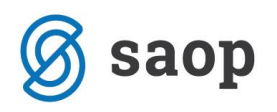

| SAOP             | Obračun sto         | oritev [DEMO] - Javna usta | anova - Šola                |                |                                  |                             |                               | x         |
|------------------|---------------------|----------------------------|-----------------------------|----------------|----------------------------------|-----------------------------|-------------------------------|-----------|
| O <u>b</u> račun | Ši <u>f</u> ranti ▼ | Evidentiranje obrokov 🔻    | E <u>v</u> idenca šolanja 🔻 | D <u>o</u> m ▼ | Pripo <u>m</u> očki <del>-</del> | <u>N</u> astavitve programa | <u>P</u> oročila • <u>Z</u> a | <br>pri 🖻 |
|                  |                     | Meniji                     |                             |                |                                  |                             |                               |           |
|                  |                     | Koledar                    |                             |                |                                  |                             |                               |           |
|                  |                     | Evidenca obrokov br        | ez storitev                 |                |                                  |                             |                               |           |
|                  |                     | Subvencije obrokov         |                             |                |                                  |                             |                               |           |
|                  |                     | Prijava na šolsko prel     | hrano                       |                |                                  |                             |                               |           |
|                  |                     | Prijave/Odjave             |                             |                |                                  |                             |                               |           |
|                  |                     | Urejanje vzorca            |                             |                |                                  |                             |                               |           |
|                  |                     | Neposreden vnos            |                             |                |                                  |                             |                               |           |
|                  |                     | Koriščenje obrokov         |                             |                |                                  |                             |                               |           |
|                  |                     | Kuhinjski pult             |                             |                |                                  |                             |                               |           |
|                  |                     | Koriščeni obroki           |                             |                |                                  |                             |                               |           |
|                  |                     | Anailza prijavljenih ir    | n koriščenih obrokov        |                |                                  |                             |                               |           |
|                  |                     | Prenos podatkov na         | MŠŠ                         |                |                                  |                             |                               |           |
| Parisk           |                     | Subvencije šolske pre      | hrane                       |                |                                  |                             |                               |           |
| DOURK            | 1                   | 001                        |                             |                |                                  |                             |                               | 11.       |

#### Beleženje obrokov za vsak dan posebej

Na ta način lahko beležite koriščenje prehrane za vsak dan posebej. **Omogočeno pa vam je tudi** izločanje vseh tistih, ki prehrane niso koristili.

Na oknu, ki se prikaže izpolnimo podatke o obroku, datumu in razredu, za katerega smo dali malico. Datuma morata biti enaka!!!!

Po vpisu skupine pritisnemo tipko na tipkovnici »enter« takrat se v polje »Koriščena količina« vpiše število malic, ki se bo knjižilo za otroke tega razreda.

| 👔 SAOP Obračun stori | tev [DEMO] - | Javna ustanc | y 💷 🕻      | 2 <mark>- 2</mark> | ×    |
|----------------------|--------------|--------------|------------|--------------------|------|
| Koriščenje obrokov   |              |              | *          | 1                  |      |
|                      |              |              |            |                    |      |
| Obrok                | 2            |              | ska malica |                    |      |
| Datum                | 25.10.2010   | •            |            |                    |      |
| Datum do             | 25.10.2010   | •            |            |                    |      |
| Šifra enote          |              |              |            |                    |      |
| Skupina              | 1            | ••• 1A       |            |                    |      |
| Vzg.skupina/oddelek  |              |              |            |                    |      |
|                      | 🚡 Izloči     |              |            |                    |      |
| Koriščena količina   |              | 17           |            |                    |      |
|                      |              |              |            |                    |      |
|                      |              | 🔛 Zapri      | X Opusti   | ✓ Pot              | trdi |
| BorisK 00            | 1            |              |            |                    | //.  |

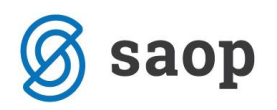

S klikom na gumb »Izloči« Ezloči se prikaže seznam vseh otrok v tem razredu, ki so naročeni na prehrano. Če kdo manjka, ga s seznama umaknemo tako, da kliknemo na kjukico pred imenom tako, da je kvadratek prazen.

| 1 | SAOP    | Obračun storitev [DEM | 0] - Javna ustanova - Š                  | ola                                       | _ 🗆 🗙       |     |
|---|---------|-----------------------|------------------------------------------|-------------------------------------------|-------------|-----|
|   | zbira u | čencev                |                                          | le la la la la la la la la la la la la la | 🔶 🖻 🎓       | •   |
|   |         | Učenec                |                                          | 🔍 50 📑 🗖 Vsi zapisi                       |             |     |
|   | Izbrano | ▼ Učenec              | Naziv učenca                             | Enota                                     | Naziv enote | *   |
|   |         | 0000101               | 1                                        | 01                                        | ŠOLA        |     |
|   |         | 0000105               | 1                                        | 01                                        | ŠOLA        |     |
|   |         | 0000110               | I                                        | 01                                        | ŠOLA        |     |
|   |         | 0000300               | I                                        | 01                                        | ŠOLA        |     |
| Ŀ |         | 0000301               | I                                        | 01                                        | ŠOLA        |     |
|   |         | 0000302               | 1                                        | 01                                        | ŠOLA        |     |
|   |         | 0000303               | I                                        | 01                                        | ŠOLA        | =   |
|   |         | 0000304               | I                                        | 01                                        | ŠOLA        | -   |
|   |         | 0000305               | I                                        | 01                                        | ŠOLA        |     |
|   |         | 0000306               | I                                        | 01                                        | ŠOLA        |     |
|   |         | 0000307               | I                                        | 01                                        | ŠOLA        |     |
|   |         | 0000308               | I                                        | 01                                        | ŠOLA .      |     |
|   |         | 0000309               | I                                        | 01                                        | ŠOLA        |     |
|   |         | 0000310               | I                                        | 01                                        | ŠOLA        |     |
|   |         | 0000311               | I                                        | 01                                        | ŠOLA        |     |
|   |         | 0000312               | I                                        | 01                                        | ŠOLA        |     |
| L |         | 0000313               | I                                        | 01                                        | ŠOLA        |     |
|   |         |                       |                                          |                                           |             |     |
|   |         |                       |                                          |                                           |             | -   |
| - |         |                       |                                          |                                           | Þ           |     |
| Γ | 1       | 17 🏠 Izber            | i v <u>s</u> e 🛛 🏠 <u>R</u> azveljavi i: | zbor                                      | 🔃 Zapr      | ri  |
| В | orisK   | 001                   |                                          |                                           |             | //. |

Po kliku na zapri se v polju »Koriščena količina« spremeni podatek glede na število tistih, ki bodo malico prevzeli.

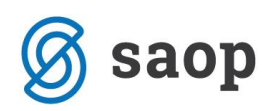

| SAOP Obračun stori  | itev [DEMO] - Javna ustanov 🗖 🖻 🗾 🏹 |
|---------------------|-------------------------------------|
|                     |                                     |
| Obrok               | 2 dopoldanska malica                |
| Datum               | 06.09.2010                          |
| Šifra enote         |                                     |
| Skupina             | 0001 ··· 1A                         |
| Vzg.skupina/oddelek |                                     |
|                     | Izloă                               |
| Koriščena količina  | 15                                  |
|                     | 🛍 Zapri 🗙 Opusti 🖌 Potrdi           |
| BorisK 00           | 1                                   |

Ko to potrdimo, bo sistem vpisal prevzem malice za vse otroke, ki so imeli v seznamu kljukico. Če pride kdo po malico kasneje ga vpišemo tako kot je opisano v delu » Posamezno prevzemanje obrokov«.

#### Beleženje obrokov za več dni skupaj

V primeru, da se odločite za beleženje koriščenja obrokov za več dni skupaj si onemogočite izločanje tistih otrok, ki niso bili na obroku. V si otroci, ki imajo na ta dan naročen obrok in niso kakorkoli odjavljeni bodo na tak način vpisani, da so obrok koristili.

| 👔 SAOP Obračun stori | tev [DEMO] - | Javna ustanov. |          | X       |     |
|----------------------|--------------|----------------|----------|---------|-----|
| Koriščenje obrokov   |              |                | 🔶 🙀      |         |     |
|                      | -            |                |          |         |     |
| Obrok                | 2            |                | a malica |         |     |
| Datum                | 25.10.2010   | •              |          |         |     |
| Datum do             | 26.10.2010   | •              |          |         |     |
| Šifra enote          |              |                |          |         |     |
| Skupina              | 1            | ··· 1A         |          |         |     |
| Vzg,skupina/oddelek  |              |                |          |         |     |
|                      | 율 Izloči     |                |          |         |     |
| Koriščena količina   |              | 34             |          |         |     |
|                      |              | 61             |          | 1.      |     |
|                      |              | Lapri Zapri    | K Opusti | ✓ Potro | di  |
| BorisK 00            | 1            |                |          |         | //. |

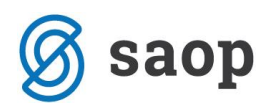

#### Posamezno prevzemanje obrokov- kuhinjski pult

Ta način je namenjen beleženju individualnega prevzema obrokov.

| SAOP             | Obračun           | sto | ritev [DEMO] - Javna usta       | nova - Šola                 |                |                                  |                             |            |               | x |
|------------------|-------------------|-----|---------------------------------|-----------------------------|----------------|----------------------------------|-----------------------------|------------|---------------|---|
| O <u>b</u> račun | Ši <u>f</u> ranti | • [ | <u>E</u> videntiranje obrokov 🔻 | E <u>v</u> idenca šolanja 🔻 | D <u>o</u> m • | Pripo <u>m</u> očki <del>•</del> | <u>N</u> astavitve programa | Poročila • | <u>Z</u> apri | < |
|                  |                   |     | Meniji                          |                             |                |                                  |                             |            |               |   |
|                  |                   |     | Koledar                         |                             |                |                                  |                             |            |               |   |
|                  |                   |     | Evidenca obrokov bre            | z storitev                  |                |                                  |                             |            |               |   |
|                  |                   |     | Subvencije obrokov              |                             |                |                                  |                             |            |               |   |
|                  |                   |     | Prijava na šolsko preh          | irano                       |                |                                  |                             |            |               |   |
|                  |                   |     | Prijave/Odjave                  |                             |                |                                  |                             |            |               |   |
|                  |                   |     | Urejanje vzorca                 |                             |                |                                  |                             |            |               |   |
|                  |                   |     | Neposreden vnos                 |                             |                |                                  |                             |            |               |   |
|                  |                   |     | Koriščenje (prevzem)            | obrokov                     |                |                                  |                             |            |               |   |
|                  |                   |     | Kuhinjski pult                  |                             |                |                                  |                             |            |               |   |
|                  |                   |     | Koriščeni (prevzeti) ol         | broki                       |                |                                  |                             |            |               |   |
|                  |                   |     | Anailza prijavljenih in         | koriščenih (prevzetih       | n) obroko      | v                                |                             |            |               |   |
| BorisK           |                   | 6   | Prenos podatkov na N            | ИŠŠ                         |                |                                  |                             |            |               |   |
|                  |                   | 1   | Subvencije šolske pre           | hrane                       |                |                                  |                             |            | _             |   |

V oknu ki se pokaže izpolnimo samo podatek kateri obrok delimo!!!

| SAOP Obračun storitev [DEMO] - J | avna ustanov |          | x                |
|----------------------------------|--------------|----------|------------------|
| Kuhinjski pult                   |              | 🔶 🙀      | 🖻 ⋟              |
| Obrok 26.10.2010                 | opoldanska   | malica   |                  |
|                                  | 🔃 Zapri 🛛 🗙  | Opusti • | ✓ <u>P</u> otrdi |
| BorisK 001                       |              |          | 14               |

Potrdimo. Pokaže se okno prirejeno za ekran na kuhinjskem pultu. Ta del programa je namenjen prijavam preko kartic, obeskov ali ključkov, na katerih je zapisana šifra osebe, ki je prijavljena za prehrano. Ko oseba približa kartico čitalcu se podatek o koriščenju avtomatsko zapiše v sistem.

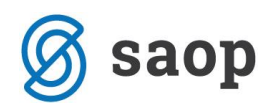

| SAOP Obračun storitev [DEMO] - Javn<br>Evidentiranje koriščenih storitev | a ustanova - Šola |         |          |                          |
|--------------------------------------------------------------------------|-------------------|---------|----------|--------------------------|
| dopoldans                                                                | ka malica         |         |          | Ponedeljek<br>06.09.2010 |
| Št. kartice<br>Učenec                                                    | 0000301 ···       | //      |          |                          |
| Skupina                                                                  | 1A                |         |          |                          |
| Meni                                                                     | osnovni meni      |         |          |                          |
| Koriščeno                                                                | VPISANO           |         |          |                          |
|                                                                          |                   |         |          |                          |
| R Pregled                                                                |                   | 🔁 Zapri | X Qpusti | √ <u>P</u> otrdi         |

V primeru napake se pojavi zvočno opozorilo. Možne napake so: sistem javi da je kartica neveljavna, da je bil obrok že koriščen ali pa da obrok ni bil naročen.

V primeru, da obrok ni bil naročen ali pa je že bil postrežen in imate sistem nastavljen tako, da lahko postrežete tudi obroke, ki niso naročeni, se prikaže obvestilo.

Program vpraša, ali želite obrok postreči. Možen je odgovor z Da ali Ne na način, da na tipkovnici pritisnete na črko D za Da oz. na črko N, ali za Ne ali uporabite miško in kliknete na gumb Da oz. Ne.

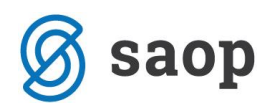

| SAOP Obračun storitev [DEMO] - Javna u | stanova - Šola |                                    |                    |         |                     |
|----------------------------------------|----------------|------------------------------------|--------------------|---------|---------------------|
| Evidentiranje koriščenih (prevzetih) s | toritev        |                                    |                    |         | 4) Q                |
| zaitrk                                 |                |                                    |                    |         | Petek<br>31 12 2010 |
|                                        |                |                                    |                    |         | 51.12.2010          |
| X                                      |                |                                    |                    |         |                     |
| Št. kartice                            | 1              |                                    |                    |         |                     |
| Ližence                                | 0000210        |                                    |                    |         |                     |
| Ucenec                                 | 0000219        | •••                                |                    |         |                     |
|                                        | Ma             | atiaž                              |                    |         |                     |
|                                        |                |                                    |                    | Y       |                     |
| Skupina                                |                | Potrdi     Obrok za danes ni bil n | aročen. Postrežem? |         |                     |
| Meni                                   |                |                                    | 1                  |         |                     |
|                                        |                | <u>D</u> a                         | Ne                 |         |                     |
| Koriščeno                              |                |                                    |                    | _       |                     |
|                                        |                |                                    |                    |         |                     |
|                                        |                |                                    |                    |         |                     |
| a Presled                              |                |                                    | 伊) Zaori           | Xonusti | . Potrdi            |
| Borisk 001                             |                |                                    | <b>Am</b> ≂ahu     | Opusu   | ¥ Eoroi             |

Preko tega ekrana se vnašajo tudi posamezna koriščenja malic v primeru da je učenec prišel kasneje na malico.

V primeru, da je kuhinja v domeni šole, je omogočeno iskanje oseb tudi preko šifranta. V polje Učenec vpišite ime osebe, ki jo iščete.

Če ima kuhinjo zunanji ponudnik prehrane je potrebno program zapreti tako, da ni možno iskanje oseb preko šifranta ampak le preko kartice. To je zahteva 3. točke 25. člena Zakona o šolski prehrani.

Ekran prirejen za take primere se uredi z varnostnim sistemom.

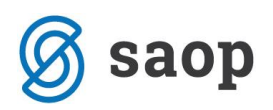

| SAOP Obračun storitev [DEMO] - Javna usta<br>Evidentiranje koriščenih storitev | inova - Šola |                              | - • • • • • • • • • • • • • • • • • • • |
|--------------------------------------------------------------------------------|--------------|------------------------------|-----------------------------------------|
| dopoldansk                                                                     | a malica     |                              | Ponedeljek<br>06.09.2010                |
| Št. kartice                                                                    |              |                              |                                         |
| Učenec                                                                         |              |                              |                                         |
| Skupipa                                                                        |              |                              |                                         |
| Зкиріпа                                                                        |              |                              |                                         |
| Meni                                                                           |              |                              |                                         |
| Koriščeno                                                                      |              |                              |                                         |
| kuhar2 001                                                                     | 🔁 Zapri      | <mark>X</mark> <u>O</u> pust | i <b>√</b> <u>P</u> otrdi               |

## Redne kontrole in popravki

V programu lahko na neposrednem vnosu enostavno pregledujemo in direktno popravljamo podatke o odjavah, koriščenju omogočeno je celo brisanje koriščenja obrokov.

Pri večkratnem popravljanju podatka, izgubimo prvotno stanje, zato ne priporočam naknadnih popravkov . Poleg možnih napak pri delu za nazaj se tudi izniči ekonomski učinek, ki bi bil dosežen z uporabo programa na način ki ga predvideva zakon o subvencioniranju šolske prehrane.

Na neposrednem vnosu izberemo razred ali otroka, ki ga moramo kontrolirati. Na prikazani preglednici so **zeleno krepko** označeni vsi obroki, ki so bili koriščeni.

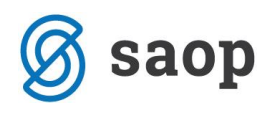

| 🐈 SAOP Obračun st | oritev [ | DEMO] - J | lavna ustanova - Šola | State State 1          | 310   | - | - |      | 1.0   |       | -     | - 74  |   | -  | ÷.    | -     | -     | -     |       | -  | - 24 | -     |       | - 0   | X          |
|-------------------|----------|-----------|-----------------------|------------------------|-------|---|---|------|-------|-------|-------|-------|---|----|-------|-------|-------|-------|-------|----|------|-------|-------|-------|------------|
| Odjava/prijava z  | a: 10/2  | 010 (1A)  |                       |                        |       |   |   |      |       |       |       |       |   |    |       |       |       |       |       |    |      |       |       | *     | 🖻 🏚        |
| 🔽 Oznaka          |          | Razvrščan | je Oddelek/Vzg.skupin | a 💌                    |       |   |   |      |       |       |       |       |   |    |       |       |       |       |       |    |      |       | M     | 4     | ▶ <b>№</b> |
| Oznaka Naziv      |          | Skupina   | Storitev              | Obrok                  | 1     | 2 | 3 | 4    | 5     | 6     | 7     | 8     | 9 | 10 | 11    | 12    | 13    | 14    | 15    | 16 | 17   | 18    | 19    | 20    | 21 🔺       |
|                   |          | 0001      | zajtrk                | zajtrk                 | OSN   | Х | х | OSN  | OSN   | OSN   | OSN   | OSN   | х | х  | OSN   | OSN   | OSN   | OSN   | OSN   | х  | Х    | OSN   | OSN   | OSN   | OSN        |
|                   | _        | 0001      | malica dijaška        | dopoldanska malica     | OSN   | х | х | OSN  | OSN   | OSN   | OSN   | OSN   | х | X  | OSN   | OSN   | OSN   | OSN   | OSN   | х  | X    | OSN   | OSN   | OSN   | OSN        |
|                   | _        | 0001      | zajtrk                | zajtrk                 | SLA   | Х | Х | SLA  | SLA   | SLA   | SLA   | SLA   | х | X  | SLA   | SLA   | SLA   | SLA   | SLA   | х  | Х    | SLA   | SLA   | SLA   | SLA        |
|                   | _        | 0001      | malica dijaška        | dopoldanska malica     | SLA   | X | X | SLA  | SLA   | SLA   | SLA   | SLA   | X | X  | SLA   | SLA   | SLA   | SLA   | SLA   | X  | X    | SLA   | SLA   | SLA   | SLA        |
|                   | _        | 0001      | kosilo šolsko         | kosilo                 | SLA   | X | X | SLA  | SLA   | SLA   | SLA   | SLA   | X | X  | SLA   | SLA   | SLA   | SLA   | SLA   | X  | X    | SLA   | SLA   | SLA   | SLA        |
|                   | _        | 0001      | popoldanska malica    | popoldanska malica     | SLA   | X | X | SLA  | SLA   | SLA   | SLA   | SLA   | X | X  | SLA   | SLA   | SLA   | SLA   | SLA   | X  | X    | SLA   | SLA   | SLA   | SLA        |
|                   | _        | 0001      | vecerja               | vecerja                | SLA   | X | X | SLA  | SLA   | SLA   | SLA   | SLA   | X | X  | SLA   | SLA   | SLA   | SLA   | SLA   | X  | X    | SLA   | SLA   | SLA   | SLA        |
|                   | -        | 0001      | zajtrk                | zajtrk                 | OSN   | X | X | OSN  | OSN   | OSN   | OSN   | OSN   | X | X  | OSN   | OSN   | OSN   | OSN   | OSN   | X  | X    | OSN   | OSN   | OSN   | OSN        |
|                   | -        | 0001      | Indika Ujaska         | uopoidariska malica    | CLA   | × | × | CLA  | CLA   | CLA   | CLA   | CLA   | × | ×  | CLA   | CLA   | CLA   | CLA   | CLA   | ×  | ~    | CLA   | CLA   | CLA   | CLA        |
|                   | -        | 0001      | kusilo solsko         | KOSIIO<br>Večeria      |       | v | v | OSN  | OSN   | OSN   | OSN   | OSN   | v | v  | OSN   | OSN   | OSN   | OSN   | OSN   | v  | v    | OSN   | OSN   | OSN   | OSN        |
|                   | _        | 0001      | zaitrk                | zaitrk                 | OSN   | Ŷ | Ŷ | OSN  | OSN   | OSN   | OSN   | OSN   | Ŷ | v  | OSN   | OSN   | OSN   | OSN   | OSN   | Ŷ  | Ŷ    | OSN   | OSN   | OSN   | OSN        |
|                   | -        | 0001      | malica ditaška        | dopoldanska malica     | OSN   | x | x | OSN  | OSN   | OSN   | OSN   | OSN   | x | x  | OSN   | OSN   | OSN   | OSN   | OSN   | x  | X    | OSN   | OSN   | OSN   | OSN        |
|                   |          |           |                       | are portadi iona manea | 0.511 |   |   | 0011 | 0.511 | 0.511 | 0.511 | 0.511 |   |    | 0.511 | 0.511 | 0.511 | 0.511 | 0.511 |    |      | 0.511 | 0.511 | 0.511 | *          |
|                   |          |           |                       |                        |       |   |   |      |       |       |       |       |   |    |       |       |       |       |       |    |      |       |       |       | •          |
| 53/204            |          |           |                       |                        |       |   |   |      |       |       |       |       |   |    |       |       |       |       |       |    | 🔁 Za | ipri  | X Opu | sti 🖌 | Potrdi     |
| BorisK            | 001      |           |                       |                        |       |   |   |      |       |       |       |       |   |    |       |       |       |       |       |    |      |       |       |       | //         |

Če želimo preklicati koriščenje kliknemo z desno tipko miške na želeno polje in izberemo možnost »Brisanje koriščenja obroka« ko na preglednici kliknete na »Potrdi« se zabeležijo vnesene spremembe.

| 🔽 Oznaka                 | F   | Razvrščan | ije Oddelek/Vzg.skupina | • •                |     |   |   |     |     |     |     |              | Privzeto                    |      |
|--------------------------|-----|-----------|-------------------------|--------------------|-----|---|---|-----|-----|-----|-----|--------------|-----------------------------|------|
| Oznaka Naziv             |     | Skupina   | Storitev                | Obrok              | 1   | 2 | 3 | 4   | 5   | 6   | 7   |              | Izbira stolpcev:            |      |
|                          |     | 0001      | zajtrk                  | zajtrk             | OSN | Х | Х | OSN | OSN | OSN | OS  | 7            | Skupina                     |      |
|                          |     | 0001      | malica dijaška          | dopoldanska malica | OSN | Х | Х | OSN | OSN | OSN | 05  | ·            |                             |      |
|                          |     | 0001      | zajtrk                  | zajtrk             | SLA | Х | Х | SLA | SLA | SLA | SL  |              | Oddelek/Vzg.skupina         |      |
|                          |     | 0001      | malica dijaška          | dopoldanska malica | SLA | Х | Х | SLA | SLA | SLA | SL  | $\checkmark$ | Storitev                    |      |
|                          |     | 0001      | kosilo šolsko           | kosilo             | SLA | Х | Х | SLA | SLA | SLA | SL/ | $\checkmark$ | Obrok                       |      |
|                          |     | 0001      | popoldanska malica      | popoldanska malica | SLA | Х | X | SLA | SLA | SLA | SLA |              | Velikert obreka             |      |
|                          |     | 0001      | večerja                 | večerja            | SLA | Х | Х | SLA | SLA | SLA | SL/ | _            | Venkost obroka              |      |
|                          |     | 0001      | zajtrk                  | zajtrk             | OSN | Х | X | OSN | OSN | OSN | 05  | <            | Prevzem naročila            |      |
|                          |     | 0001      | malica dijaška          | dopoldanska malica | OSN | Х | Х | OSN | OSN | OSN | 05  |              | Čenerusih en in ven detterv |      |
|                          |     | 0001      | kosilo šolsko           | kosilo             | SLA | Х | Х | SLA | SLA | SLA | SL/ |              | Carovnik za izvoz podatkov  |      |
|                          |     | 0001      | večerja                 | večerja            | OSN | Х | Х | OSN | OSN | OSN | OS  |              | Kopiraj celico Ctrl-        | +C   |
|                          |     | 0001      | zajtrk                  | zajtrk             | OSN | Х | Х | OSN | OSN | OSN | 05  |              | Kopiraj vrstico Ctrl+Alt-   | +C   |
|                          |     | 0001      | malica dijaška          | dopoldanska malica | OSN | Х | Х | OSN | OSN | OSN | 05  |              | Število prikazanih zanisov  |      |
|                          |     | 0001      | kosilo šolsko           | kosilo             | OSN | Х | Х | OSN | OSN | OSN | OS  |              |                             |      |
|                          |     | 0001      | večerja                 | večerja            | OSN | Х | X | OSN | OSN | OSN | OS  |              | Označi vse vrstice Ctrl-    | ⊦A   |
|                          |     | 0001      | zajtrk                  | zajtrk             | OSN | Х | Х | OSN | OSN | OSN | 05  |              | Označi colico               | - NI |
|                          |     | 0001      | malica dijaška          | dopoldanska malica | OSN | Х | Х | OSN | OSN | OSN | 05  | -            | Oznaci cenco cui-           |      |
|                          |     | 0001      | kosilo šolsko           | kosilo             | OSN | Х | X | OSN | OSN | OSN | OS  |              | Označi celotno vrstico Ctrl | +V   |
|                          |     | 0001      | večerja                 | večerja            | OSN | Х | Х | OSN | OSN | OSN | OS  |              | Označi celoten stolpec Ctrl | +S   |
|                          |     | 0001      | zajtrk                  | zajtrk             | OSN | Х | Х | OSN | OSN | OSN | 05  |              |                             |      |
|                          |     | 0001      | malica dijaška          | dopoldanska malica | OSN | Х | Х | OSN | OSN | OSN | 05  |              | Odjava                      |      |
|                          |     | 0001      | kosilo šolsko           | kosilo             | OSN | Х | Х | OSN | OSN | OSN | OS  |              | Zamenjava menija            |      |
|                          |     | 0001      | večerja                 | večerja            | OSN | Х | X | OSN | OSN | OSN | OS  |              | Naknadna prijava            |      |
| Image: A label{eq:Aller} |     |           |                         |                    |     |   |   |     |     |     |     |              |                             |      |
| 53/204                   |     |           |                         |                    |     |   |   |     |     |     |     |              | Brisanje prijave            |      |
| 55/204                   |     |           |                         |                    |     |   |   |     |     |     |     |              | Brisanje koriščenega obroka |      |
| Borisk                   | 001 |           |                         |                    |     |   |   |     |     |     |     |              | 6 4 5 5 F                   |      |

Na podoben način lahko na določenem polju naknadno vpisujemo odjavo ali pa celo brišemo prijavo obroka.

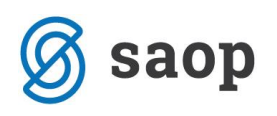

| 🐈 SAOP Obračun | storitev [DEMO] - | Javna ustanova - Šola  | Spanne Street      |     | - |   | -   |               | Spinster 1999 - Spin - Papageth - Spinst |
|----------------|-------------------|------------------------|--------------------|-----|---|---|-----|---------------|------------------------------------------|
| Odjava/prijava | za: 10/2010 (1A)  | )                      |                    |     |   |   |     |               |                                          |
| ✓ Oznaka       | Razvršča          | nje Oddelek/Vzg.skupir | na 💌               | _   | _ | _ | _   |               |                                          |
| Oznaka Naziv   | Skupina           | Storitev               | Obrok              | 1   | 2 | 3 | 4   | 1             |                                          |
| F              | 0001              | zajtrk                 | zajtrk             | OSN | х | х | OSN |               | Privzeto                                 |
| ▶ <b>⊽</b> F   | 0001              | malica dijaška         | dopoldanska malica | OSN | х | X | OSN |               | Izbira stolncev:                         |
|                | 0001              | zajtrk                 | zajtrk             | SLA | х | х | SLA |               | izbila stolpeev.                         |
|                | 0001              | malica dijaška         | dopoldanska malica | SLA | Х | X | SLA | ⊻             | Skupina                                  |
|                | 0001              | kosilo šolsko          | kosilo             | SLA | Х | X | SLA |               | Oddelek/Vzg.skupina                      |
|                | 0001              | popoldanska malica     | popoldanska malica | SLA | Х | X | SLA | $\checkmark$  | Storitev                                 |
|                | 0001              | večerja                | večerja            | SLA | Х | x | SLA | $\overline{}$ | Ohrok                                    |
| E              | 0001              | zajtrk                 | zajtrk             | OSN | Х | x | OSN | Ľ             |                                          |
| E              | 0001              | malica dijaška         | dopoldanska malica | OSN | Х | X | OSN |               | Velikost obroka                          |
| E              | 0001              | kosilo šolsko          | kosilo             | SLA | Х | x | SLA | $\checkmark$  | Prevzem naročila                         |
| E              | 0001              | večerja                | večerja            | OSN | Х | x | OSN |               | ×                                        |
|                | 0001              | zajtrk                 | zajtrk             | OSN | Х | x | OSN |               | Carovník za izvoz podatkov               |
|                | 0001              | malica dijaška         | dopoldanska malica | OSN | Х | x | OSN |               | Kopiraj celico Ctrl+C                    |
|                | 0001              | kosilo šolsko          | kosilo             | OSN | Х | x | OSN |               | Kopirai vrstico Ctrl+Alt+C               |
|                | 0001              | večerja                | večerja            | OSN | Х | x | OSN |               | Čhu ile seilesseile seeisee              |
|                | 0001              | zajtrk                 | zajtrk             | OSN | Х | x | OSN |               | Stevilo prikazanih zapisov               |
|                | 0001              | malica dijaška         | dopoldanska malica | OSN | Х | X | OSN |               | Označi vse vrstice Ctrl+A                |
|                | 0001              | kosilo šolsko          | kosilo             | OSN | Х | x | OSN |               | 0 T T                                    |
|                | 0001              | večerja                | večerja            | OSN | Х | X | OSN | •             | Oznaci celico Ctrl+N                     |
|                | 0001              | zajtrk                 | zajtrk             | OSN | Х | X | OSN |               | Označi celotno vrstico Ctrl+V            |
|                | 0001              | malica dijaška         | dopoldanska malica | OSN | Х | x | OSN |               | Označi celoten stolpec Ctrl+S            |
|                | 0001              | kosilo šolsko          | kosilo             | OSN | Х | X | OSN |               |                                          |
|                | 0001              | večerja                | večerja            | OSN | Х | X | OSN |               | Odjava                                   |
|                |                   |                        |                    |     |   |   |     |               | Zameniava menija                         |
| 53/204         | _                 |                        |                    |     |   |   |     |               | Naknadna prijava                         |
|                |                   |                        |                    |     |   |   |     |               |                                          |
| BorisK         | 001               |                        |                    |     |   |   |     |               | Brisanje prijave                         |

Zaradi možnosti popravkov podatkov tudi za nazaj priporočam, da omejite dostop do tega dela programa večini uporabnikov OSTja !!!

## Priprava za obračun

Priprava obračuna je enostavna in precej hitra, ker imamo s sprotnim delom vse podatke že vnesene in potrebujemo samo ukaz za določen obračun.

### Kontrola podatkov pred obračunom

Pred Obračunom za določen mesec preverite za nekaj posameznikov podatke v

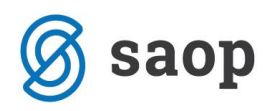

| 🚺 SAOP Obraču                      | n sto        | ritev        | v [DEMO] - Javna usta  | nova - Šola                 |                |                                  |                             |                                  | x   |
|------------------------------------|--------------|--------------|------------------------|-----------------------------|----------------|----------------------------------|-----------------------------|----------------------------------|-----|
| O <u>b</u> račun Ši <u>f</u> ranti | i <b>-</b> [ | <u>E</u> vic | dentiranje obrokov 🔻   | E <u>v</u> idenca šolanja 🔻 | D <u>o</u> m ▼ | Pripo <u>m</u> očki <del>•</del> | <u>N</u> astavitve programa | <u>P</u> oročila • <u>Z</u> apri | ة 🖻 |
|                                    |              |              | Meniji                 |                             |                |                                  |                             |                                  |     |
|                                    |              |              | Koledar                |                             |                |                                  |                             |                                  |     |
|                                    |              |              | Evidenca obrokov b     | rez storitev                |                |                                  |                             |                                  |     |
|                                    |              |              | Subvencije obrokov     | ,                           |                |                                  |                             |                                  |     |
|                                    |              |              | Prijava na šolsko pre  | ehrano                      |                |                                  |                             |                                  |     |
|                                    |              |              | Prijave/Odjave         |                             |                |                                  |                             |                                  |     |
|                                    |              |              | Urejanje vzorca        |                             |                |                                  |                             |                                  |     |
|                                    |              |              | Neposreden vnos        |                             |                |                                  |                             |                                  |     |
|                                    |              |              | Kuhinjski pult         |                             |                |                                  |                             |                                  |     |
|                                    |              |              | Koriščeni obroki       |                             |                |                                  |                             |                                  |     |
|                                    |              |              | Anailza prijavljenih i | in koriščenih obrokov       | /              |                                  |                             |                                  |     |
| BorisK                             |              |              | Prenos podatkov na     | MŠŠ                         | -              |                                  |                             |                                  |     |
|                                    |              |              |                        |                             |                |                                  |                             |                                  |     |

Izpolnite izbirno okno. Tu se omejite na enega samega učenca

| 🛊 SAOP Obračun storitev [DEMO] - Javna ustanova - Šola |                  |    |              |                |  |  |  |  |  |
|--------------------------------------------------------|------------------|----|--------------|----------------|--|--|--|--|--|
| Analize prijavljenih in koriščenih obrokov 🙀 🖻         |                  |    |              |                |  |  |  |  |  |
| Leto od                                                | 2010 👻           | do | 2010 💌       |                |  |  |  |  |  |
| Mesec od                                               | September 💌      | do | September 💌  |                |  |  |  |  |  |
| Dan od                                                 | 1                | do | 31 💌         |                |  |  |  |  |  |
| Skupina od                                             | ····             | do |              |                |  |  |  |  |  |
| Vzg.skupina/Oddelek od                                 | ····             | do |              |                |  |  |  |  |  |
| Otrok od                                               | 0000307          | do | 307          |                |  |  |  |  |  |
| Obrok                                                  | ····             | do |              |                |  |  |  |  |  |
| Storitev od                                            | ····             | do |              |                |  |  |  |  |  |
| Naziv liste                                            | Prikaz po dnevih |    |              |                |  |  |  |  |  |
|                                                        |                  |    | III Pregledr | nica 🛛 🕅 Zapri |  |  |  |  |  |
| BorisK 001                                             | L                |    |              | 1.             |  |  |  |  |  |

Kliknite na preglednica.

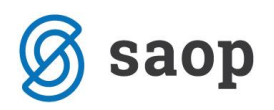

| Analiza prijavljenih in koriščenih obrokov                                                                                                    | SAOP Obračun        | storitev [DEMO] - Ja   | avna ustanova - Šola |                     |                        |                    |                                  |        |
|----------------------------------------------------------------------------------------------------|---------------------|------------------------|----------------------|---------------------|------------------------|--------------------|----------------------------------|--------|
| Leto         Velkost obroka         Skupina         Obrok         Subvencija         Cena storitve         Šifra vzg.sk./odd.         Meni           Naziv vzg.sk./odd.         Mesec         Šifra mesta obrokov         Šifra supine         Enota         Naziv mesta obrokov         Urakoviščenja           Prijavljeno         Koriščeno         Znesek subvencije         Povled šem polja storpca           Otrok          Storitev          Velka suma           Otrok          Storitev          Velka suma           Otrok         Storitev          Evidenca          01         1.000         1,000         1,600           Imija         Imilca diješka         Imilca diješka         Imilca         01         1,000         1,000         1,600           02         1,000         1,000         1,000         1,600         1,600         1,600           03         1,000         1,000         1,600         1,600         1,600         1,600           12         1,000         1,000         1,600         2,011         1,700         1,600         2,011           12         1,000         1,000         1,000         2,011         2,01         2,01 <td>Analiza prijavlje</td> <td>enih in koriščenil</td> <td>h obrokov</td> <td></td> <td></td> <td>🗙</td> <td>🗟 日 🛯 🚔</td> <td>ə 🕅 ə</td>                                                                                                    | Analiza prijavlje   | enih in koriščenil     | h obrokov            |                     |                        | 🗙                  | 🗟 日 🛯 🚔                          | ə 🕅 ə  |
| Naziv vzg.sk./odd.         Mesec         Šifn skupine         Enota         Naziv mesa obrokov         Ura korščenja           Prijavljeno         Korščeno         Znesek subvencije         Povleci sem poja stolpca           Otrok                Evidenca              Velika suma            Otrok               Evidenca              Velika suma            Otrok               Evidenca              Velika suma            Otrok               Evidenca              Velika suma                 Ota              1,000             1,000                                                                                                    | Leto 💌 Velikost ol  | broka 💌 Šifra 💌        | Skupina 💌 Obrok      | ▼ Subvencija ▼      | Cena storitve 💌 Ši     | fra vzg.sk./odd. 💌 | Meni 💌                           |        |
| Prijavljeno ▼ Koriščeno ▼ Znesek subvencije ▼         Veliča suma           Otrok ▲ ▼ Storitev ▲ ▼ Evidenca ▲ ▼ Dan ▲ ▼         Prijavljeno Koriščeno Znesek subvencije           Mitja         ■malica dijaška         □K         01         1,000         1,000         1,60           03         1,000         1,000         1,600         1,60         0         1,60         0         1,60         0         1,60         0         1,60         0         1,60         0         1,60         0         1,60         0         1,60         0         1,60         0         1,60         0         1,60         0         1,60         0         1,60         0         1,60         0         1,60         0         1,60         0         1,60         0         1,60         0         1,60         0         1,60         0         1,60         0         1,60         0         1,60         0         1,60         0         1,60         1,60         0         1,60         0         1,60         0         2,01         1,00         2,01         1,00         2,01         1,00         2,01         1,00         1,00         2,42         2,21         1,000         1,000         0,00         0,00                                                                                                    | Naziv vzg.sk./odd.  | 💌 Mesec 💌 Šifra        | mesta obrokov 💌      | Šifra skupine 💌 End | ota 💌 Naziv mesta      | obrokov 💌 Ura kori | ščenja 💌                         |        |
| Otrok         Imaica djaška         Evidenca         Imaica         Imaica <th< td=""><td>Prijavljeno 💌 Koriš</td><td>ščeno 💌 Znesek sub</td><td>ovencije 💌</td><td></td><td>Povleci sem polja stol</td><td>рса</td><td></td><td></td></th<>                                                                                                    | Prijavljeno 💌 Koriš | ščeno 💌 Znesek sub     | ovencije 💌           |                     | Povleci sem polja stol | рса                |                                  |        |
| Image: Control of the second of the second of the |                     | Storitev A             |                      | Dan 🛆 💌             | Velika suma            | V                  | 7                                |        |
| Induction of points         Induction of points         Induction of points <thinductici points<="" th="">         Induction of points</thinductici>                                                                                                    |                     | Emalica dijaška        | Ek                   | 01                  | Prijavijeno            | Korisceno<br>1.000 | Znesek subvencije                |        |
| Image: None         Image: None                                                                                                    |                     |                        |                      | 02                  | 1,000                  | 1,000              | 1,60                             |        |
| Image: Normal State         Image: Normal State         Image: Normal State           06         1,000         1,000         1,60           07         1,000         1,000         1,60           08         1,000         1,000         1,60           10         1,000         1,000         1,60           14         1,000         1,000         2,01           17         1,000         1,000         2,01           20         1,000         1,000         2,01           22         1,000         1,000         2,01           23         1,000         1,000         2,42           24         1,000         1,000         2,42           23         1,000         1,000         2,42           24         1,000         1,000         2,609           IP         14,000         0,000         0,000           05         0,000         0,000         0,000           11         0,000         0,000         0,000           12         0,000         0,000         0,000           13         1,000         0,000         0,000           14         0,000         0,000         0                                                                                                    |                     |                        |                      | 03                  | 1,000                  | 1.000              | 1,60                             |        |
| 07         1,000         1,000         1,60           08         1,000         1,000         1,60           10         1,000         1,000         1,60           14         1,000         1,000         2,01           15         1,000         1,000         2,01           17         1,000         1,000         2,01           20         1,000         1,000         2,42           23         1,000         1,000         2,42           24         1,000         1,000         2,60           11         0,000         0,000         0,000           05         0,000         0,000         0,000           11         0,000         0,000         0,000           12         0,000         0,000         0,000           13         1,000         0,000         0,000           13         1,000         0,000         0,000           18         0,000         0,000         0,000           21         1,000         0,000         0,000           25         0,000         0,000         0,000                                                                                                    |                     |                        |                      | 06                  | 1,000                  | 1,000              | 1,60                             |        |
| 08         1,000         1,000         1,60           10         1,000         1,000         1,60           14         1,000         1,000         2,01           15         1,000         1,000         2,01           17         1,000         1,000         2,01           20         1,000         1,000         2,42           23         1,000         1,000         2,42           24         1,000         1,000         2,42           24         1,000         1,000         2,42           24         1,000         1,000         2,42           24         1,000         1,000         2,42           24         1,000         1,000         2,42           24         1,000         1,000         0,000           05         0,000         0,000         0,000           11         0,000         0,000         0,000           12         0,000         0,000         0,000           13         1,000         0,000         0,000           14         1,000         0,000         0,000           15         0,000         0,000         0,000                                                                                                    |                     |                        |                      | 07                  | 1,000                  | 1,000              | 1,60                             |        |
| IO         I,000         I,000         I,600           14         1,000         1,000         1,600           15         1,000         1,000         2,01           17         1,000         1,000         2,01           20         1,000         1,000         2,01           22         1,000         1,000         2,42           23         1,000         1,000         2,42           24         1,000         1,000         2,42           24         1,000         1,000         2,609           E         04         0,000         0,000         0,000           05         0,000         0,000         0,000         0,000           11         0,000         0,000         0,000         0,000           12         0,000         0,000         0,000         0,000           13         1,000         0,000         0,000         0,000           18         0,000         0,000         0,000         0,000           21         1,000         0,000         0,000         0,000           25         0,000         0,000         0,000         0,000                                                                                                    |                     |                        |                      | 08                  | 1,000                  | 1,000              | 1,60                             |        |
| Id         1,000         1,000         1,60           15         1,000         1,000         2,01           17         1,000         1,000         2,01           20         1,000         1,000         2,01           22         1,000         1,000         2,42           23         1,000         1,000         2,42           24         1,000         1,000         2,609           P         04         0,000         0,000         0,000           09         1,000         0,000         0,000         0,000           11         0,000         0,000         0,000         0,000           12         0,000         0,000         0,000         0,000           15         1,000         0,000         0,000         0,000           18         0,000         0,000         0,000         0,000           21         1,000         0,000         0,000         0,000           25         0,000         0,000         0,000         0,000                                                                                                    |                     |                        |                      | 10                  | 1,000                  | 1,000              | 1,60                             |        |
| IS         1,000         1,000         2,01           17         1,000         1,000         2,01           20         1,000         1,000         2,01           22         1,000         1,000         2,01           22         1,000         1,000         2,01           22         1,000         1,000         2,42           23         1,000         1,000         2,42           24         1,000         1,000         2,42           24         1,000         1,000         2,609           IP         04         0,000         0,000         0,000           05         0,000         0,000         0,000         0,000           11         0,000         0,000         0,000         0,000           12         0,000         0,000         0,000         0,000           13         1,000         0,000         0,000         0,000           18         0,000         0,000         0,000         0,000           21         1,000         0,000         0,000         0,000           25         0,000         0,000         0,000         0,000                                                                                                    |                     |                        |                      | 14                  | 1,000                  | 1,000              | 1,60                             |        |
| I7         1,000         1,000         2,01           20         1,000         1,000         2,01           22         1,000         1,000         2,42           23         1,000         1,000         2,42           24         1,000         1,000         2,42           24         1,000         1,000         2,42           14,000         14,000         26,09           IP         04         0,000         0,000         0,000           05         0,000         0,000         0,000         0,000           11         0,000         0,000         0,000         0,000           12         0,000         0,000         0,000         0,000           13         1,000         0,000         0,000         0,000           18         0,000         0,000         0,000         0,000           19         0,000         0,000         0,000         0,000           21         1,000         0,000         0,000         0,000           25         0,000         0,000         0,000         0,000                                                                                                    |                     |                        |                      | 15                  | 1,000                  | 1,000              | 2,01                             |        |
| 20         1,000         1,000         2,01           22         1,000         1,000         2,42           23         1,000         1,000         2,42           24         1,000         1,000         2,60           K skupaj         14,000         14,000         26,09           []P         04         0,000         0,000         0,000           05         0,000         0,000         0,000           11         0,000         0,000         0,000           12         0,000         0,000         0,000           16         1,000         0,000         0,000           18         0,000         0,000         0,000           19         0,000         0,000         0,000           21         1,000         0,000         0,000           19         0,000         0,000         0,000           25         0,000         0,000         0,000           10         0,000         0,000         0,000                                                                                                    |                     |                        |                      | 17                  | 1,000                  | 1,000              | 2,01                             |        |
| 22         1,000         1,000         2,42           23         1,000         1,000         2,42           24         1,000         1,000         2,42           K skupaj         14,000         14,000         26,09           []P         04         0,000         0,000         0,000           05         0,000         0,000         0,000         0,000           11         0,000         0,000         0,000         0,000           12         0,000         0,000         0,000         0,000           16         1,000         0,000         0,000         0,000           19         0,000         0,000         0,000         0,000           21         1,000         0,000         0,000         0,000           19         0,000         0,000         0,000         0,000           25         0,000         0,000         0,000         0,000                                                                                                    |                     |                        |                      | 20                  | 1,000                  | 1,000              | 2,01                             |        |
| 23         1,000         1,000         2,42           24         1,000         1,000         2,42           K skupaj         14,000         14,000         26,09           -P         04         0,000         0,000         0,000           05         0,000         0,000         0,000           09         1,000         0,000         0,000           11         0,000         0,000         0,000           12         0,000         0,000         0,000           13         1,000         0,000         0,000           18         0,000         0,000         0,000           19         0,000         0,000         0,000           21         1,000         0,000         0,000                                                                                                    |                     |                        |                      | 22                  | 1,000                  | 1,000              | 2,42                             |        |
| 24         1,000         1,000         2,42           K skupaj         14,000         14,000         26,09           - P         04         0,000         0,000         0,000           05         0,000         0,000         0,000         0,000           09         1,000         0,000         0,000         0,000           11         0,000         0,000         0,000         0,000           13         1,000         0,000         0,000         0,000           16         1,000         0,000         0,000         0,000           19         0,000         0,000         0,000         0,000           25         0,000         0,000         0,000         0,000                                                                                                    |                     |                        |                      | 23                  | 1,000                  | 1,000              | 2,42                             |        |
| K skupaj         14,000         14,000         26,09           B         04         0,000         0,000         0,000           05         0,000         0,000         0,000         0,000           09         1,000         0,000         0,000         0,000           11         0,000         0,000         0,000         0,000           12         0,000         0,000         0,000         0,000           13         1,000         0,000         0,000         0,000           18         0,000         0,000         0,000         0,000           21         1,000         0,000         0,000         0,000           25         0,000         0,000         0,000         0,000                                                                                                    |                     |                        |                      | 24                  | 1,000                  | 1,000              | 2,42                             |        |
| 04         0,000         0,000         0,000           05         0,000         0,000         0,000           09         1,000         0,000         0,000           11         0,000         0,000         0,000           12         0,000         0,000         0,000           13         1,000         0,000         0,000           16         1,000         0,000         0,000           18         0,000         0,000         0,000           21         1,000         0,000         0,000           25         0,000         0,000         0,000                                                                                                    |                     |                        | K skupaj             | _                   | 14,000                 | 14,000             | 26,09                            |        |
| 05         0,000         0,000         0,000           09         1,000         0,000         0,000           11         0,000         0,000         0,000           12         0,000         0,000         0,000           13         1,000         0,000         0,000           16         1,000         0,000         0,000           18         0,000         0,000         0,000           19         0,000         0,000         0,000           21         1,000         0,000         0,000           25         0,000         0,000         0,000                                                                                                    |                     |                        | ΞP                   | 04                  | 0,000                  | 0,000              | 0,00                             |        |
| 09         1,000         0,000         0,000           11         0,000         0,000         0,000           12         0,000         0,000         0,000           13         1,000         0,000         0,000           16         1,000         0,000         0,000           18         0,000         0,000         0,000           19         0,000         0,000         0,000           25         0,000         0,000         0,000                                                                                                    |                     |                        |                      | 05                  | 0,000                  | 0,000              | 0,00                             |        |
| 11         0,000         0,000         0,000           12         0,000         0,000         0,000           13         1,000         0,000         0,000           16         1,000         0,000         0,000           18         0,000         0,000         0,000           19         0,000         0,000         0,000           21         1,000         0,000         0,000           25         0,000         0,000         0,000                                                                                                    |                     |                        |                      | 09                  | 1,000                  | 0,000              | 0,00                             |        |
| 12         0,000         0,000         0,000           13         1,000         0,000         0,000           16         1,000         0,000         0,000           18         0,000         0,000         0,000           19         0,000         0,000         0,000           21         1,000         0,000         0,000           25         0,000         0,000         0,000                                                                                                    |                     |                        |                      | 11                  | 0,000                  | 0,000              | 0,00                             |        |
| 13         1,000         0,000         0,000           16         1,000         0,000         0,000           18         0,000         0,000         0,000           19         0,000         0,000         0,000           21         1,000         0,000         0,000           25         0,000         0,000         0,000                                                                                                    |                     |                        |                      | 12                  | 0,000                  | 0,000              | 0,00                             |        |
| 16         1,000         0,000         0,000           18         0,000         0,000         0,000           19         0,000         0,000         0,000           21         1,000         0,000         0,000           25         0,000         0,000         0,000                                                                                                    |                     |                        |                      | 13                  | 1,000                  | 0,000              | 0,00                             |        |
| 18         0,000         0,000         0,000           19         0,000         0,000         0,000           21         1,000         0,000         0,000           25         0,000         0,000         0,000                                                                                                    |                     |                        |                      | 16                  | 1,000                  | 0,000              | 0,00                             |        |
| 19         0,000         0,000         0,000           21         1,000         0,000         0,000           25         0,000         0,000         0,000                                                                                                    |                     |                        |                      | 18                  | 0,000                  | 0,000              | 0,00                             |        |
| 21         1,000         0,000         0,000           25         0,000         0,000         0,000                                                                                                    |                     |                        |                      | 19                  | 0,000                  | 0,000              | 0,00                             |        |
| 25 0,000 0,000 0,00                                                                                                    |                     |                        |                      | 21                  | 1,000                  | 0,000              | 0,00                             |        |
| 100 0.000 0.000 0.000                                                                                                    |                     |                        |                      | 25                  | 0,000                  | 0,000              | 0,00                             |        |
|                                                                                                    |                     |                        |                      | 26                  | 0,000                  | 0,000              | 0,00                             |        |
|                                                                                                    |                     |                        |                      | 28                  | 1,000                  | 0,000              | 0,00                             |        |
|                                                                                                    |                     |                        |                      | 29                  | 1,000                  | 0,000              | 0,00                             |        |
| 30 1,000 0,000 0,00                                                                                                    |                     |                        | Delumei              | 50                  | 1,000                  | 0,000              | 0,00                             |        |
| P skupaj /,000 0,000 0,000                                                                                                    |                     |                        | P skupaj             | 27                  | 7,000                  | 0,000              | 0,00                             |        |
| Solumpia 0,000 2,42                                                                                                    |                     |                        | C damai              | 21                  | 0,000                  | 0,000              | 2,42                             |        |
| s skupaj 0,000 0,000 2,42                                                                                                    |                     | malica dijačka okuzati | э экирај             |                     | 0,000                  | 14,000             | 2,42                             |        |
| Mitia skupaj 21,000 14,000 28,51                                                                                                    | Mitia ekunzi        | панса ијазка ѕкирај    |                      |                     | 21,000                 | 14,000             | 20,51                            |        |
| Prece stopp 19,000 20,51                                                                                                    | miga skupaj         |                        |                      |                     | 21,000                 | 14,000             | <u>Lo,51</u><br><u>G</u> rafikon | 🔁 Zapr |
| BorisK 001                                                                                                    | BorisK              | 001                    |                      |                     |                        |                    |                                  | -      |

Iz preglednice je razvidno, da je dijak upravičen do:

14 navadnih subvencioniranih obrokov oznaka K - koriščenj,

da ima 1 nepravočasno odjavljen obrok (27.9) oznaka S - subvencionirana odjava.

Skupno ima 15 subvencioniranih obrokov.

Sam pa mora plačat 6 obrokov, ki jih je imel naročene, a jih ni prevzel, oznaka P - prijavljen.

Na višino izračuna položnice vpliva tudi subvencija, zato je priporočljivo, da za testni primer preverite tudi subvencije po dnevih, ki so učencu pripadale. Za izračun subvencije si na OLAP tabelo prikažite tudi

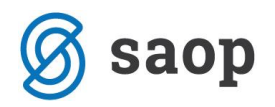

znesek subvencije. Na zgornji sliki imate prikazane različne zneske subvencij , ki se morajo skladati z vpisanimi subvencijami.

| 1 | SAOP Obračun                            | storitev [DEMO] - Javi | na ustanova - Šola |          |              |      | <u> </u>  |           | ) <b>x</b> |    |
|---|-----------------------------------------|------------------------|--------------------|----------|--------------|------|-----------|-----------|------------|----|
|   | Subvencije obr                          | okov                   |                    |          |              |      | 📑 🙀       | 🔁 👙 🦉     | \$1   🕵    | •  |
|   | Šolsk                                   | ko leto 2010 💌         |                    |          |              |      |           |           |            |    |
|   | Otrok 0000307 🔍 50 🛨 🗆 Vsi zapisi 🗎 🖉 🕅 |                        |                    |          |              |      |           |           |            | Î  |
|   | Številka vloge                          | Datum prispetja vloge  | Datum prekinitve   | ▲ Učenec | Naziv učenca | EMŠO | Odlocitev | Vlagatelj | Naziv v    | *  |
|   | •                                       | 5 01.07.2010           | 16.09.2010         | 0000307  | Mitja        |      | Odobreno  |           |            |    |
|   | 68                                      | 3 14.09.2010           | 20.09.2010         | 0000307  | Mitja        |      | Odobreno  |           |            |    |
|   | 69                                      | 9 20.09.2010           | 27.09.2010         | 0000307  | Mitja        |      | Odobreno  |           |            |    |
|   |                                         |                        |                    |          |              |      |           |           |            | -  |
|   | •                                       |                        |                    |          |              |      |           |           | •          |    |
| [ | 3                                       |                        |                    |          |              |      |           |           | 🔁 Zapı     | ri |
| E | BorisK                                  | 001                    |                    |          |              |      |           |           |            | 11 |

Če preverimo pričakovani izračun za prehrano dobimo naslednji rezultat

Tako excelovo tabelo dobite iz analize koriščenja obrokov. Tej tabeli ročno dodate samo stolpca **subvencija** in **plača sam**.

|       |          |       |             |           |            | plača |
|-------|----------|-------|-------------|-----------|------------|-------|
|       | evidenca | dan   | Prijavljeno | Koriščeno | subvencija | sam   |
| Mitja | К        | 01    | 1           | 1         | 1,6        | 0,82  |
|       | К        | 02    | 1           | 1         | 1,6        | 0,82  |
|       | К        | 03    | 1           | 1         | 1,6        | 0,82  |
|       | К        | 06    | 1           | 1         | 1,6        | 0,82  |
|       | К        | 07    | 1           | 1         | 1,6        | 0,82  |
|       | К        | 08    | 1           | 1         | 1,6        | 0,82  |
|       | К        | 10    | 1           | 1         | 1,6        | 0,82  |
|       | К        | 14    | 1           | 1         | 1,6        | 0,82  |
|       | К        | 15    | 1           | 1         | 2,01       | 0,41  |
|       | К        | 17    | 1           | 1         | 2,01       | 0,41  |
|       | К        | 20    | 1           | 1         | 2,01       | 0,41  |
|       | К        | 22    | 1           | 1         | 2,42       | 0     |
|       | К        | 23    | 1           | 1         | 2,42       | 0     |
|       | К        | 24    | 1           | 1         | 2,42       | 0     |
|       | К        | Vsota | 14          | 14        |            |       |
|       | Р        | 04    | 0           | 0         |            |       |
|       | Р        | 05    | 0           | 0         |            |       |
|       | Р        | 09    | 1           | 0         |            | 2,42  |
|       | Р        | 11    | 0           | 0         |            |       |
|       | Р        | 12    | 0           | 0         |            |       |
|       | Р        | 13    | 1           | 0         |            | 2,42  |
|       | Р        | 16    | 1           | 0         |            | 2,42  |
|       | Р        | 18    | 0           | 0         |            |       |

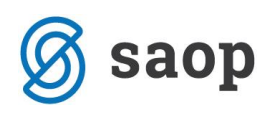

| Р | 19        | 0   | 0  |       |       |
|---|-----------|-----|----|-------|-------|
| Р | 21        | 1   | 0  |       | 2,42  |
| Р | 25        | 0   | 0  |       |       |
| Р | 26        | 0   | 0  |       |       |
| Р | 28        | 1   | 0  |       | 2,42  |
| Р | 29        | 1   | 0  |       | 2,42  |
| Р | 30        | 1   | 0  |       | 2,42  |
| Р | Vsota     | 7   | 0  |       |       |
| S | 27        | 0   | 0  | 2,42  |       |
| S | Vsota     | 0   | 0  |       |       |
|   |           | 30  | 30 |       |       |
|   | skupaj    |     |    | 28,51 | 24,73 |
|   | skupaj ra | čun |    | 53,24 |       |

Če sprožimo obračun za istega učenca dobimo izpis položnice

| uporabnik (<br>Gregorčiče<br>ID sa DDV:                 | i.o.o.<br>/a 12, 3256 1<br>SI12345678                      | Bistrica ob                                        | Sotli           |               |                    |                                            |                   |                                        |               |
|---------------------------------------------------------|------------------------------------------------------------|----------------------------------------------------|-----------------|---------------|--------------------|--------------------------------------------|-------------------|----------------------------------------|---------------|
|                                                         | Račun                                                      | št. 203 s                                          | a obrač         | un storite    | ev 29/2010         | mitja , skli                               | ic 0000307002039  |                                        |               |
| Kraj isstav<br>Datum isdaj<br>Opravljeno<br>Datum sapad | vitve: Podles<br>je: 27.0<br>: 01.09.10-30<br>ilosti: 27.0 | ek<br>09.2010 Mit<br>0.09.10<br>09.2010 Mir<br>Mir | jal<br>en<br>en | Plačn         | uik:               | Za:0000307<br>Mitja<br>Miren<br>5291 Miren |                   | Enota:01<br>ŠOLA<br>Skupina:0001<br>1A |               |
| OPIS                                                    | 3                                                          |                                                    | Kol. C          | ena bres I    | עםנו≰ עם¢          | Cena s DDV                                 | Vrednost s DDV    | Doplačilo                              | Za plačilo    |
| 012 malica<br>015 vstopn:                               | dijaška<br>ina sa predst.                                  | avo                                                | 22,0<br>1,00    | 2,4<br>1,8    | 12 0,00<br>10 0,00 | 2,4200<br>1,8000                           | 53,2400<br>1,8000 | 28,51<br>0,00                          | 24,73<br>1,80 |
| OSNOVA<br>DDV 20%:                                      | OPROŠČENO<br>0,00                                          | OBDAVČENO<br>0,00                                  |                 | DAVEK<br>0,00 | Z DAVROM<br>0,0000 | i Skupaj :                                 | 55,04             | 28,51                                  | 26, 53        |
| DDV8,5%:<br>DDV 0%:                                     | 26,53                                                      | 0,00                                               |                 | 0,00          | 26,5300            |                                            | SKUPAJ Z          | A PLAČILO EUR                          | 26,53         |

DDV 0%: 26,53 0,00 26,5300

Subvencija MŠŠ: MALICA 14 prevsem 1 nepr.odjava V skladu s 6.točko 26. člena ZDDV, davek ni obračunan.

Če se obračun sklada z našimi ročnimi izračuni na osnovi analiz koriščenja, lahko naredimo obračun za celotno šolo. Kako naredimo obračun preverite v nadaljevanju navodil.

Če se podatki ne skladajo s predvidevanji je potrebno najprej na tem nivoju preveriti zakaj prihaja do razhajanj, predno začnemo z obračunom za celotno skupino obračuna.

V primeru, da želite, da se na računu tudi izpiše kaj je upoštevano pri izračunu subvencije ( na predhodnji sliki je to v predzadnji vrstici), poskrbite , da boste imeli v nastavitvah programa na zavihku računi prazno prvo vrstico v končnici računa. Modro označeno na spodnji sliki

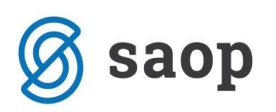

| SAOP Obračun storitev - sprememba [DE                                                       | MO] - Javna ustanova - Šo                  | la 🔬 👘           |
|---------------------------------------------------------------------------------------------|--------------------------------------------|------------------|
| Nastavitve                                                                                  |                                            |                  |
| Opom <u>b</u> e <u>R</u> ačun Položnica <u>T</u> rajnik <u>K</u> onti                       | Pove <u>z</u> ave <u>E</u> videntiranje ob | rokov Hitri vnos |
| Kraj izstavitve Podlesek                                                                    | Prikaz dolga in preplačila                 | Se ne prikazuje  |
| Poimenovanje Račun                                                                          | Prikaz obresti                             | Se ne prikazuje  |
| Poimenovanje<br>kol. doplačilo                                                              |                                            |                  |
| Začetek<br>uporabnik d.o.o.<br>Gregorčičeva 12, 3256 Bistrica ob S<br>ID za DDV: SI12345678 | otli                                       |                  |
| Končnica<br>V skladu s 6. točko 26. člena ZDDV, d                                           | davek ni obračunan.                        |                  |
|                                                                                             |                                            |                  |

### Obračun

Obračun izvedite po naslednjih korakih

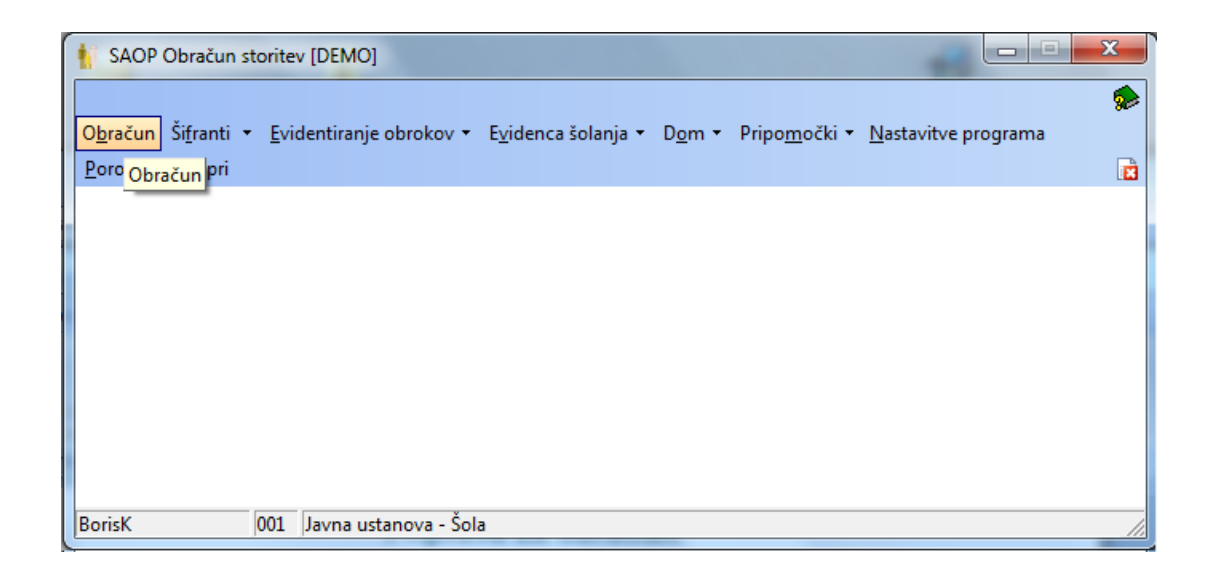

Na prikazani tabeli kliknemo na vnesi zapis

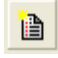

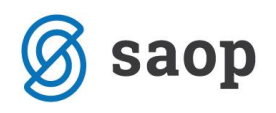

| SAOP Obračun storitev [DEMO] - Javna ustanova - Šola |           |           |                                 |            |                        |            |              |                  |                      |                     |           |
|------------------------------------------------------|-----------|-----------|---------------------------------|------------|------------------------|------------|--------------|------------------|----------------------|---------------------|-----------|
| Ot                                                   | oračuni   |           |                                 |            |                        |            |              |                  | ा 🔓 🖈 🛛              | 3 🍈 🔐 🗞             | R 😥       |
|                                                      | Leto obra | čuna 2010 | •                               |            |                        |            |              |                  |                      |                     |           |
|                                                      |           | Leto      |                                 |            |                        |            |              | Q                | 🗆 Vs                 | si zapisi 👔         |           |
|                                                      | 🔺 Leto    | Številka  | Naziv                           | Datum      | Zapadlost              | Opravljeno | Pripravljeno | Zaključeno       | Zadnji račun         | Datum zapadlosti Ti | 8 Datum 🔺 |
|                                                      | 2010      | 16        | najemnina                       | 28.05.2010 | 28.05.2010             | 28.05.2010 | 28.05.2010   | 28.05.2010       | 506                  | 28.05.2010          | 28.05.    |
|                                                      | 2010      | 15        | rzttiz                          | 24.05.2010 | 24.05.2010             | 24.05.2010 | 24.05.2010   | 24.05.2010       | 505                  | 24.05.2010          | 24.05.    |
|                                                      | 2010      | 14        | 45                              | 14.05.2010 | 14.05.2010             | 01.03.2010 | 14.05.2010   | 14.05.2010       | 504                  | 14.05.2010          | 31.03     |
|                                                      | 2010      | 13        | 3                               | 14.05.2010 | 14.05.2010             | 14.05.2010 | 12.05.2010   | 12.05.2010       | 433                  | 14.05.2010          | 14.05.    |
|                                                      | 2010      | 12        | 2                               | 13.05.2010 | 13.05.2010             | 13.05.2010 | 12.05.2010   | 12.05.2010       | 432                  | 13.05.2010          | 13.05.    |
|                                                      | 2010      | 11        | 1                               | 12.05.2010 | 12.05.2010             | 12.05.2010 | 12.05.2010   | 12.05.2010       | 430                  | 12.05.2010          | 12.05.    |
|                                                      | 2010      | 10        | maj                             | 11.05.2010 | 11.05.2010             | 01.03.2010 | 11.05.2010   | 11.05.2010       | 428                  | 11.05.2010          | 31.03.    |
|                                                      | 2010      | 9         | wer                             | 11.05.2010 | 11.05.2010             | 01.03.2010 | 11.05.2010   | 11.05.2010       | 357                  | 11.05.2010          | 31.03.    |
|                                                      | 2010      | 8         | zunanji                         | 10.05.2010 | 10.05.2010             | 01.03.2010 | 10.05.2010   | 10.05.2010       | 286                  | 10.05.2010          | 31.03.    |
|                                                      | 2010      | 7         | wretzztuiz                      | 07.05.2010 | 07.05.2010             | 01.03.2010 | 07.05.2010   | 10.05.2010       | 279                  | 07.05.2010          | 31.03.    |
|                                                      | 2010      | 6         | trzuiop                         | 06.05.2010 | 06.05.2010             | 01.04.2010 | 06.05.2010   | 06.05.2010       | 208                  | 06.05.2010          | 30.04.    |
|                                                      | 2010      | 5         | obračun zaposleni               | 04.05.2010 | 17.05.2010             | 01.04.2010 | 04.05.2010   | 04.05.2010       | 137                  | 17.05.2010          | 30.04.    |
|                                                      | 2010      | 4         | Obračun za april                | 05.05.2010 | 15.05.2010             | 01.04.2010 | 22.04.2010   | 22.04.2010       | 117                  | 18.05.2010          | 30.04. 👻  |
| •                                                    |           |           |                                 |            |                        |            |              |                  |                      |                     | •         |
|                                                      | 16        | Ê.        | Zakleni obr. 🖏 Odkleni obr. 📋 🛛 | Priprava 😭 | 🖞 Saldo, O <u>b</u> re | sti 📑 Ako  | ontacije 🍕   | <u>S</u> toritve | 🔠 Za <u>k</u> ljuček |                     | 🔃 Zapri   |
| Bor                                                  | isK       | 00        | 1                               |            |                        |            |              |                  |                      |                     | 11.       |

#### Prikaže se

| 👔 SAOP Obračun sto     | ritev - vnos [DEI        | MO] | - Javna ustanova - Šola |   |                |      | x    |
|------------------------|--------------------------|-----|-------------------------|---|----------------|------|------|
| Obračuni               |                          |     |                         |   | 1 🙀            |      |      |
| Leto                   | 2010                     |     |                         |   |                |      |      |
| Številka               | 17                       |     |                         |   |                | _    |      |
| Naziv                  | maj 2010                 |     |                         |   |                |      |      |
| Datum računa           | 09.06.2010               | •   |                         |   |                |      |      |
| Datum zapadlosti       | 19.06.2010               | •   |                         |   |                |      |      |
| Datum zapadlosti za TR | 19.06.2010               | •   |                         |   |                |      |      |
| Storitev opravljena    | 01.05.2010               | •   |                         |   |                |      |      |
| Storitev opravljena do | 31.05. <mark>2010</mark> | •   |                         |   |                |      |      |
| Plačilo s trajniki     | $\overline{\mathbf{v}}$  |     |                         |   |                |      |      |
| Obračun za neaktivne   |                          |     |                         |   |                |      |      |
| Opombe                 |                          |     |                         |   |                |      |      |
|                        |                          |     |                         |   |                |      |      |
|                        |                          |     |                         | × | <u>O</u> pusti | ✓ Eo | trdi |
| BorisK 00              | 01                       |     |                         |   |                |      | 11.  |

V tem oknu moramo biti **ZELO** pozorni na datume. **Storitev opravljena od** je datum od kdaj naj program zajame podatke, **Storitev opravljena do** pa je datum do kdaj naj program zajame podatke. Običajno je to cel mesec. Po potrditvi se odpre okno.

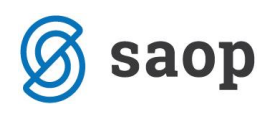

| SAOP O    | bračun stori | tev [DEMO] - Javna ustanova - | Šola                 |                        |             |              |            |                      |                     | • ×      |
|-----------|--------------|-------------------------------|----------------------|------------------------|-------------|--------------|------------|----------------------|---------------------|----------|
| Obračuni  |              |                               |                      |                        |             |              |            | 🛛 🖪 🙀 🛛              | i 🔒 🖣               | R 😓      |
| Leto obra | ičuna 2010   | •                             |                      |                        |             |              |            |                      |                     |          |
|           | Leto 2010    |                               |                      |                        |             |              | Q          |                      | i zanisi 🏻 🔊        |          |
|           |              | N                             |                      |                        | lo r        | lo: r        | <b>~</b>   |                      |                     |          |
| Leto      | Stevilka     | Naziv                         | Datum                | ∠apadlost              | Upravljeno  | Pripravljeno | Zaključeno | Zadnji racun         | Datum zapadlosti TF | Datum 🔺  |
| 2010      | 17           | maj 2010                      | 09.06.2010           | 19.06.2010             | 01.05.2010  |              |            |                      | 19.06.2010          | 31.05.   |
| 2010      | 16           | najemnina                     | 28.05.2010           | 28.05.2010             | 28.05.2010  | 28.05.2010   | 28.05.2010 | 506                  | 28.05.2010          | 28.05.   |
| 2010      | 15           | rzttiz                        | 24.05.2010           | 24.05.2010             | 24.05.2010  | 24.05.2010   | 24.05.2010 | 505                  | 24.05.2010          | 24.05. ≡ |
| 2010      | 14           | 45                            | 14.05.2010           | 14.05.2010             | 01.03.2010  | 14.05.2010   | 14.05.2010 | 504                  | 14.05.2010          | 31.03.   |
| 2010      | 13           | 3                             | 14.05.2010           | 14.05.2010             | 14.05.2010  | 12.05.2010   | 12.05.2010 | 433                  | 14.05.2010          | 14.05.   |
| 2010      | 12           | 2                             | 13.05.2010           | 13.05.2010             | 13.05.2010  | 12.05.2010   | 12.05.2010 | 432                  | 13.05.2010          | 13.05.   |
| 2010      | 11           | 1                             | 12.05.2010           | 12.05.2010             | 12.05.2010  | 12.05.2010   | 12.05.2010 | 430                  | 12.05.2010          | 12.05.   |
| 2010      | 10           | maj                           | 11.05.2010           | 11.05.2010             | 01.03.2010  | 11.05.2010   | 11.05.2010 | 428                  | 11.05.2010          | 31.03.   |
| 2010      | 9            | wer                           | 11.05.2010           | 11.05.2010             | 01.03.2010  | 11.05.2010   | 11.05.2010 | 357                  | 11.05.2010          | 31.03.   |
| 2010      | 8            | zunanji                       | 10.05.2010           | 10.05.2010             | 01.03.2010  | 10.05.2010   | 10.05.2010 | 286                  | 10.05.2010          | 31.03.   |
| 2010      | 7            | wretzztuiz                    | 07.05.2010           | 07.05.2010             | 01.03.2010  | 07.05.2010   | 10.05.2010 | 279                  | 07.05.2010          | 31.03.   |
| 2010      | 6            | trzuiop                       | 06.05.2010           | 06.05.2010             | 01.04.2010  | 06.05.2010   | 06.05.2010 | 208                  | 06.05.2010          | 30.04.   |
| 2010      | 5            | obračun zaposleni             | 04.05.2010           | 17.05.2010             | 01.04.2010  | 04.05.2010   | 04.05.2010 | 137                  | 17.05.2010          | 30.04. 👻 |
| •         |              |                               |                      |                        |             |              |            |                      |                     | Þ        |
| 17        | e z          | lakleni obr. 🕲 Odkleni obr. 度 | 📴 <u>P</u> riprava 🖓 | ĵ Saldo, O <u>b</u> re | sti i⊒∳ Ako | ontacije 🌾   | Storitve ż | 🔁 Za <u>k</u> ljuček |                     | 🕲 Zapri  |
| BorisK    | 001          | L                             |                      |                        |             |              |            |                      |                     |          |

Tu imamo za ta obračun na razpolago samo gumb priprava 🕮 Eriprava...

Kliknemo na ta gumb in se odpre novo okno, kjer izberemo za katero enoto bomo delali obračun,

lahko pa se spustimo tudi na nižje nivoje kot so samo določene skupine ali pa celo učenci, v tej enoti. Če želimo priti do nižjih nivojev kliknemo na gumb skupine <sup>Skupine...</sup>, in obkljukamo samo določeno skupino,

| 1  | SAOP Obrač   | un storitev [DEMO] - Javna ustanova - Šola |        |      | -    | x   |
|----|--------------|--------------------------------------------|--------|------|------|-----|
| Р  | riprava obra | ačuna: 17/2010 - maj 2010 za enoto: 01 - O | SNOVN  | A ŠC | *    |     |
|    |              |                                            | M      | 4    |      | Þ   |
|    | Šifra        | Naziv skupine                              |        | Ozr  | naka | •   |
| Þ  | 0001         | 1A                                         |        |      |      |     |
|    | 0002         | 2A                                         |        |      |      |     |
|    | 0008         | 8B                                         |        |      |      | Ξ   |
|    | 0012         | 9 razred                                   |        |      |      |     |
|    |              |                                            |        |      |      | •   |
| Ľ  |              |                                            |        |      | ,    |     |
|    | ✓ Potrdi vse | 🔽 Opu <u>s</u> ti vse                      |        |      |      |     |
|    |              | <u></u>                                    | Učenci | •    | Pol  | rdi |
| Bo | orisK        | 001                                        |        |      |      | //  |
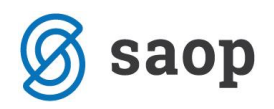

ali pa celo izberemo samo določenega učenca

🕵 🖳 na izbrani skupini.

| Priprava ot           | oračuna: 17/2010 za enoto: OSNOVNA ŠOLA in skupino 1/ | A    | *          |      |
|-----------------------|-------------------------------------------------------|------|------------|------|
| Šifra                 | Priimek in ime                                        | Ozna | aka        |      |
| 0000105               |                                                       |      |            | -    |
| 0000301               | EJA                                                   |      |            | _    |
| 0000302               | <b>WID</b>                                            |      |            |      |
| 0000303               | RUT                                                   |      | <b>v</b>   | =    |
| 0000304               | EVA                                                   |      |            |      |
| 0000305               | MA                                                    |      |            |      |
| 0000306               | łA                                                    |      |            |      |
| 0000307               | } ROK                                                 |      |            |      |
| 0000308               | /ATIC                                                 |      |            |      |
| 0000309               | ŽE                                                    |      |            | -    |
| •                     |                                                       |      |            | •    |
| 🔽 Po <u>t</u> rdi vse | e 🗖 Opu <u>s</u> ti vse                               |      |            |      |
|                       |                                                       | 1    | <u>P</u> ∘ | trdi |
| BorisK                | 001                                                   |      |            |      |

Po potrditvi se vrnemo v osnovno okno za pripravo obračuna.

| 1 | Saop Obr               | ačun storitev [DEMO] - Javna ustanova - Šola          |                 |                             | -  | x    |
|---|------------------------|-------------------------------------------------------|-----------------|-----------------------------|----|------|
| I | <sup>p</sup> riprava o | bračuna: 17/2010 - maj 2010                           |                 | $\mathbf{\dot{\mathbf{x}}}$ |    |      |
| L |                        |                                                       | M               | 4                           |    | Þı   |
| Г | Šifra                  | Naziv enote                                           | Ozna            | aka                         |    |      |
| D | 01                     | OSNOVNA ŠOLA                                          |                 | ¥                           |    |      |
|   | 02                     | Zaposleni                                             |                 |                             |    |      |
| - | 03                     | ZUNANJI                                               |                 |                             |    |      |
| Ŀ | 04                     | študentje                                             |                 |                             |    | Ξ    |
|   |                        |                                                       |                 |                             |    |      |
|   | ✓ Potrdi vs            | e 🗖 Opu <u>s</u> ti vse                               |                 |                             |    | Ŧ    |
|   |                        | 🔀 Priprava brez storitev 📑 Priprava s storitvami 🕵 Sl | k <u>u</u> pine | . 🐧                         | ₽Z | apri |
| B | orisK                  | 001                                                   |                 |                             | _  | _//_ |

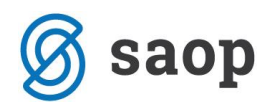

| Sedaj izberemo možnost | Priprava s storitvami | . Po obdelavi program jav |
|------------------------|-----------------------|---------------------------|
|------------------------|-----------------------|---------------------------|

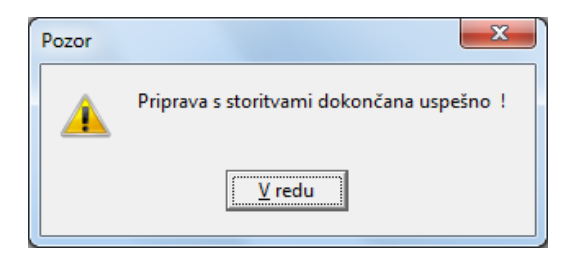

Če imamo poleg prehrane še druge storitve, jih sedaj dodamo, tako da kliknemo na gumb storitve

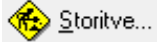

| SAOI   | P Obračur  | storitev [DEMO | )] - Javna ustanova · | - Šola       |                        |                    |              |            |                    |                    | • X          |
|--------|------------|----------------|-----------------------|--------------|------------------------|--------------------|--------------|------------|--------------------|--------------------|--------------|
| Obraču | uni        |                |                       |              |                        |                    |              |            | 🛛 🌆 🙀 🛛            | à 🦀 🍇              | No 😥         |
| Leto o | bračuna 🛛  | 2010 💌         |                       |              |                        |                    |              |            |                    |                    |              |
|        | Leto       |                |                       |              |                        |                    |              | <b>Q</b>   | 🗖 V:               | si zapisi 🛛 👔      | ) <b>2</b> 7 |
| 🔺 Le   | to Številk | ka Naziv       |                       | Datum        | Zapadlost              | Opravljeno         | Pripravljeno | Zaključeno | Zadnji račun       | Datum zapadlosti T | R Datum 🔺    |
| 2      | 010        | 17 maj 2010    |                       | 09.06.2010   | 19.06.2010             | 01.05.2010         | 09.06.2010   |            |                    | 19.06.2010         | 31.05.       |
| 2      | 010        | 16 najemnina   |                       | 28.05.2010   | 28.05.2010             | 28.05.2010         | 28.05.2010   | 28.05.2010 | 506                | 28.05.2010         | 28.05.       |
| 2      | 010        | 15 rzttiz      |                       | 24.05.2010   | 24.05.2010             | 24.05.2010         | 24.05.2010   | 24.05.2010 | 505                | 24.05.2010         | 24.05. 😑     |
| 2      | 010        | 14 45          |                       | 14.05.2010   | 14.05.2010             | 01.03.2010         | 14.05.2010   | 14.05.2010 | 504                | 14.05.2010         | 31.03.       |
| 2      | 010        | 13 3           |                       | 14.05.2010   | 14.05.2010             | 14.05.2010         | 12.05.2010   | 12.05.2010 | 433                | 14.05.2010         | 14.05.       |
| 2      | 010        | 12 2           |                       | 13.05.2010   | 13.05.2010             | 13.05.2010         | 12.05.2010   | 12.05.2010 | 432                | 13.05.2010         | 13.05.       |
| 2      | 010        | 11 1           |                       | 12.05.2010   | 12.05.2010             | 12.05.2010         | 12.05.2010   | 12.05.2010 | 430                | 12.05.2010         | 12.05.       |
| 2      | 010        | 10 maj         |                       | 11.05.2010   | 11.05.2010             | 01.03.2010         | 11.05.2010   | 11.05.2010 | 428                | 11.05.2010         | 31.03.       |
| 2      | 010        | 9 wer          |                       | 11.05.2010   | 11.05.2010             | 01.03.2010         | 11.05.2010   | 11.05.2010 | 357                | 11.05.2010         | 31.03.       |
| 2      | 010        | 8 zunanji      |                       | 10.05.2010   | 10.05.2010             | 01.03.2010         | 10.05.2010   | 10.05.2010 | 286                | 10.05.2010         | 31.03.       |
| 2      | 010        | 7 wretzztuiz   |                       | 07.05.2010   | 07.05.2010             | 01.03.2010         | 07.05.2010   | 10.05.2010 | 279                | 07.05.2010         | 31.03.       |
| 2      | 010        | 6 trzuiop      |                       | 06.05.2010   | 06.05.2010             | 01.04.2010         | 06.05.2010   | 06.05.2010 | 208                | 06.05.2010         | 30.04.       |
| 2      | 010        | 5 obračun za   | posleni               | 04.05.2010   | 17.05.2010             | 01.04.2010         | 04.05.2010   | 04.05.2010 | 137                | 17.05.2010         | 30.04. 👻     |
| •      |            |                |                       |              |                        |                    |              |            |                    |                    | •            |
| 17     | 7          | 🛱 Zakleni obr. | 🖏 Odkleni obr. [      | 🗅 Priprava 😭 | j Saldo, O <u>b</u> re | esti 🎝 <u>A</u> ko | ontacije 🍕   | Storitve 指 | Za <u>k</u> ljuček |                    | 🔃 Zapri      |
| BorisK |            | 001            |                       |              |                        |                    |              |            |                    |                    | 11           |
|        |            |                |                       |              |                        |                    |              |            |                    |                    |              |

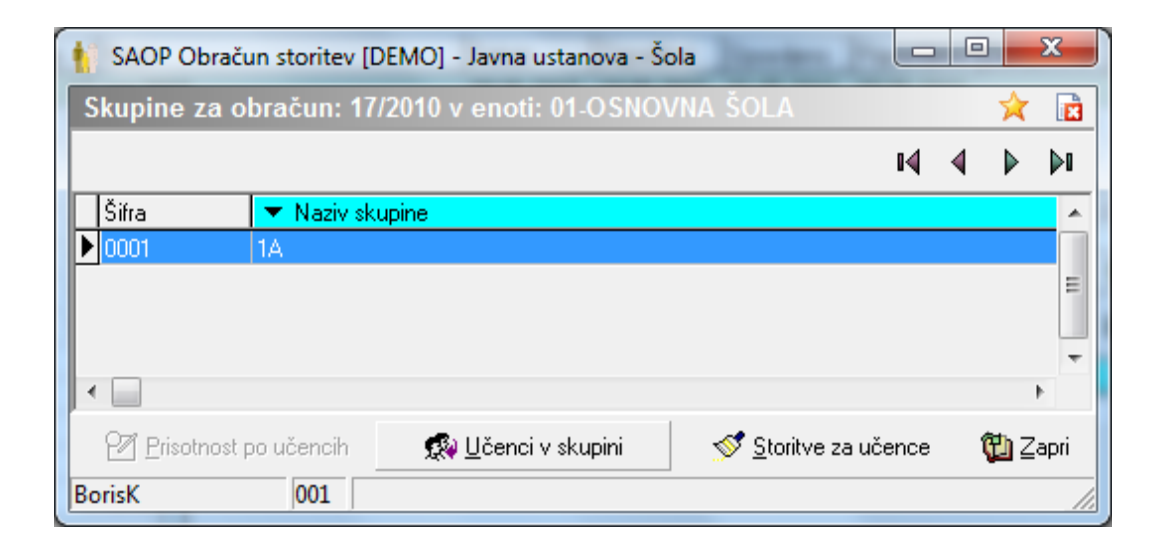

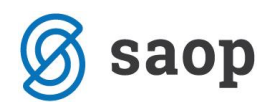

| Preko gumba 📃 🧟 🗓 čeno | ci v skupini, ilzberemo | o učence v skupini, l | ki jim | je potreba | dodati storitev |
|------------------------|-------------------------|-----------------------|--------|------------|-----------------|
|------------------------|-------------------------|-----------------------|--------|------------|-----------------|

| SAOP Obračun storitev [DEMO] - Javna ustanova - Šola    |   |   |     | x      |
|---------------------------------------------------------|---|---|-----|--------|
| Učenci za obračun: 17/2010 enote: 01 skupine: 0001 - 1A |   |   | *   |        |
|                                                         | M | ∢ | ▶   | ÞI     |
| Šifra 🗾 🔻 Priimek in ime                                |   |   |     | ~      |
| ▶ 0000303 BORUT                                         |   |   |     |        |
| 0000304 EVA                                             |   |   |     |        |
|                                                         |   |   |     | =<br>• |
|                                                         |   |   |     | P      |
| 🔊 <u>S</u> toritve za učenca                            |   |   | 🔁 Z | apri   |
| BorisK 001                                              |   |   |     | 11     |

Nato pa še s gumbom

izberemo storitev.

| 1  | SAOP Obra  | ačun storitev [DEMO] - Javna ustanova - Šola |            |                                 | _            | x    |
|----|------------|----------------------------------------------|------------|---------------------------------|--------------|------|
| S  | toritve za | : 0000303 - HODNIK BORUT                     |            |                                 | $\mathbf{A}$ |      |
|    |            |                                              |            | 14 4                            |              | ÞI   |
|    | 💌 Šifra 👘  | Naziv storitve                               | 🍠 Količina | 🍠 Cena z davk                   |              | *    |
|    | 001        | zajtrk                                       | 0,00       | 0,7500                          |              |      |
|    | 002        | malica osnovna šola                          | 21,00      | 0,8000                          |              |      |
|    | 004        | popoldanska malica                           | 0,00       | 0,7500                          |              |      |
|    | 005        | kosilo šolsko                                | 21,00      | 1,3000                          |              |      |
|    | 006        | kosilo zaposleni                             | 0,00       | 2,7100                          |              |      |
|    | 007        | kosilo zunanji                               | 0,00       | 3,2500                          |              |      |
|    | 008        | malica zaposleni                             | 0,00       | 2,1700                          |              |      |
|    | 009        | večerja                                      | 0,00       | 1,5000                          |              |      |
|    | 010        | študentska soba                              | 0,00       | 8,9700                          |              | -    |
|    | 011        | večerja študenti                             | 0,00       | 1,9800                          |              | =    |
|    | 012        | malica dijaška                               | 0,00       | 2,4200                          |              |      |
|    | 013        | odjava kosila                                | -1,00      | 1,0000                          |              |      |
| I  | 014        | športni dan                                  | 1,00       | 24,5600                         |              |      |
|    | 015        | vstopnina za predstavo                       | 1,00       | 1,8000                          |              | -    |
|    |            |                                              |            | <mark>X</mark> <u>0</u> pusti → | ∕ <u>P</u> ∘ | trdi |
| Bo | orisK      | 001                                          |            |                                 |              |      |

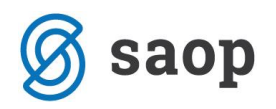

Vpišemo količino storitve ( storitve morajo že biti vpisane v šifrant). Po vpisu kliknemo na potrdi, da se vrnemo na preglednico

| SAOP OL    | oračun stor | ritev [DEMO] - Javna ustanova - Šol | a          |                        |            |              |                  |                      |                     |          |
|------------|-------------|-------------------------------------|------------|------------------------|------------|--------------|------------------|----------------------|---------------------|----------|
| Obračuni   |             |                                     |            |                        |            |              |                  | 🔚 🙀 🛛                | 👌 . 🍐 😂 🔊 .         | R 😥      |
| Leto obrad | ćuna 2010   | •                                   |            |                        |            |              |                  |                      |                     |          |
|            | Leto        |                                     |            |                        |            |              | Q                | 🗖 V:                 | si zapisi 🔰 🗎       | 21       |
| 🔺 Leto     | Številka    | Naziv                               | Datum      | Zapadlost              | Opravljeno | Pripravljeno | Zaključeno       | Zadnji račun         | Datum zapadlosti TR | Datum 🔺  |
| 2010       | 17          | maj 2010                            | 09.06.2010 | 19.06.2010             | 01.05.2010 | 09.06.2010   |                  |                      | 19.06.2010          | 31.05.   |
| 2010       | 16          | najemnina                           | 28.05.2010 | 28.05.2010             | 28.05.2010 | 28.05.2010   | 28.05.2010       | 506                  | 28.05.2010          | 28.05.   |
| 2010       | 15          | rzttiz                              | 24.05.2010 | 24.05.2010             | 24.05.2010 | 24.05.2010   | 24.05.2010       | 505                  | 24.05.2010          | 24.05. ≘ |
| 2010       | 14          | 45                                  | 14.05.2010 | 14.05.2010             | 01.03.2010 | 14.05.2010   | 14.05.2010       | 504                  | 14.05.2010          | 31.03.   |
| 2010       | 13          | 3                                   | 14.05.2010 | 14.05.2010             | 14.05.2010 | 12.05.2010   | 12.05.2010       | 433                  | 14.05.2010          | 14.05.   |
| 2010       | 12          | 2                                   | 13.05.2010 | 13.05.2010             | 13.05.2010 | 12.05.2010   | 12.05.2010       | 432                  | 13.05.2010          | 13.05.   |
| 2010       | 11          | 1                                   | 12.05.2010 | 12.05.2010             | 12.05.2010 | 12.05.2010   | 12.05.2010       | 430                  | 12.05.2010          | 12.05.   |
| 2010       | 10          | maj                                 | 11.05.2010 | 11.05.2010             | 01.03.2010 | 11.05.2010   | 11.05.2010       | 428                  | 11.05.2010          | 31.03.   |
| 2010       | 9           | wer                                 | 11.05.2010 | 11.05.2010             | 01.03.2010 | 11.05.2010   | 11.05.2010       | 357                  | 11.05.2010          | 31.03.   |
| 2010       | 8           | zunanji                             | 10.05.2010 | 10.05.2010             | 01.03.2010 | 10.05.2010   | 10.05.2010       | 286                  | 10.05.2010          | 31.03.   |
| 2010       | 7           | wretzztuiz                          | 07.05.2010 | 07.05.2010             | 01.03.2010 | 07.05.2010   | 10.05.2010       | 279                  | 07.05.2010          | 31.03.   |
| 2010       | 6           | trzuiop                             | 06.05.2010 | 06.05.2010             | 01.04.2010 | 06.05.2010   | 06.05.2010       | 208                  | 06.05.2010          | 30.04.   |
| 2010       | 5           | obračun zaposleni                   | 04.05.2010 | 17.05.2010             | 01.04.2010 | 04.05.2010   | 04.05.2010       | 137                  | 17.05.2010          | 30.04. 👻 |
| •          |             |                                     |            |                        |            |              |                  |                      |                     | P.       |
| 17         | 8           | Zakleni obr. 🕄 Odkleni obr. 📋 🖪     | Priprava 😫 | j Saldo, O <u>b</u> re | sti 📑 Ako  | ontacije 🍕   | <u>S</u> toritve | 着 Za <u>k</u> ljuček |                     | 🔁 Zapri  |
| BorisK     | 00          | 1                                   |            |                        |            |              |                  |                      |                     |          |

Sedaj kliknemo na gumb zaključek 🚈 Zaključek...

| SAOP Obračun storitev        |                                                                    |
|------------------------------|--------------------------------------------------------------------|
| Zaključek obračuna: 17       | / 2010 🛛 🔚 🚖 🔂 🏇                                                   |
| Prva številka računa         | 507                                                                |
| Sklic na številko            | <ul> <li>Šifra stranke in številka računa</li> </ul>               |
|                              | C Številka računa                                                  |
|                              | 🔿 Enota, številka obračuna in šifra učenca                         |
| Namen nakazila               |                                                                    |
| Posebna položnica - 1.kratki | Obračun storitev: 17/2010                                          |
| Posebna položnica - 2.kratki | maj 2010                                                           |
| Posebna položnica - dolgi    | Obračun storitev: 17/2010 maj 2010                                 |
|                              | 🔲 Osveži podatke iz šifrantov                                      |
|                              | <u>⊾N</u> astavitve <mark>×</mark> <u>D</u> pusti √ <u>P</u> otrdi |
| BorisK 001                   |                                                                    |

Kliknemo na Potrdi in počakamo, da se obdelava zaključi.

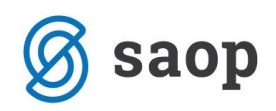

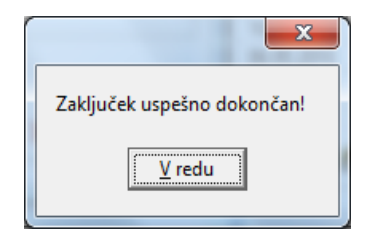

Program je sedaj pripravljen in že lahko tiskamo položnice.

| )bračuni  | bracarrotor |                   |            | -          |            |              |            | 1         |                          |
|-----------|-------------|-------------------|------------|------------|------------|--------------|------------|-----------|--------------------------|
|           |             |                   | _          | _          |            |              |            |           | Obračun za doplačnika    |
| Leto obra | čuna  2010  | <b>-</b>          |            |            |            |              |            |           | Bremenitev TR            |
|           | Leto        |                   |            |            |            |              | Q          |           | Storitve po učencih      |
| 🔺 Leto    | Številka    | Naziv             | Datum      | Zapadlost  | Opravljeno | Pripravljeno | Zaključeno | Zadnji ra | Zbir po storitvah        |
| 2010      | 17          | maj 2010          | 09.06.2010 | 19.06.2010 | 01.05.2010 | 09.06.2010   | 09.06.2010 |           | Obračun                  |
| 2010      | 16          | najemnina         | 28.05.2010 | 28.05.2010 | 28.05.2010 | 28.05.2010   | 28.05.2010 |           | Obrecti                  |
| 2010      | 15          | rzttiz            | 24.05.2010 | 24.05.2010 | 24.05.2010 | 24.05.2010   | 24.05.2010 |           | Oblesti                  |
| 2010      | 14          | 45                | 14.05.2010 | 14.05.2010 | 01.03.2010 | 14.05.2010   | 14.05.2010 |           | Specifikacija plačil     |
| 2010      | 13          | 3                 | 14.05.2010 | 14.05.2010 | 14.05.2010 | 12.05.2010   | 12.05.2010 |           | Develop II Keep Your and |
| 2010      | 12          | 2                 | 13.05.2010 | 13.05.2010 | 13.05.2010 | 12.05.2010   | 12.05.2010 |           | Pregledi obracunov       |
| 2010      | 11          | 1                 | 12.05.2010 | 12.05.2010 | 12.05.2010 | 12.05.2010   | 12.05.2010 |           | Izpis za občino          |
| 2010      | 10          | maj               | 11.05.2010 | 11.05.2010 | 01.03.2010 | 11.05.2010   | 11.05.2010 |           | Doplačila oskrbnine      |
| 2010      | 9           | wer               | 11.05.2010 | 11.05.2010 | 01.03.2010 | 11.05.2010   | 11.05.2010 |           |                          |
| 2010      | 8           | zunanji           | 10.05.2010 | 10.05.2010 | 01.03.2010 | 10.05.2010   | 10.05.2010 |           | Odiocba o visini piacila |
| 2010      | 7           | wretzztuiz        | 07.05.2010 | 07.05.2010 | 01.03.2010 | 07.05.2010   | 10.05.2010 |           | Posebne položnice        |
| 2010      | 6           | trzuiop           | 06.05.2010 | 06.05.2010 | 01.04.2010 | 06.05.2010   | 06.05.2010 |           | BL VI - L -              |
| 2010      | 5           | obračun zaposleni | 04.05.2010 | 17.05.2010 | 01.04.2010 | 04.05.2010   | 04.05.2010 |           | Placilni nalogi          |
|           |             | ·                 |            |            |            |              |            |           | Računi                   |
|           |             |                   |            |            |            |              |            | <b>-</b>  |                          |

#### Izpis zahtevka za subvencijo prehrane

Prede pripravo podatkov za izpis priporočamo, da najprej izvedete sam obračun in ga preverite.

Izpis za subvencijo vam je na razpolago po naslednjih korakih:

obračun storitev→evidentiranje prehrane→ subvencija šolske prehrane.

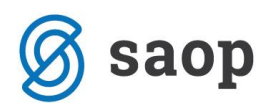

| 1 | SAOP Obračun sto                     | oritev       | [DEMO] - Javna usta  | nova - Šola                 |                |                                  | -                           |                    |               | x     |
|---|--------------------------------------|--------------|----------------------|-----------------------------|----------------|----------------------------------|-----------------------------|--------------------|---------------|-------|
|   | D <u>b</u> račun Ši <u>f</u> ranti ▼ | <u>E</u> vid | lentiranje obrokov 🔻 | E <u>v</u> idenca šolanja 🔻 | D <u>o</u> m • | Pripo <u>m</u> očki <del>•</del> | <u>N</u> astavitve programa | <u>P</u> oročila • | <u>Z</u> apri | کار ا |
|   | Neposred                             |              | Meniji               |                             |                |                                  |                             |                    |               |       |
|   | Kuhinjs                              |              | Koledar              |                             |                |                                  |                             |                    |               |       |
| 1 | Anailza prijavljenih in              |              | Evidenca obrokov b   | rez storitev                |                |                                  |                             |                    |               |       |
|   |                                      |              | Subvencije obrokov   | ,                           |                |                                  |                             |                    |               |       |
|   |                                      |              | Prijava na šolsko pr | ehrano                      |                |                                  |                             |                    |               |       |
|   |                                      |              | Prijave/Odjave       |                             |                |                                  |                             |                    |               |       |
|   |                                      |              | Urejanje vzorca      |                             |                |                                  |                             |                    |               |       |
|   |                                      |              | Neposreden vnos      |                             |                |                                  |                             |                    |               |       |
|   |                                      |              | Kuhinjski pult       |                             |                |                                  |                             |                    |               |       |
|   |                                      |              | Koriščeni obroki     |                             |                |                                  |                             |                    |               |       |
|   |                                      |              | Anailza prijavljenih | in koriščenih obrokov       | /              |                                  |                             |                    |               |       |
| E | BorisK                               |              | Prenos podatkov na   | MŠŠ                         | -              |                                  |                             |                    |               |       |
| 6 |                                      |              | Subvencije šolske p  | rehrane                     |                |                                  |                             |                    |               |       |

Odpre se okno, kjer izpolnite podatek mesec, če imate tudi subvencionirana kosila vpišite tudi te storitve. Če delate izpis za celo šolo, vam drugega ni potreba izpolnjevati.

| 1 SAOP Obračun storitev - tiskanje [DEMO] - vartikizaizvoz brez evid                                                                                                    | lence sprem      | e 🔀              |
|----------------------------------------------------------------------------------------------------|------------------|------------------|
| Subvencije šolske prehrane                                                                                                    | X                | 🟚 🖻 ک            |
| Leto 2010 ↓<br>Mesec September ▼<br>Storitev kosilo 1 002 ···· kosilo<br>Storitev kosilo 2 007 ···· kosilo2<br>Storitev kosilo 3 ····<br>Od šifra otroka ···· do ····<br>Od šifra enote ···· do ····<br>Od šifra skupine ···· do ···· |                  |                  |
|                                                                                                    | X <u>O</u> pusti | 🖌 <u>T</u> iskaj |
| BorisK 002                                                                                                    |                  | 1                |

Po kliku na tiskaj se odpre

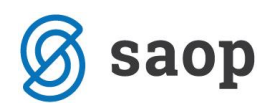

| 👔 SAOP Tiskanje [DEMO] - Javna ustanova - Šola |                              |               |            |               | x              |
|------------------------------------------------|------------------------------|---------------|------------|---------------|----------------|
| QR Izpisi                                      |                              |               |            | 🚖 🖻           | <b>ä ⋟</b>     |
| Subvencije šolske prehrane                     |                              | D> Obliki     | uj 🛕 Pre   | edogled  🧉    | <u>T</u> iskaj |
| Aktivni 🗌 Neaktivni                            |                              |               |            |               |                |
| Naziv izpisa                                   | <b>Q</b> 1                   | 100 🔀 📢       | . ▲ . ▶    | M 🗎           | <b>2</b> 🛛     |
| <ul> <li>Naziv izpisa</li> </ul>               | Datoteka                     | Število kopij | Skupna upo | oraba Izpis d | efiniral 🔺     |
| Subvencije šolske prehrane                     | OST_SubvencijeSolskePrehrane | . 1           |            | #SAOF         | °#             |
| Subvencije šolske prehrane - zbir              | OST_SubvencijeSolskePrehrane | . 1           |            | #SAOF         | °# 🚽           |
| <                                              |                              |               |            |               | •              |
| 2/4                                            |                              |               |            | ſ             | Zapri          |
| BorisK 001                                     |                              |               |            |               |                |

Izberite Subvencija šolske prehrane – zbir

V primeru srednjih šol se pojavi izpis

#### SUBVENCIJE ŠOLSKE PREHRANE za september 2010

| MALICA                               | Splošna 2/3 | Splošna +<br>dodatna 1/6 | Splošna +<br>dodatna 1/3 |                |
|--------------------------------------|-------------|--------------------------|--------------------------|----------------|
|                                      |             |                          |                          |                |
| Število prijavljenih učencev/dijakov | 59          | 2                        | 2                        |                |
| Prevzeti obroki                      | 476         | 3                        | 38                       |                |
| Obroki odjavljeni 1. dan             | 1           | 0                        | 1                        |                |
| Obroki odjavljeni naslednje dni      | 2           | 0                        | 0                        |                |
| Neprevzeti in neodjavljeni obroki    | 424         | 1                        | 32                       |                |
| Subvencionirani obroki               | 477         | 3                        | 39                       |                |
| Višina subvencije (EUR)              | 1,60        | 2,01                     | 2,42                     |                |
| Znesek subvencije (EUR)              | 763,20      | 6,03                     | 94,38                    | SKUPAJ: 863,61 |

V primeru osnovnih šol pa je izpis tak

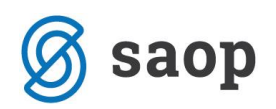

#### SUBVENCIJE ŠOLSKE PREHRANE za september 2010

| MALICA                               | Splošna 2/3 | Splošna +<br>dodatna 1/6 | Splošna +<br>dodatna 1/3 |              |  |
|--------------------------------------|-------------|--------------------------|--------------------------|--------------|--|
|                                      |             |                          |                          |              |  |
| Število prijavljenih učencev/dijakov | 31          | 0                        | 4                        |              |  |
| Prevzeti obroki                      | 8           | 0                        | 2                        |              |  |
| Obroki odjavljeni 1. dan             | 2           | 0                        | 1                        |              |  |
| Obroki odjavljeni naslednje dni      | 8           | 0                        | 24                       |              |  |
| Neprevzeti in neodjavljeni obroki    | 65          | 0                        | 110                      |              |  |
| Subvencionirani obroki               | 10          | 0                        | 3                        |              |  |
| Višina subvencije (EUR)              | 0,50        | 0,50                     | 0,80                     |              |  |
| Znesek subvencije (EUR)              | 5,00        | 0,00                     | 2,40                     | SKUPAJ: 7,40 |  |
|                                      |             |                          |                          |              |  |
| KOSILO                               | kosilo      | kosilo 3                 | kosilo2                  |              |  |
| Število prijavljenih učencev         | 2           | 1                        | 1                        |              |  |
| Prevzeti obroki                      | 3           | 0                        | 2                        |              |  |
| Obroki odjavljeni 1. dan             | 1           | 0                        | 1                        |              |  |
| Obroki odjavljeni naslednje dni      | 6           | 0                        | 3                        |              |  |
| Neprevzeti in neodjavljeni obroki    | 34          | 22                       | 16                       |              |  |
|                                      |             |                          |                          |              |  |
| Subvencionirani obroki               | 4           | 0                        | 3                        |              |  |
| Višina subvencije (EUR)              | 3           | 4                        | 1,4                      |              |  |
| Znesek subvencije (EUR)              | 12          | 0                        | 4,2                      |              |  |

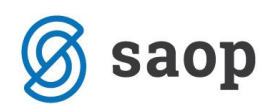

# **Osnovne nastavitve**

# Vzorci

Pred vnašanjem vzorcev morate imeti izpolnjene šifrante storitve in meniji in podatke o koriščenju menijev na otrocih, za vse tiste otroke, ki ne koristijo osnovnega menija.

### Priprava Vzorca brez evidence sprememb

Vzorec pripravljamo za vsako storitev posebej, to pomeni na primer vzorec za zajtrk, malica 1-4r, malica 5-9r, kosilo1-4r,...

Vzorce delamo po naslednjem postopku

| SAOP Obračun sto                                | oritev | [DEMO]                                                        |                                                             |
|-------------------------------------------------|--------|---------------------------------------------------------------|-------------------------------------------------------------|
|                                                 |        |                                                               | ۶                                                           |
| O <u>b</u> račun Si <u>f</u> ranti <del>•</del> | Evid   | lentiranje obrokov 🔻 E <u>v</u> idenca šolanja 👻 D <u>o</u> m | <ul> <li>Pripomočki - <u>N</u>astavitve programa</li> </ul> |
| <u>P</u> oročila ▼ <u>Z</u> apri                |        | Obroki                                                        |                                                             |
|                                                 |        | Meniji                                                        |                                                             |
|                                                 |        | Koledar                                                       |                                                             |
|                                                 |        | Odjave/Prijave                                                |                                                             |
|                                                 |        | Neposreden vnos                                               |                                                             |
|                                                 |        | Koriščeni obroki                                              |                                                             |
|                                                 |        | Kuhinjski pult                                                |                                                             |
|                                                 |        | Anailza prijavljenih in koriščenih obrokov                    |                                                             |
|                                                 |        | Subvencija MŠŠ za topli obrok                                 |                                                             |
|                                                 |        | Prijava na šolsko prehrano                                    |                                                             |
| BorisK                                          |        | Evidenca obrokov brez storitev                                |                                                             |

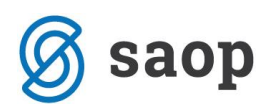

| SAOP Obračun storitev -vno:  | s [DEMO] - Javna ustanova - Š | ola 💷 🛙                       |                         |
|------------------------------|-------------------------------|-------------------------------|-------------------------|
| Odjave/Prijave               |                               | 🛯 🛅 対                         | 象 🖻                     |
| Leto 1 🚔                     |                               |                               |                         |
| Mesec Januar                 | <b>•</b>                      |                               |                         |
| Izbor - storitev Za storitev | •                             |                               |                         |
| Šifra storitve 005           | 😶 kosilo šolsko               |                               |                         |
| Izbor - obrok                | Y                             |                               |                         |
| Šifra obroka                 |                               |                               |                         |
| Količina na dan              | 1                             |                               |                         |
| Sobote i                     | n nedelje                     |                               |                         |
| Datum priprave               | V                             |                               |                         |
| Opombe                       |                               |                               | *                       |
|                              |                               |                               | -                       |
| Priprava z vzorcem           |                               | <mark>X</mark> <u>0</u> pusti | <b>√</b> <u>P</u> otrdi |
| BorisK 001                   |                               |                               | 11.                     |

In kliknemo na Potrdi. PAZI v primeru dela brez evidence sprememb mora biti vzorec datiran na leto 1 in mesec Januar. Predlog vzorca se vpiše v preglednico. V spodnji sliki je to »kosilo šolsko«.

| SAOP Obra    | čun storitev [DEMO] · | - Javna ustanova - Šola                 | -                            |                 |                               |         |
|--------------|-----------------------|-----------------------------------------|------------------------------|-----------------|-------------------------------|---------|
| Odjave/Prija | ave                   |                                         |                              |                 | lia 🔶 🖻                       | lo ho 😥 |
| Leto odjave/ | prijave 1 💌           |                                         |                              |                 |                               |         |
|              | Leto 1                |                                         |                              | <b>Q</b> 50     | 🕂 🗌 Vsi zapisi                | 1 2 7   |
| 🔺 Leto       | Mesec                 | Šifra storitve                          | Naziv storitve               | Količina na dan | Sobote in nedelje Pripravljer | 10      |
|              | 1                     | 1 001                                   | zajtrk                       | -               | 1 🔽 23.03.201                 | 0       |
|              | 1                     | 1 005                                   | kosilo šolsko                |                 | 1 🔽                           |         |
|              |                       |                                         |                              |                 |                               | E       |
|              |                       |                                         |                              |                 |                               | -       |
| •            |                       |                                         |                              |                 |                               | Þ       |
| 2            | 📴 <u>P</u> riprava <  | 🚯 <u>S</u> toritve 🖓 <u>N</u> eposreden | vnos 🖓 Vrstni red izpisa 🕅 🛽 | rejanje vzorcev |                               | 🔁 Zapri |
| BorisK       | 001                   |                                         |                              |                 |                               |         |

Sedaj pričnemo s pripravo vzorca za zajtrk zato kliknemo na 📴 Priprava...

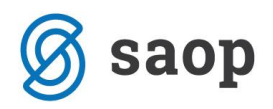

#### Odpre se spodnje okno

| 1  | SAOP Ob            | račun storitev [DEM      | O] - Javna ustano | ova - Šo | la               |       |            |      | x     |
|----|--------------------|--------------------------|-------------------|----------|------------------|-------|------------|------|-------|
| F  | Priprava o         | djav/prijav: 1/1 -       | 005 kosilo šols   | ko       |                  |       | $\bigstar$ | B    |       |
|    |                    |                          |                   |          |                  | IЦ    | ∢          |      | Þ     |
| Г  | Šifra              | Naziv enote              |                   |          |                  | Ozna  | aka        |      |       |
|    | 01                 | OSNOVNA ŠOLA             |                   |          |                  |       |            |      |       |
|    | 02                 | Zaposleni                |                   |          |                  |       |            |      | Ξ     |
|    | 03                 | ZUNANJI                  |                   |          |                  |       |            |      |       |
|    | 04                 | študentje                |                   |          |                  |       |            |      |       |
|    |                    |                          |                   |          |                  |       |            |      | Ŧ     |
| ľ_ | Po <u>t</u> rdi va | se 🔲 Opu <u>s</u> ti vse |                   |          |                  |       |            |      |       |
|    |                    |                          | 🕵 🛛 zg. skupin    | e 🕵      | Sk <u>u</u> pine | 🔃 Zap | ri         | ✓ Po | otrdi |
| В  | orisK              | 001                      |                   |          |                  |       |            |      | ///   |

Ker bomo pripravljali kosilo samo za otroke dvokliknemo na enoto, kjer so ti otroci.

| 1 | SAOP Ob    | račun storitev [DEMO     | )] - Javna ustanova - | Šola                  |         |                   |            | x     |
|---|------------|--------------------------|-----------------------|-----------------------|---------|-------------------|------------|-------|
|   | Priprava o | odjav/prijav: 1/1 - 0    | 05 kosilo šolsko      |                       |         | *                 |            |       |
|   |            |                          |                       |                       | M       | 4                 |            | Þ     |
|   | Šifra      | Naziv enote              |                       |                       | Ozna    | ka                |            |       |
|   | 01         | OSNOVNA ŠOLA             |                       |                       |         | $\mathbf{\nabla}$ |            |       |
|   | 02         | Zaposleni                |                       |                       |         |                   |            | Ξ     |
|   | 03         | ZUNANJI                  |                       |                       |         |                   |            |       |
|   | 04         | študentje                |                       |                       |         |                   |            |       |
|   | Potrdi va  | se 🖵 Opu <u>s</u> ti vse |                       |                       |         |                   |            | -     |
| - |            |                          | 🕵 ⊻zg.skupine         | லை Sk <u>u</u> pine 1 | 🔁 Zapri | i y               | <u>P</u> o | ıtrdi |
| В | orisK      | 001                      |                       |                       |         |                   |            | 11.   |

Sedaj izberemo skupine tako da kliknemo na 🧟 Skupine...

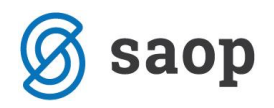

#### Pokaže se okno

| -        | SAOP Obrači  | un storitev [DEMO] - Javna ustanova - Šola |        |     |                   | x     |
|----------|--------------|--------------------------------------------|--------|-----|-------------------|-------|
| Ρ        | riprava odja | av: 1/1 005 za enoto: 01 - OSNOVNA ŠOLA    |        |     | $\mathbf{x}$      |       |
|          |              |                                            | М      | 4   |                   | Þ     |
|          | Šifra        | Naziv skupine                              |        | Ozi | naka              | •     |
| Þ        | 0001         | 1A                                         |        |     |                   |       |
|          | 0002         | 2A                                         |        |     | $\mathbf{\nabla}$ |       |
|          | 0008         | 8B                                         |        |     | $\mathbf{\nabla}$ |       |
|          | 0012         | 9 razred                                   |        |     | $\mathbf{\nabla}$ |       |
|          |              |                                            |        |     |                   | •     |
|          |              |                                            |        |     |                   | +     |
| <u> </u> | ✓ Potrdi vse | 🔽 Opu <u>s</u> ti vse                      |        |     |                   |       |
|          |              | <i>©⊋</i> <u>U</u> čenci 1                 | 🐌 Zapr | i 🐧 | Pol               | trdi  |
| Bo       | risK         | 001                                        |        |     |                   | - //, |

Ker so otroci za katere bomo pripravljali kosila samo v skupini 1A, pri ostalih skupinah odstranimo kljukico. Če je teh skupin več kot pa skupin ki jih moramo označiti, lahko izberemo možnost na dnu ekrana »opusti vse« in pokljukamo samo tiste, ki jih želimo izbrati.

| 1  | SAOP Obrač   | un storitev [DEMO] - Javna ustanova - Šola |         |     |     | x    |
|----|--------------|--------------------------------------------|---------|-----|-----|------|
| Р  | riprava odja | av: 1/1 005 za enoto: 01 - OSNOVNA ŠOLA    |         |     | ☆   |      |
|    |              |                                            | M       | 4   |     | Þ    |
|    | Šifra        | Naziv skupine                              |         | Ozn | aka |      |
|    | 0001         | 1A                                         |         |     | ব   |      |
|    | 0002         | 24                                         |         |     |     |      |
|    | 0008         | 8B                                         |         |     |     |      |
| Þ  | 0012         | 9 razred                                   |         |     |     |      |
| •  |              |                                            |         |     | ,   | 4    |
|    | 🔽 Potrdi vse | 🗖 Opu <u>s</u> ti vse                      |         |     |     |      |
|    |              | 😰 🛄čenci                                   | 🔁 Zapri | ¥   | Po  | trdi |
| Bo | orisK        | 001                                        |         |     |     | ///  |

V primeru, da nimajo kosila vsi otroci iz te skupine, kliknemo še na 🕵 🖳

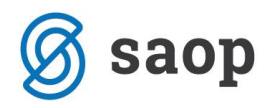

Pokaže se seznam vseh učencev v skupini.

|               | 1 x       | 1              |     |              |     | -            | - | - |
|---------------|-----------|----------------|-----|--------------|-----|--------------|---|---|
| Vrsticalzpisa | Sifra     | Priimek in ime |     | NaslovOtroka | Ozr | iaka         |   |   |
| 3             | 0000105   |                |     | Velike       |     |              |   |   |
| 5             | 5 0000301 | _              |     | Miren 1      |     | $\checkmark$ |   |   |
| 6             | 0000302   |                |     | Miren 1      |     | $\checkmark$ |   |   |
| 7             | 0000303   |                |     | Miren *      |     | $\checkmark$ |   |   |
| 8             | 8 0000304 |                |     | Miren *      |     | $\checkmark$ |   |   |
| 9             | 0000305   |                |     | Miren 1      |     | $\checkmark$ |   |   |
| 10            | 0000306   |                |     | Miren 2      |     | -            |   |   |
| 11            | 0000307   |                | ROK | Miren 2      |     | -            |   |   |
| 12            | 0000308   |                |     | Miren 2      |     | $\checkmark$ |   |   |
| 13            | 0000309   |                |     | Miren 2      |     | $\checkmark$ |   |   |
| 14            | 0000310   |                |     | Miren 2      |     | $\checkmark$ |   |   |
| 4             | 0000300   |                |     | Miren 1      |     | $\checkmark$ |   |   |
| 1             | 0000101   |                |     | Manče        |     | ~            |   |   |
| 15            | 0000311   |                |     | Miren 2      |     | $\checkmark$ |   |   |
| 16            | 0000312   |                |     | Miren 2      |     | $\checkmark$ |   |   |

Otroci, ki ne bodo imeli zajtrka jih v seznamu kliknemo tako, da nimajo kljukice na oznaki.

| Vrstical zpisa | a Šifra   | Priimek in ime |     | NaslovOtroka       | Oznaka                                                                                                    |  |
|----------------|-----------|----------------|-----|--------------------|----------------------------------------------------------------------------------------------------|--|
|                | 3 0000105 | · · ×          |     | Velike             | ~                                                                                                    |  |
|                | 5 0000301 |                |     | Miren <sup>*</sup> |                                                                                                    |  |
| 1              | 6 0000302 |                |     | Miren <sup>1</sup> | ✓                                                                                                    |  |
|                | 7 0000303 |                |     | Miren <sup>1</sup> | <b>v</b>                                                                                                    |  |
| 1              | 3 0000304 |                |     | Miren 1            |                                                                                                    |  |
| :              | 9 0000305 |                |     | Miren 1            |                                                                                                    |  |
| 11             | 0000306   |                |     | Miren I            |                                                                                                    |  |
| 1              | 0000307   |                | ROK | Miren (            | $\checkmark$                                                                                                    |  |
| 1:             | 2 0000308 |                |     | Miren :            |                                                                                                    |  |
| 1:             | 3 0000309 |                |     | Miren :            |                                                                                                    |  |
| 14             | 4 0000310 |                |     | Miren :            |                                                                                                    |  |
|                | 4 0000300 |                |     | Miren 1            |                                                                                                    |  |
|                | 0000101   |                |     | Manče              |                                                                                                    |  |
| 1!             | 5 0000311 |                |     | Miren :            | <ul> <li>Image: A start of the start of the start of</li></ul> |  |
| 10             | 6 0000312 |                |     | Miren :            | <b>v</b>                                                                                                    |  |

Sedaj potrdimo z gumbom Potrdi

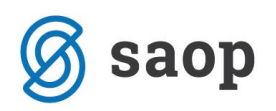

| SAOP Obrač    | un storitev [DEMO] - Javna ustanova - Šola |        |     |              | x    |
|---------------|--------------------------------------------|--------|-----|--------------|------|
| Priprava odja | av: 1/1 005 za enoto: 01 - OSNOVNA ŠOLA    |        |     | ☆            |      |
|               |                                            | IЩ     | 4   |              | Þ    |
| Šifra         | Naziv skupine                              |        | Ozi | naka         |      |
| <b>b</b> 0001 | 1A                                         |        |     | 4            |      |
| 0002          | 2A                                         |        |     |              |      |
| 0008          | 8B                                         |        |     |              | =    |
| 0012          | 9 razred                                   |        |     |              |      |
| <             |                                            |        |     | ,            | -    |
| E B C F       | E a k                                      |        |     |              |      |
| I♥ Poţrdi vse | ) Upu <u>s</u> ti vse<br><b>©</b> ⊉ ∐čenci | 🔁 Zapr | i 1 | ∕ <u>P</u> ∘ | trdi |
| BorisK        | 001                                        |        |     |              | 1    |

In še enkrat potrdimo.

Pri naslednjem oknu moramo biti previdni.

| 1 | SAOP Ob                | račun storitev [DEMO] - Javna ustanova - Šola |      |                             | -    | x     |
|---|------------------------|-----------------------------------------------|------|-----------------------------|------|-------|
|   | <sup>o</sup> riprava o | djav/prijav: 1/1 - 005 kosilo šolsko          |      | $\mathbf{\dot{\mathbf{x}}}$ |      |       |
|   |                        |                                               | M    | 4                           |      | Þ     |
| Г | Šifra                  | Naziv enote                                   | Ozna | aka                         |      | -     |
| D | • 01                   | OSNOVNA ŠOLA                                  |      | ¥                           |      |       |
|   | 02                     | Zaposleni                                     |      |                             |      | Ξ     |
|   | 03                     | ZUNANJI                                       |      |                             |      |       |
| L | 04                     | študentje                                     |      |                             |      |       |
|   | ✓ Potrdi vs            | e 🗖 Opusti vse                                |      |                             |      | -     |
| - | 1. 1. 02.001.10        | 🕵 Yzg.skupine 🕵 Skupine 🕻                     | ]Zap | ri 🗤                        | ∕ E¢ | otrdi |
| В | orisK                  | 001                                           |      |                             |      | //    |

Klik na gumb potrdi **P**otrdi pomeni, da smo vnesli vse podatke, ki jih želimo in da ne bo nihče drugi koristil zajtrka. Če moramo delo kasneje še nadaljevati izberemo možnost zapri **P**otrdi, kar pomeni, da si bo program ohranil vse dosedanje nastavitve in lahko kasneje dopolnimo seznam, ker ga bomo kasneje potrdili. Klik na **P**otrdi pa pomeni, da bomo dokončno pripravili vzorec.

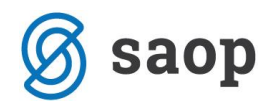

Pojavi se okno

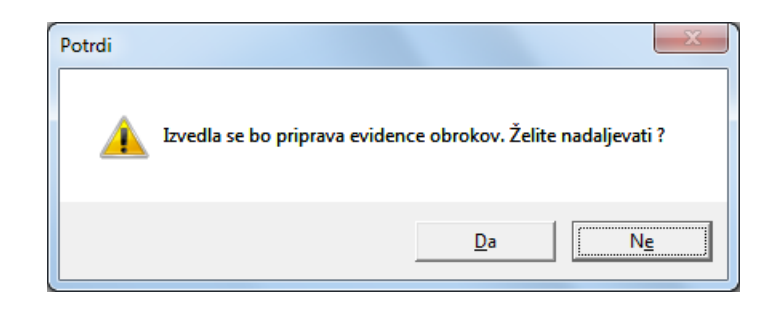

Po obdelavi pa se vpiše datum v stolpec »Pripravljeno«.

| SAOP Obračun storitev [DEMO] - | Javna ustanova - Šola                     | and the last                   | -               |                            |         |
|--------------------------------|-------------------------------------------|--------------------------------|-----------------|----------------------------|---------|
| Odjave/Prijave                 |                                           |                                |                 | 🔚 🙀 🖻 🖨                    | Po Po 😥 |
| Leto odjave/prijave 1          |                                           |                                |                 |                            |         |
| Leto 1                         |                                           |                                | م 50            | 🕂 🗖 Vsi zapisi             | 12121   |
| Leto Mesec                     | Šifra storitve                            | Naziv storitve                 | Količina na dan | Sobote in nedelje Pripravl | ljeno 🔺 |
| 1 1                            | 001                                       | zajtrk                         | 1               | 23.03.2                    | 2010    |
| 1 1                            | 005                                       | kosilo šolsko                  | 1               | 9.05.2                     | 2010    |
|                                |                                           |                                |                 |                            | E.      |
|                                |                                           |                                |                 |                            | •       |
| 2 🖸 Priprava 🔻                 | 😉 <u>S</u> toritve 🕅 <u>N</u> eposreden v | rnos 🗳 ⊻rstni red izpisa 🕅 Ure | ejanje vzorcev  |                            | 🔁 Zapri |
| BorisK 001                     |                                           |                                |                 |                            | 1.      |

Če imamo na nekaterih otrocih še dodatne zahteve, to pomeni da ne koristijo vsi cel teden zajtrka, moramo sedaj vzorec še dodatno urediti. To naredimo tako, da kliknemo na <sup>w</sup> Urejanje vzorcev</sup>. Pokaže se okno

| SAOP Obračun storitev - vnos [DEMO] - Javna ustar                         | 🗖 🗖              |                         |
|---------------------------------------------------------------------------|------------------|-------------------------|
| Neposreden vnos - Urejanje vzorca                                         | 🛛 🏣 🙀            | 🛛 🖻 🎭                   |
| Skupina<br>Vzg.skupina/Oddelek<br>Otrok<br>Šifra storitve<br>Šifra obroka |                  |                         |
|                                                                           | 🗙 <u>O</u> pusti | <b>√</b> <u>P</u> otrdi |
| BorisK 001                                                                |                  |                         |

Tu izberemo otroka, čigar nastavitve moramo še dodatno urediti.

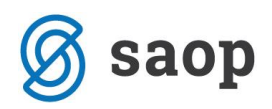

| 1 | SAOP Obračun stor   | itev - vnos [D | EMO1 - Ja | avna ustan       | • X                     |
|---|---------------------|----------------|-----------|------------------|-------------------------|
| ľ | Neposreden vnos -   | Ureianie v     | zorca     | In 🖌             | 7 🖻 🌨                   |
| ľ |                     |                |           |                  |                         |
|   | Skupina             |                |           |                  |                         |
|   | Vzg.skupina/Oddelek |                |           |                  |                         |
|   | Otrok               | 0000307        | •••       | ROK              | <                       |
|   | Šifra storitve      |                | •••       |                  |                         |
|   | Šifra obroka        |                |           |                  |                         |
|   |                     |                |           |                  |                         |
|   |                     |                |           | 🗙 <u>O</u> pusti | <b>√</b> <u>P</u> otrdi |
|   | BorisK 00           | 1              |           |                  | 11.                     |

Prikažejo se vsi obroki na katere je naročen

| 1   | SAOP C   | )bračun s | torite | v [DEMO] - Javna   | ustanova - Šola | _   | _             |     |     |     |     |     |     |     |                  |                |              | ×        |    |
|-----|----------|-----------|--------|--------------------|-----------------|-----|---------------|-----|-----|-----|-----|-----|-----|-----|------------------|----------------|--------------|----------|----|
| Oc  | ljava/p  | orijava z | a: 1/  | 1                  | ROK             |     |               |     |     |     |     |     |     |     |                  |                | $\mathbf{x}$ | 🖻 💈      |    |
| F   | 🗸 Ozna   | ka        |        | Razvrščanje S      | kupina          | •   |               |     |     |     |     |     |     |     |                  | 14             | 4            |          | 1  |
|     | )znaka ! | Skupina   | DO     | ldelek/Vzg.skupina | Priimek in ime  |     | Storitev      | Pon | Tor | Sre | Čet | Pet | Sob | Ned | Prevzem naročila |                |              |          | ~  |
|     |          | 0001      |        |                    | l               | ROK | zajtrk        | 1   | 0   | 1   | 1   | 1   | 1   | 1   |                  |                |              |          |    |
|     |          | 0001      |        |                    | l               | ROK | kosilo šolsko | 1   | 1   | 1   | 1   | 1   | 1   | 1   |                  |                |              |          |    |
|     |          |           |        |                    |                 |     |               |     |     |     |     |     |     |     |                  |                |              |          | -  |
|     | 2/1      | 1         |        | O <u>b</u> roki    |                 |     |               |     |     |     |     |     |     |     | 🔃 Zapri          | 🗙 <u>O</u> pus | ti -         | ✓ Potrdi | i  |
| Bor | isK      |           | 001    |                    |                 |     |               |     |     |     |     |     |     |     |                  |                |              |          | // |

Dneve, katere ne bo koristil obrokov enostavno označimo z 0. to naredimo tako, da desno kliknemo na kvadratek, kjer obroka ne bo koristil.

| SAOP Obračun s   | toritev [DEMO] - Javna ustanova - Šola | -   |               | -   | -   | C   |     |                            |          |          |   | ×              |     |
|------------------|----------------------------------------|-----|---------------|-----|-----|-----|-----|----------------------------|----------|----------|---|----------------|-----|
| Odjava/prijava z | a: 1/1 ROK                             |     |               |     |     |     |     |                            |          |          | ☆ |                |     |
| 🔽 Oznaka         | Razvrščanje Skupina                    | •   |               |     |     |     |     |                            |          | IЦ       | 4 |                | >I  |
| Oznaka Skupina   | Oddelek/Vzg.skupina Priimek in ime     |     | Storitev      | Pon | Tor | Sre | Čet | t Pet Sob Ned Prevzen      | naročila |          |   |                | ^   |
| 0001             |                                        | ROK | zajtrk        | 1   | 0   |     |     |                            |          |          |   |                |     |
| 0001             |                                        | ROK | kosilo šolsko | 1   | 1   | 1   |     | Privzeto                   |          |          |   |                |     |
|                  |                                        |     |               |     |     |     |     | Čarovnik za izvoz podatkov |          |          |   |                |     |
|                  |                                        |     |               |     |     |     |     | Kopiraj celico             | Ct       | trl+C    |   |                |     |
|                  |                                        |     |               |     |     |     |     | Kopiraj vrstico            | Ctrl+A   | lt+C     |   |                |     |
|                  |                                        |     |               |     |     |     |     | Število prikazanih zapisov |          |          |   |                |     |
|                  |                                        |     |               |     |     |     | •   | Označi celico              | Ct       | rl+N     |   |                |     |
|                  |                                        |     |               |     |     |     |     | Označi celotno vrstico     | Ct       | trl+V    |   |                |     |
|                  |                                        |     |               |     |     |     |     | Označi celoten stolpec     | G        | trl+S    |   |                |     |
|                  |                                        |     |               |     |     |     |     | Vpiši 0                    | G        | trl+0    |   |                |     |
|                  |                                        |     |               |     |     |     |     | Vpiši 1                    | G        | trl+1    |   |                |     |
|                  |                                        |     |               |     |     |     |     | Označi vse                 | Ct       | trl+A    |   |                |     |
|                  |                                        |     |               |     |     |     | _   |                            |          |          |   |                | -   |
| 2/11             | 🔁 Obroki                               |     |               |     |     |     |     |                            | 🔁 Zapri  | × Opusti | ~ | _ <u>P</u> otr | di  |
| BorisK           | 001                                    |     |               |     |     |     |     |                            |          |          |   |                | 11. |

In kliknemo na »vpiši 0«

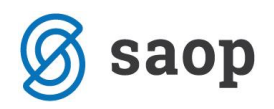

Nato še potrdimo.

Do urejanja vzorcev za posameznega otroka lahko pridete tudi direktno preko šifranta otrok, kjer se na

vnosnem oknu posameznega otroka klikne na gumb 🕅 Urejanje vzorcev

| 🚯 SAOP Obračun storitev -sprememba [DEMO] - Javna ustanova - Šo   | ola                                                     |                                   |
|-------------------------------------------------------------------|---------------------------------------------------------|-----------------------------------|
| Učenci                                                            |                                                         | 🌆 🚖 🖻 🍉                           |
| Šiíra 2202694 Priimek in ime MARKO                                | 🚺 Stik Zaposleni 🔜 🚥                                    |                                   |
| <u>Splošno</u> Domovi Opom <u>b</u> e                             |                                                         |                                   |
| Naslov KRIŽ                                                       | Oče Primek in ime                                       | 📒 Stik                            |
| Posta 5230 Sempeter pri Gorici                                    | EMSD                                                    |                                   |
| Datum rojstva                                                     | Davona stevilka                                         |                                   |
|                                                                   | Počto                                                   |                                   |
| Davčna števika                                                    |                                                         |                                   |
| Občina 0000001 ···· AJDOVŠČINA                                    |                                                         |                                   |
| Skupina/razred 0010 ···· ZAPOSLENI                                | Mati<br>Primek in ime                                   | F Stik                            |
| Vzg.skupina/                                                      | EMŠD                                                    |                                   |
| Številka kartice                                                  | Davčna številka                                         | -                                 |
| 🗖 Subvencija topli obrok                                          | Naslov                                                  |                                   |
| Tekoči račun                                                      | Pošta                                                   |                                   |
| Sifra banke                                                       | Opombe                                                  |                                   |
| TBB                                                               | Skrbnik                                                 |                                   |
|                                                                   | Primek in ime                                           | 된 Stik                            |
| Plačnik                                                           | Naslov                                                  |                                   |
|                                                                   | Pošta                                                   |                                   |
| Sifra plačnika                                                    | Opombe                                                  |                                   |
| <br>[]] Predvidene storitve ∰ Meniji 🕅 ⊻zorec obrokov 🔖 Dogodki [ | )<br>≫ Dogodki plačnika 🗹 Knjiga pošte 📱 Evidenca šolar | ia                                |
|                                                                   |                                                         | 🗙 <u>O</u> pusti 🖌 <u>P</u> otrdi |
| Skrbnik 001                                                       |                                                         |                                   |

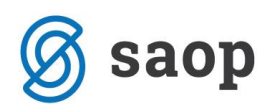

### Priprava vzorca z evidenco sprememb

Vzorec pripravljamo za vsako storitev posebej, to pomeni na primer vzorec za zajtrk, malica 1-4r, malica 5-9r, kosilo1-4r,....

Vzorce delamo po naslednjem postopku

| 🚺 SAOP Obračun sto                   | oritev | [DEMO]                                                          |                                                   |
|--------------------------------------|--------|-----------------------------------------------------------------|---------------------------------------------------|
|                                      |        |                                                                 |                                                   |
| O <u>b</u> račun Ši <u>f</u> ranti • | Evid   | lentiranje obrokov 🔻 E <u>v</u> idenca šolanja 👻 D <u>o</u> m 👻 | Pripo <u>m</u> očki 🝷 <u>N</u> astavitve programa |
| <u>P</u> oročila • <u>Z</u> apri     |        | Obroki                                                          |                                                   |
|                                      |        | Meniji                                                          |                                                   |
|                                      |        | Koledar                                                         |                                                   |
|                                      |        | Odjave/Prijave                                                  |                                                   |
|                                      |        | Neposreden vnos                                                 |                                                   |
|                                      |        | Koriščeni obroki                                                |                                                   |
|                                      |        | Kuhinjski pult                                                  |                                                   |
|                                      |        | Anailza prijavljenih in koriščenih obrokov                      |                                                   |
|                                      |        | Subvencija MŠŠ za topli obrok                                   |                                                   |
|                                      |        | Prijava na šolsko prehrano                                      |                                                   |
| BorisK                               |        | Evidenca obrokov brez storitev                                  |                                                   |

| SAOP Obračun storitev -sprememba [DEI                                                    | MO] - Javn 💶 🗉 🔍                               |
|------------------------------------------------------------------------------------------|------------------------------------------------|
| Odjave/Prijave                                                                           | lin 🗙 🔝 🎭                                      |
| Leto 2099 <b>⊜</b><br>Mesec Januar ▼<br>Šifra storitve 001 … zajtrk<br>Količina na dan 1 | ç                                              |
| Sobote in nedelje                                                                        |                                                |
| Datum priprave                                                                           |                                                |
| Opombe                                                                                   | *<br>*                                         |
| Priprava z <u>v</u> zorcem                                                               | <mark>×</mark> <u>0</u> pusti √ <u>P</u> otrdi |
| BorisK 001                                                                               |                                                |

In kliknemo na potrdi. **PAZI v primeru dela z evidenco sprememb mora biti vzorec datiran na leto 2099 in mesec Januar.** Predlog vzorca se vpiše v preglednico. V spodnji sliki je to zajtrk

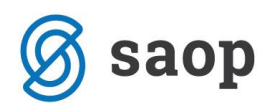

| SAOP Obračun s      | toritev [DEMO] | Javna ustanova - Šola     | Britishing (see )                   |                 |                   |              | x     |
|---------------------|----------------|---------------------------|-------------------------------------|-----------------|-------------------|--------------|-------|
| Odjave/Prijave      |                |                           |                                     |                 | 🌆 🙀 🛛             | 🖻 台 🖣        | ) 🌨 🛛 |
| Leto odjave/prijave | 2099 💌         |                           |                                     |                 |                   |              |       |
| Leto                | 2099           |                           |                                     | <b>Q</b> 50     | 🕂 🗆 Vsi zapis     | i 📄 🛽        | 8 🛛   |
| 🔺 Leto              | Mesec          | Šifra storitve            | Naziv storitve                      | Količina na dan | Sobote in nedelje | Pripravljeno | •     |
| 2099                | 1              | 001                       | zajtrk                              |                 | V                 |              | -     |
| 2099                | 1              | 002                       | malica osnovna šola                 | 1               |                   | 25.01.2010   | -     |
| 2099                | 1              | 004                       | popoldanska malica                  | 1               |                   | 13.10.2009   |       |
| 2099                | 1              | 005                       | kosilo šolsko                       | 1               |                   | 25.01.2010   |       |
| 2099                | 1              | 006                       | kosilo zaposleni                    | 1               | <b>v</b>          | 25.01.2010   |       |
| 2099                | 1              | 007                       | kosilo zunanji                      | 1               | ✓                 | 25.01.2010   | -     |
| •                   |                |                           |                                     |                 |                   |              | - F   |
| 10                  | 📴 Priprava 🤞   | Storitve 🕑 <u>N</u> eposr | eden vnos 🖓 Vrstni red izpisa 🏼 🕅 🛛 | rejanje vzorcev |                   | <b>(</b>     | Zapri |
| BorisK              | 001            |                           |                                     |                 |                   |              |       |

| 1 | l  | SAOP Ob              | račun storitev   | [DEMO] | ] - Jav | na ustanov          | /a - Š | ola |                  |   |      |     | )    | x     |
|---|----|----------------------|------------------|--------|---------|---------------------|--------|-----|------------------|---|------|-----|------|-------|
|   | Ρ  | riprava o            | djav/prijav:     | 1/2099 | - 00'   | 1 zajtrk            |        |     |                  |   |      | ☆   |      |       |
|   |    |                      |                  |        |         |                     |        |     |                  |   | M    | ∢   | ▶    | Þı    |
|   |    | Šifra                | Naziv enote      |        |         |                     |        |     |                  |   | Ozna | aka |      | -     |
|   | •  | 01                   | OSNOVNA ŠC       | )LA    |         |                     |        |     |                  |   |      | Γ   |      |       |
|   |    | 02                   | Zaposleni        |        |         |                     |        |     |                  |   |      |     |      | ≡     |
|   |    | 03                   | ZUNANJI          |        |         |                     |        |     |                  |   |      |     |      |       |
|   |    | 04                   | študentje        |        |         |                     |        |     |                  |   |      |     |      |       |
|   |    |                      |                  |        |         |                     |        |     |                  |   |      |     |      |       |
| ļ |    |                      |                  |        |         |                     |        |     |                  |   |      |     |      | -     |
|   | I  | 🗸 Po <u>t</u> rdi vs | e 🗖 Opu <u>s</u> | ti vse |         |                     |        |     |                  |   |      |     |      |       |
|   |    |                      |                  |        | Ø.      | <u>V</u> zg.skupine |        | 🕵 S | ik <u>u</u> pine | Ċ | ∣Zap | ri  | ✓ Pe | otrdi |
|   | Bo | risK                 | 001              |        |         |                     |        |     |                  |   |      |     |      | ///   |

Ker bomo pripravljali zajtrk samo za otroke v prvem razredu dvokliknemo na enoto, kjer so ti otroci.

| 1 | SAOP Ob     | račun storitev [DEN | 10] - Javna ustanova - | Šola               |       |                             | -   | x     |
|---|-------------|---------------------|------------------------|--------------------|-------|-----------------------------|-----|-------|
| F | Priprava o  | odjav/prijav: 1/20  | 99 - 001 zajtrk        |                    |       | $\mathbf{\dot{\mathbf{x}}}$ |     |       |
| L |             |                     |                        |                    | M     | 4                           |     | Þ     |
| Г | Šifra       | Naziv enote         |                        |                    | Ozna  | aka                         |     |       |
| Þ | 01          | OSNOVNA ŠOLA        |                        |                    |       | V                           |     |       |
|   | 02          | Zaposleni           |                        |                    |       |                             |     | Ξ     |
|   | 03          | ZUNANJI             |                        |                    |       |                             |     |       |
|   | 04          | študentje           |                        |                    |       |                             |     |       |
|   | ✓ Potrdi v: | se 🔽 Opusti vse     |                        |                    |       |                             |     | Ŧ     |
| B | prisK       | 001                 | 🕵 <u>V</u> zg.skupine  | 🕵 Sk <u>u</u> pine | 🔁 Zap | ri 🖣                        | ∕ ₽ | otrdi |

Sedaj izberemo skupine tako da kliknemo na 🥵 Skupine...

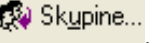

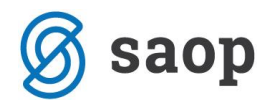

#### Pokaže se okno

| ŧ  | SAOP Obrač   | un storitev [DEMO] - Javna ustanova - Šola |        |     |                              | x    |
|----|--------------|--------------------------------------------|--------|-----|------------------------------|------|
| Ρ  | riprava odja | av: 1/2099 001 za enoto: 01 - OSNOVNA ŠOLA |        |     | $\stackrel{\bigstar}{\prec}$ |      |
|    |              |                                            | M      | ∢   |                              | Þ    |
| Π  | Šifra        | Naziv skupine                              |        | Oz  | naka                         | *    |
| Þ  | 0001         | 1A                                         |        |     | $\mathbf{\nabla}$            |      |
|    | 0002         | 2A                                         |        |     | $\mathbf{\nabla}$            |      |
|    | 0008         | 8B                                         |        |     | $\mathbf{\nabla}$            |      |
|    | 0012         | 9 razred                                   |        |     | $\mathbf{\nabla}$            |      |
|    |              |                                            |        |     |                              | -    |
| •  |              |                                            |        |     |                              | •    |
| F  | Potrdi vse   | ☐ Opu <u>s</u> ti vse                      |        |     |                              |      |
|    |              | <b>©</b> ⊋ <u>U</u> čenci 🦉                | ] Zapr | i 1 | ∕ E¢                         | trdi |
| Во | risK         | 001                                        |        |     |                              | /    |

Ker so otroci za katere bomo pripravljali zajtrke samo v skupini 1A, pri ostalih skupinah odstranimo kljukico. Če je teh skupin več kot pa skupin ki jih moramo označiti, lahko izberemo možnost na dnu ekrana »opusti vse« in pokljukamo samo tiste, ki jih želimo izbrati.

| Priprava od         | ljav: 1/2099 001 za enoto: 01 - OSNOVI    | NA ŠOLA |       |      | ☆         | E      |
|---------------------|-------------------------------------------|---------|-------|------|-----------|--------|
|                     |                                           |         | M     | 4    |           | ÞI     |
| Šifra               | Naziv skupine                             |         |       | Ozna | aka       |        |
| 0001                | 1A                                        |         |       |      | 7         | ſ      |
| 0002                | 2A                                        |         |       |      | 7         |        |
| 0008                | 8B                                        |         |       |      | ₹         |        |
| 0012                | 9 razred                                  |         |       |      | V         |        |
|                     |                                           |         |       |      |           |        |
| •                   |                                           |         |       |      | +         |        |
| ∢ 📃<br>🔽 Potrdi vse | e 🗖 Opu <u>s</u> ti vse                   |         |       |      | +         |        |
| <<br>✓ Potٍrdi vse  | e Г Opu <u>s</u> tivse<br>Ø∉ <u>U</u> čer | nci 🔃   | Zapri | √    | ►<br>Potr | ,<br>, |

V primeru, da nimajo zajtrka vsi otroci iz te skupine, kliknemo še na <sup>R</sup>Učenci...</mark>. Pokaže se seznam vseh učencev v skupini.

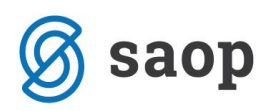

| SAOP Obra     |            |                |                                       | x             |              |      |        |
|---------------|------------|----------------|---------------------------------------|---------------|--------------|------|--------|
|               | Jave/prija |                |                                       | M             | 4            | •    |        |
| Vrsticalzpisa | Šifra      | Priimek in ime | NaslovOtroka                          | Ozi           | naka         |      | •      |
| 3             | 0000105    |                | Velike                                |               |              | _    |        |
| 5             | 0000301    |                | Miren 1                               |               | ~            |      |        |
| 6             | 0000302    |                | Miren 1                               |               | $\checkmark$ |      |        |
| 7             | 0000303    |                | Miren 1                               |               | ~            |      |        |
| 8             | 0000304    |                | Miren 1                               |               | $\checkmark$ |      |        |
| 9             | 0000305    |                | Miren 1                               |               | $\checkmark$ |      |        |
| 10            | 0000306    |                | Miren :                               |               | $\checkmark$ |      |        |
| 11            | 0000307    | I ROK          | Miren :                               |               | $\checkmark$ |      | Ξ      |
| 12            | 0000308    |                | Miren I                               |               |              |      |        |
| 13            | 0000309    |                | Miren :                               |               | $\checkmark$ |      |        |
| 14            | 0000310    |                | Miren :                               |               | -            |      |        |
| 4             | 0000300    |                | Miren 1                               |               | $\checkmark$ |      |        |
| 1             | 0000101    |                | Manče                                 |               | ~            |      |        |
| 15            | 0000311    |                | Miren :                               |               | $\checkmark$ |      |        |
| 16            | 0000312    |                | Miren _                               |               | $\checkmark$ |      |        |
| 🔽 Poţrdi vse  | 🗖 Орц      | sti vse        | ŕ                                     | D Zapi        |              | / Pr | atreli |
| BorisK        | 001        |                | · · · · · · · · · · · · · · · · · · · | <b>a</b> ⊂ahi |              | . 50 |        |

Otroci ki ne bodo imeli zajtrka jih v seznamu kliknemo tako, da nimajo kljukice na oznaki.

|               |         |                |       |              | I   | •            | Þ |
|---------------|---------|----------------|-------|--------------|-----|--------------|---|
| Vrsticalzpisa | Šifra   | Priimek in ime |       | NaslovOtroka | Ozr | naka         |   |
| 3             | 0000105 |                |       | Velike 🖗     |     | ~            |   |
| 5             | 0000301 |                |       | Miren 1      |     | $\checkmark$ |   |
| 6             | 0000302 |                |       | Miren 1      |     | $\checkmark$ |   |
| 7             | 0000303 |                |       | Miren 1      |     | $\checkmark$ |   |
| 8             | 0000304 |                |       | Miren 1      |     | $\Box$       |   |
| 9             | 0000305 |                |       | Miren 1      |     | $\checkmark$ |   |
| 10            | 0000306 |                |       | Miren 3      |     |              |   |
| 11            | 0000307 |                | I ROK | Miren 3      |     | $\checkmark$ |   |
| 12            | 0000308 |                |       | Miren 3      |     | $\Box$       |   |
| 13            | 0000309 |                |       | Miren :      |     |              |   |
| 14            | 0000310 |                |       | Miren 3      |     | $\checkmark$ |   |
| 4             | 0000300 |                |       | Miren 1      |     | $\checkmark$ |   |
| 1             | 0000101 |                |       | Manče        |     | $\checkmark$ |   |
| 15            | 0000311 |                |       | Miren 3      |     | $\checkmark$ |   |
| 16            | 0000312 |                |       | Miren 3      |     | ☑            |   |

#### Sedaj potrdimo

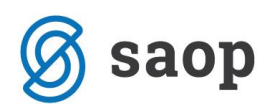

| 1  | SAOP Obrači   | un storitev [DEMO] - Javna ustanova - Šola |                |     |              | x     |
|----|---------------|--------------------------------------------|----------------|-----|--------------|-------|
| P  | Priprava odja | av: 1/2099 001 za enoto: 01 - OSNOVNA ŠOL/ | 4              |     | ☆            | B     |
|    |               |                                            | M              | 4   |              | Þ     |
| Г  | Šifra         | Naziv skupine                              |                | Oz  | naka         | -     |
| Þ  | 0001          | 1A                                         |                |     | 4            |       |
|    | 0002          | 2A                                         |                |     |              |       |
|    | 0008          | 8B                                         |                |     |              | Ξ     |
|    | 0012          | 9 razred                                   |                |     |              |       |
|    |               |                                            |                |     |              | -     |
|    |               |                                            |                |     |              | •     |
| _  | Potrdi vse    | 🔽 Opu <u>s</u> ti vse                      |                |     |              |       |
|    |               |                                            | <b>≟</b> Zapri | i 1 | ∕ <u>P</u> o | otrdi |
| Bo | orisK         | 001                                        |                |     |              | 11.   |

In še enkrat potrdimo. Pri naslednjem oknu moramo biti previdni.

| ŧ  | SAOP Ob   | račun storitev [DEMO     | )] - Javna ustanova - | Šola               |        |     |      | x     |
|----|-----------|--------------------------|-----------------------|--------------------|--------|-----|------|-------|
| P  | riprava o | djav/prijav: 1/2099      | ) - 001 zajtrk        |                    |        | ☆   |      |       |
|    |           |                          |                       |                    | IЦ     | 4   |      | Þ     |
| Γ  | Šifra     | Naziv enote              |                       |                    | Ozna   | ika |      |       |
|    | 01        | OSNOVNA ŠOLA             |                       |                    |        | ¥   |      |       |
|    | 02        | Zaposleni                |                       |                    |        |     |      | Ξ     |
|    | 03        | ZUNANJI                  |                       |                    |        |     |      |       |
|    | 04        | študentje                |                       |                    |        |     |      |       |
|    |           |                          |                       |                    |        |     |      |       |
|    |           |                          |                       |                    |        |     |      | Ŧ     |
|    | Potrdi v: | se 🔲 Opu <u>s</u> ti vse |                       |                    |        |     |      |       |
|    |           |                          | 🕵 Vzg.skupine         | 🕵 Sk <u>u</u> pine | 🔁 Zapı | i • | ✓ Pe | otrdi |
| Bo | orisK     | 001                      |                       |                    |        |     |      | //    |

Klik na gumb potrdi **P**etrdi pomeni da smo vnesli vse podatke, ki jih želimo in da ne bo nihče drugi koristil zajtrka. Če moramo delo kasneje še nadaljevati izberemo možnost zapri **P**<sup>2</sup>apri</sup>, kar pomeni, da si bo program ohranil vse dosedanje nastavitve in lahko kasneje dopolnimo seznam, ker ga bomo kasneje potrdili. Klik na **P**etrdi pa pomeni, da bomo dokončno pripravili vzorec. Pojavi se okno

| Potrdi  |                                                               |
|---------|---------------------------------------------------------------|
| <b></b> | Izvedla se bo priprava evidence obrokov. Želite nadaljevati ? |
|         | <u>D</u> a <u>Ne</u>                                          |

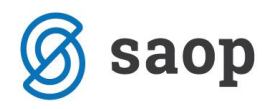

Po obdelavi pa se vpiše datum v stolpec »Pripravljeno«.

| SAOP O    | bračun st                                                                         | toritev [DEMO] | Javna ustanova - Šola | more ten            |                 |                   |              |     |  |  |
|-----------|-----------------------------------------------------------------------------------|----------------|-----------------------|---------------------|-----------------|-------------------|--------------|-----|--|--|
| Odjave/P  | rijave                                                                            |                |                       |                     |                 | 🖪 🙀 🛛             | a 台 🖣 🛛      | ð 🗩 |  |  |
| Leto odja | Leto odjave/prijave 2099 💌                                                        |                |                       |                     |                 |                   |              |     |  |  |
|           | Leto                                                                              | 2099           | 📑 🗖 Vsi zapisi        |                     | 28              |                   |              |     |  |  |
| 🔺 Leto    |                                                                                   | Mesec          | Šifra storitve        | Naziv storitve      | Količina na dan | Sobote in nedelje | Pripravljeno | *   |  |  |
|           | 2099                                                                              | 1              | 001                   | zajtrk              |                 | <b>V</b>          | 18.05.2010   | _   |  |  |
|           | 2099                                                                              | 1              | 002                   | malica osnovna šola | 1               | <b>V</b>          | 25.01.2010   | -   |  |  |
|           | 2099                                                                              | 1              | 004                   | popoldanska malica  | 1               | <b>V</b>          | 13.10.2009   |     |  |  |
|           | 2099                                                                              | 1              | 005                   | kosilo šolsko       | 1               | <b>v</b>          | 25.01.2010   |     |  |  |
|           | 2099                                                                              | 1              | 006                   | kosilo zaposleni    | 1               | <b>v</b>          | 25.01.2010   |     |  |  |
|           | 2099                                                                              | 1              | 007                   | kosilo zunanji      | 1               | <b>v</b>          | 25.01.2010   | -   |  |  |
| I =       |                                                                                   |                |                       |                     |                 |                   |              | F.  |  |  |
| 10        | 10 🗇 Briprava 🚸 Storitve 💹 Neposreden vnos 👫 Vistni red izpisa 🕼 Urejanje vzorcev |                |                       |                     |                 |                   |              |     |  |  |
| BorisK    |                                                                                   | 001            |                       |                     |                 |                   |              |     |  |  |

| 🗌 SAOP Obračun st   | oritev - vnos [DEMO] | Javna usta       |                         |
|---------------------|----------------------|------------------|-------------------------|
| Neposreden vnos -   | Urejanje vzorca      | I.               |                         |
|                     |                      |                  |                         |
| Skupina             | <u> </u>             |                  |                         |
| Vzg.skupina/Oddelek | · · · ·              |                  |                         |
| Otrok               |                      |                  |                         |
| Šifra storitve      |                      |                  |                         |
| Šifra obroka        |                      |                  |                         |
|                     |                      |                  |                         |
|                     |                      |                  |                         |
|                     |                      |                  |                         |
|                     |                      |                  |                         |
|                     |                      | 🗙 <u>O</u> pusti | <b>√</b> <u>P</u> otrdi |
| BorisK 00:          |                      |                  |                         |

Tu izberemo otroka, čigar nastavitve moramo še dodatno urediti.

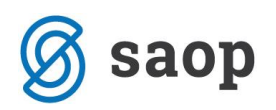

| SAOP Obračun storitev                           | - vnos [DEMO] - | Javna ustan | - 0              | x                |
|-------------------------------------------------|-----------------|-------------|------------------|------------------|
| Neposreden vnos - Ure                           | ejanje vzorca   | Į           | 🖪 🖈              | 🖻 ⋟              |
| Skupina Skupina Vzg.skupina/Oddelek Otrok (000) |                 |             | вок              |                  |
| Šifra storitve 00<br>Šifra obroka               | 1 <u></u>       | zajtrk      |                  |                  |
|                                                 |                 | ×           | <u>O</u> pusti 🖣 | ✓ <u>P</u> otrdi |
| BorisK 001                                      |                 |             |                  |                  |

Prikažejo se vsi obroki na katere je naročen

| N SA   | ор оь  | oračun | storitev [DEMO] - Ja | vna ustanova - | Šola       |        |                 |     |     |     |     |     |     |     |                  |         |                  |   | X                |   |
|--------|--------|--------|----------------------|----------------|------------|--------|-----------------|-----|-----|-----|-----|-----|-----|-----|------------------|---------|------------------|---|------------------|---|
| Odja   | va/pri | ijava  | za: 1/2099           | R              | ОК         |        |                 |     |     |     |     |     |     |     |                  |         | 7                | 2 | 12 😒             | • |
|        | Oznaka | а      | Razvrščanje          | e Skupina      | •          |        |                 |     |     |     |     |     |     |     |                  |         | M                | 4 | <b>b b</b> i     |   |
| Ozn    | aka Sk | kupina | Oddelek/Vzg.skupina  | Naziv          | Storitev   | Obrok  | Velikost obroka | Pon | Tor | Sre | Čet | Pet | Sob | Ned | Prevzem naročila |         |                  |   |                  |   |
|        | 7 00   | 001    |                      |                | zajtrk     | zajtrk | 0,8             | OSN | OSN | OSN | OSN | OSN | OSN | OSN |                  |         |                  |   |                  |   |
|        | ž 00   | 001    |                      |                | malica os  | dopold | 0,8             | OSN | OSN | OSN | OSN | OSN | OSN | OSN |                  |         |                  |   |                  |   |
|        | 00     | 001    |                      |                | kosilo šol | kosilo | 0,8             | OSN | OSN | OSN | OSN | OSN | OSN | OSN |                  |         |                  |   |                  |   |
|        |        |        |                      |                |            |        |                 |     |     |     |     |     |     |     |                  |         |                  |   |                  |   |
|        |        |        |                      |                |            |        |                 |     |     |     |     |     |     |     |                  |         |                  |   |                  |   |
|        | 3/12   |        |                      |                |            |        |                 |     |     |     |     |     |     |     |                  | 🔃 Zapri | 🗙 <u>O</u> pusti | ¥ | _ <u>P</u> otrdi |   |
| BorisK |        |        | 001                  |                |            |        |                 |     |     |     |     |     |     |     |                  |         |                  |   |                  | 1 |

Dneve, katere ne bo koristil obrokov enostavno označimo z X. to naredimo tako, da desno kliknemo na kvadratek, kjer obroka ne bo koristil.

| SAOP Obračun storitev [DEMO] - Javna ustanova - Šola                                                                                |       |                        |                            | _          |    | - 2 | x   |
|----------------------------------------------------------------------------------------------------|-------|------------------------|----------------------------|------------|----|-----|-----|
| Odjava/prijava za: 1/2099 ROK                                                                                                    |       |                        |                            |            | ☆  |     |     |
| 🔽 Oznaka Razviščanje Skupina 💌                                                                                                    |       |                        |                            | I4         | 4  |     |     |
| 0znaka Skupina Oddelek./Vzg.skupina Naziv Storitev Obrok Velikost obroka Pon Tor Sre Čet<br>≥ 20001 zaitrk zaitrk 0.8 0SN 0SN 0SN X | Pet 9 | Sob Ned                | Prevzem naročila           |            |    |     | - ^ |
|                                                                                                    | 05    | Privzeto               |                            |            |    |     | -   |
|                                                                                                    | 0.    | Čarovnik<br>Kopiraj ce | za izvoz podatkov<br>elico | Ctrl+C     |    |     | -   |
|                                                                                                    |       | Kopiraj vr             | rstico                     | Ctrl+Alt+C |    |     |     |
|                                                                                                    |       | Število pri            | ikazanih zapisov           | Chill A    |    |     |     |
|                                                                                                    |       | Označi ce              | e visuce                   | Ctrl+A     |    |     |     |
|                                                                                                    |       | Označi ce              | elotno vrstico             | Ctrl+V     |    |     |     |
|                                                                                                    |       | Označi ce              | eloten stolpec             | Ctrl+S     |    |     |     |
|                                                                                                    |       | Odjava                 |                            |            |    |     |     |
|                                                                                                    | _     | Zamenjav<br>Naknadni   | va menija<br>a prijava     |            |    | •   | Ŧ   |
| 3/12                                                                                                    | C     | Brisanje p             | orijave                    | sti        | i, | Pot | rdi |
| BorisK 001                                                                                                    |       |                        |                            |            |    |     | 11. |

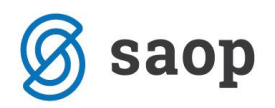

In kliknemo na »Brisanje prijave« Nato še potrdimo.

Do urejanja vzorcev za posameznega otroka lahko pridete tudi direktno preko šifranta otrok, kjer se na

vnosnem oknu posameznega otroka klikne na gumb 🕅 Urejanje vzorcev

| Učenci       Image: Stik and the second second secon      |
|----------------------------------------------------------------------------------------------------|
| Šifra 2202694 Priimek in ime MARKO   Splošno Domovi Opombe     Splošno Domovi   Oče   Pošta 5290   Spol Moški   Moški Image: Stike of the second second secon                                                                                                    |
| Splošno     Domovi     Opombe       Naslov     KRIŽ     Primek in ime     Image: Stikk       Pošta     5290     Image: Sempeter pri Gorici     Davčna številka       Spol     Moški     Image: Moški     Image: Moski       Datum rojstva     Image: Moski     Image: Moski     Image: Moski       EMŠ0     Image: Moski     Image: Moski     Image: Moski       Pošta     Image: Moski     Image: Moski     Image: Moski                                                                                                    |
| Splošno       Domovi       Opombe         Naslov       KRIŽ       Oče         Pošta       5290       Sempeter pri Gorici         Spol       Moški       Image: State of the second second secon                                                                                                    |
| Naslov     KRIŽ       Pošta     5290       Spol     Moški       Datum rojstva     Image: Content of the second second sec                                                                                    |
| Naslov     Nrli2     Primek in ime        § Stik<br>Spol       Pošta     5290        § Šempeter pri Gorici<br>Spol        Moški<br>Datum rojstva<br>Moški<br>EMŠ0<br>Naslov<br>Pošta                                                                                                    |
| Pošta 5290     Sempeter pri Gorici     EMSO       Spol     Moški     Image: Constraint of the second second s                                        |
| Spol     Moški     Image: Constraint of the second second |
| Datum rojstva     ▼     Naslov       EMŠO     Pošta                                                                                                    |
| EMŠO Pošta                                                                                                    |
|                                                                                                    |
| Davčna številka Opombe                                                                                                    |
| Občina 0000001 AJDOVŠČINA Mati                                                                                                    |
| Skupina/razred 0010 ···· ZAPOSLENI Primek in ime Stik                                                                                                    |
| Vzg.skupina/ EMŠ0 EMŠ0                                                                                                    |
| Številka kartice Davčna številka                                                                                                    |
| Subvencija topli obrok Naslov                                                                                                    |
| Tekoči račun Pošta                                                                                                    |
| Šiíra banke                                                                                                    |
| TRR                                                                                                    |
| Primek in ime                                                                                                    |
| Plačnik Naslov                                                                                                    |
| Učenec  Pošta …                                                                                                    |
| Šiíra plačnika                                                                                                    |
|                                                                                                    |
| 🕼 Predvidene storitve 🍿 Meniji 🛛 🕅 Vzorec obrokov 🛛 Dogodki 🖤 Dogodki plačnika 🖂 Knjiga pošte 📱 Evidenca šolanja                                                                                                    |
| 🗙 Opusti 🖌 Potrdi                                                                                                    |
| Skrbnik 001                                                                                                    |

## Sprememba vzorca

Če se kasneje pokaže potreba po spremembi vzorca za posameznega otroka, ga najlažje spremenite v šifrantu otrok na konkretnem otroku, preko gumba 🕅 Vzorec obrokov

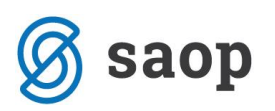

| 🚺 SAOP Obrač                                                  | un storitev -sprem          | emba [DEMO] - J    | Javna ustanova - Šola                                          |                       |
|---------------------------------------------------------------|-----------------------------|--------------------|----------------------------------------------------------------|-----------------------|
| Šifra 0000355                                                 | Priimek in ime              | KATJA              | 🚛 🚺 Stik Zaposleni 📃 🛄                                         | <b>**</b>             |
| <u>Splošno</u> omovi                                          | Opom <u>b</u> e             |                    | NEGKUYEL I                                                     |                       |
| Naslov<br>Pošta                                               | KRIŽ <sup>.</sup><br>5290 Š | empeter pri Gorici | Oče<br>Primek in ime<br>EMŠO                                   | 된 Stik                |
| Spol<br>Datum rojstva<br>EMŠO                                 | Ženska 🔽                    |                    | Davčna števika<br>Naslov<br>Pošta                              |                       |
| Davčna številka<br>Občina                                     | 0000001 <u>···</u> A        | JDOVŠČINA          | Opombe                                                         |                       |
| Skupina/razred<br>Vzg.skupina/<br>Oddelek<br>Številka kartice | 0010 Z                      | APOSLENI           | Primek in ime<br>EMSO                                          | 된 Stik                |
|                                                               | 🔲 Subvencija topli obr      | ok                 | Naslov                                                         |                       |
| Tekoči račun<br>Šifra banke<br>TBB                            | ···                         |                    | Pošta <u>···</u><br>Opombe                                     |                       |
|                                                               |                             |                    | Sk/bnik<br>Primek in ime                                       | 📒 Stik                |
| Šifra plačnika                                                | Učenec 🗾                    | ]                  | Pošta <u>···</u><br>Dpombe                                     |                       |
| Predvidene sto                                                | oritve 🎹 Meniji 😰           | ∫ ⊻zorec obrokov 🐧 | 🗘 Dogodki 🌾 Dogodki plačnika 🖂 Knjiga pošte 📱 Evidenca šolanja |                       |
| BorisK                                                        | 001                         |                    | × <u>0</u> pı                                                  | usti 🖌 <u>P</u> otrdi |

### Sprememba vzorca brez evidence sprememb

Če se pokaže potreba po spremembi vzorca za posameznega otroka, ga najlažje spremenite v šifrantu

otrok na konkretnem otroku. To storite tako da kliknete na gumb

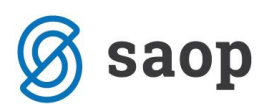

| 🕌 SAOP Obračun storitev -sprememba [DEMO] - Javna us<br>Učenci | tanova - Šola 📃 🗖 🔀                                     |
|----------------------------------------------------------------|---------------------------------------------------------|
| Šiřra 0000111 Priimek in ime Stojan                            | E Stik Zaposleni                                        |
| <u>Splošno</u> Domovi Opom <u>b</u> e                          |                                                         |
| Naslov Miren **                                                | Oče<br>Primek in ime Mirko 🕄 Stik                       |
| Pošta 5291 Miren                                               | EMŠO                                                    |
| Spol Moški                                                     | Davčna številka                                         |
| Datum rojstva                                                  | Naslov Miren * ^                                        |
| EMŠO                                                           | Pošta 5291 Miren                                        |
| Davčna številka                                                | Opombe                                                  |
| Občina 0000075 MIREN-KOSTANJEVICA                              | Mati                                                    |
| Skupina/razred 0008 88                                         | Primek in ime                                           |
| Oddelek                                                        | EMŜO                                                    |
| Stevilka kartice 64340054                                      | Davčna številka                                         |
| Tekoči račun                                                   | Naslov                                                  |
| Šifra banke                                                    |                                                         |
| TRB                                                            |                                                         |
|                                                                | Primek in ime                                           |
| Plačnik                                                        | Naslov                                                  |
| 0če 💌                                                          | Pošta                                                   |
| Šifra plačnika                                                 | Opombe                                                  |
|                                                                |                                                         |
| 🕼 Predvidene storitve 🍿 Meniji 🕅 Vzorec obrokov  🏷 Dogodi      | ki 🚿 Dogodki plačnika 🗹 Knjiga pošte 📱 Evidenca šolanja |
|                                                                | 🗙 <u>O</u> pusti 🖌 <u>P</u> otrdi                       |
| orisK 001                                                      |                                                         |

Pojavi se preglednica, ki jo ustrezno spremenite.

| 🗌 SAOP Obračun storitev [DEMO] - Javna ustanova - Šola |               |         |     |                                                                                                    |                                                                                                    |   | (                |    |       |
|--------------------------------------------------------|---------------|---------|-----|----------------------------------------------------------------------------------------------------|----------------------------------------------------------------------------------------------------|---|------------------|----|-------|
| Odjava/prijava za: 1/1 Stojan (8B)                     |               |         |     |                                                                                                    |                                                                                                    |   |                  |    |       |
| 🔽 Oznaka Razvrščanje Skupina 💌                         |               |         |     |                                                                                                    |                                                                                                    |   | I4 4             |    | Þı    |
| Oznaka Skupina Oddelek/Vzg.skupina Priimek in ime      | Storitev Po   | 'on Tor | Sre | Čet Pet Sob                                                                                                    | Ned Prevzem naročila                                                                               |   |                  |    | ^     |
| ▶ 🔽 0008 Stojan                                        | kosilo šolsko | 1 1     |     | 1 1 1 <u>0</u>                                                                                                    | 0                                                                                                  | I |                  |    |       |
|                                                        |               |         |     | Čarovnik za izvoz pod<br>Kopiraj vrstico<br>Stevilo prikazanih zap<br>• Označi celico<br>Označi celotno vrsticc<br>Označi celotno stolpe<br>Vpiši 0<br>Vpiši 1<br>Označi vse | atkov Cr1+C<br>Cr1+At+C<br>isov<br>Cr1+N<br>c Cr1+V<br>c Cr1+V<br>Cr1+V<br>Cr1+O<br>Cr1+1<br>Cr1+A |   |                  |    | V     |
| 1/11 🔂 O <u>b</u> roki                                 |               |         |     |                                                                                                    |                                                                                                    |   | 🗙 <u>O</u> pusti | ✓B | otrdi |
| BorisK 001                                             |               |         |     |                                                                                                    |                                                                                                    |   |                  |    |       |

Spremembo izvedete tako da z desnim gumbom miške kliknete na določeno celico, ki jo želite spremeniti in izberete možnost, ki vam odgovarja. Sistem vam omogoča da izberete celoten stolpec ali vrstico ali pa spreminjate samo določeno celico v preglednici.

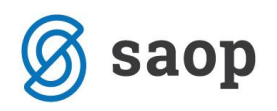

## Sprememba vzorca z evidenco sprememb

Če se pokaže potreba po spremembi vzorca za posameznega otroka, ga najlažje spremenite v šifrantu

otrok na konkretnem otroku. To storite tako da kliknete na gumb

| 🚼 SAOP Obračun storitev -sprememba [DEMO] - Javna ustan<br>Učenci                                                                                                    | ova - Šola 📃 🗖                                                       |        |
|----------------------------------------------------------------------------------------------------|----------------------------------------------------------------------|--------|
| Šifra 0000111 Priimek in ime Stojar                                                                                                    | Stik Zaposleni                                                       | æ      |
| <u>Splošno</u> <u>Domovi</u> Opom <u>b</u> e                                                                                                    |                                                                      |        |
| Naslov Mirer<br>Pošta 5291 Miren<br>Spol Moški 💌                                                                                                    | Oče<br>Primek in ime Mirko \$ Sti<br>EMŠO<br>Davčna številka         | k      |
| Datum rojstva 💽<br>EMŠO<br>Davčna številka                                                                                                    | Naslov Miren<br>Pošta 5291 <u>Miren</u><br>Opombe                    |        |
| Občina         0000075         •••         MIREN-KOSTANJEVICA           Skupina/razred         0008         •••         88           Vzg.skupina/<br>Oddelek         •••         98           Številka kartice         645A0052         ••• | Mati<br>Primek in ime 555 Sti<br>EMŠO<br>Davčna številka             | k      |
| ✓ Subvencija topli obrok      Tekoči račun      Šifra banke      TBR                                                                                                    | Naslov<br>Pošta <u>····</u><br>Opombe                                |        |
| ,                                                                                                    | Skrbnik<br>Primek in ime                                             | k      |
| Plačnik<br>Oče ▼<br>Šiíra plačnika …                                                                                                    | Naslov<br>Pošta<br>Opombe                                            |        |
| 🜈 Predvidene storitve 🍿 Meniji 🗭 Vzorec obrokov 🔖 Dogodki 🖔                                                                                                    | 🖇 Dogodki plačnika 🖂 Knjiga pošte 📱 Evidenca šolanja<br>🗙 Opusti 🖌 f | Potrdi |

Pojavi se preglednica, ki jo ustrezno spremenite.

| 1 | SAO    | P Obračun   | storitev [DEMO] - J | lavna ustano | iva - Šola |                     |            |                 |     |     |      |              |           |          |       |        |        |       | $\mathbf{X}$ |
|---|--------|-------------|---------------------|--------------|------------|---------------------|------------|-----------------|-----|-----|------|--------------|-----------|----------|-------|--------|--------|-------|--------------|
|   | Odjava | a/prijava z | a: 1/2099 Stojan 🔛  | (8B)         |            |                     |            |                 |     |     |      |              |           |          |       |        |        |       |              |
|   | 🔽 02   | maka        | Razvrščanje S       | ikupina      | •          |                     |            |                 |     |     |      |              |           |          |       | ١٩     | 4      |       | ÞI           |
|   | Oznak  | a Skupina   | Oddelek/Vzg.skupina | Naziv        |            | Storitev            | Obrok      | Velikost obroka | Pon | Tor | Sn   | e Čet        | Pet       | Sob      | Ned   | Prevze | m naro | očila | ~            |
|   |        | 0008        |                     | Stojar       |            | malica osnovna šola | dopoldansk | . 1             | OSN | 0   | Priv | zeto         |           |          |       |        |        |       |              |
|   |        | 8000        |                     | Stojar       |            |                     | kosilo     | 1               | VEG | V   | 1114 | 2000         |           |          |       |        | -L     |       | _            |
|   |        | 8000        |                     | Stojar       |            | popoldanska malica  | popoldansk | 1               | SUH | S   | Čari | ovnik za iz  | voz pod   | latkov . |       |        |        |       |              |
|   |        |             |                     |              |            |                     |            |                 |     |     | Корі | iraj celico  |           |          | Ctrl+ | ŀС     |        |       |              |
|   |        |             |                     |              |            |                     |            |                 |     |     | Кор  | iraj vrstico |           |          | Ctrl+ | +Alt+C |        |       |              |
|   |        |             |                     |              |            |                     |            |                 |     |     | Šte  | vilo prikaza | anih zap  | isov     |       |        |        |       |              |
|   |        |             |                     |              |            |                     |            |                 |     |     | Ozn  | ači vse vr:  | stice     |          | Ctrl+ | FA     |        |       |              |
|   |        |             |                     |              |            |                     |            |                 |     |     | Ozn  | ači celico   |           |          | Ctrl+ | ΗN     |        |       |              |
|   |        |             |                     |              |            |                     |            |                 |     |     | Ozn  | ači celotno  | o vrstico | )        | Ctrl+ | ۲V     |        |       |              |
|   |        |             |                     |              |            |                     |            |                 |     |     | Ozn  | ači celoter  | n stolpe  | c        | Ctrl+ | ۰S     |        |       |              |
| I |        |             |                     |              |            |                     |            |                 |     |     | Odj  | ava          |           |          |       |        |        |       | -            |
| ł | < 1001 |             |                     |              |            |                     |            |                 |     |     | Zam  | ienjava me   | enija     |          |       |        |        | >     |              |
| Ľ |        |             |                     |              |            |                     |            |                 |     |     | Nak  | nadna prij   | ava       |          |       |        |        |       |              |
|   | 3      | 1/13        |                     |              |            |                     |            |                 |     |     | Bris | anje prijav  | e         |          |       |        | 1      | ✓ Eo  | trdi         |
| E | orisK  |             | 001                 |              |            |                     |            |                 |     |     |      |              |           |          |       |        |        |       |              |

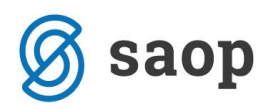

Spremembo izvedete tako da z desnim gumbom miške kliknete na določeno celico, ki jo želite spremeniti in izberete možnost, ki vam odgovarja. Sistem vam omogoča da izberete celoten stolpec ali vrstico ali pa spreminjate samo določeno celico v preglednici.

# Naknadni vpis otroka v evidenco prehrane

V primeru, da starši naknadno vpišejo otroka za posamezen obrok morate izpolniti 4 posamezne segmente podatkov. Priporočamo, da se držite vrstnega reda vpisa, ker se je iz prakse izkazal za najučinkovitejši in je na ta način prihajalo do najmanj napak. Vrstni red vpisa je:

- 1. Vpis podatkov iz vpisnega lista
- 2. Vpis vzorca za prehrano
- 3. Vpis naročila za tekoči mesec
- 4. Vpis subvencije

### Vpis podatkov iz vpisnega lista

Naknadni vpis otroka za prehrano najlažje naredimo kar preko »Neposrednega vnosa«

| SAOP Obračun st                                 | orite        | v [DEMO] - Javna usta | anova - Šola                |                |                       |                             |                    |               | x   |
|-------------------------------------------------|--------------|-----------------------|-----------------------------|----------------|-----------------------|-----------------------------|--------------------|---------------|-----|
|                                                 |              |                       |                             |                |                       |                             |                    |               |     |
| O <u>b</u> račun Ši <u>f</u> ranti <del>•</del> | <u>E</u> vio | dentiranje obrokov 🝷  | E <u>v</u> idenca šolanja 🔻 | D <u>o</u> m ▼ | Pripo <u>m</u> očki • | <u>N</u> astavitve programa | <u>P</u> oročila • | <u>Z</u> apri |     |
|                                                 |              | Meniji                |                             |                |                       |                             |                    |               |     |
|                                                 |              | Koledar               |                             |                |                       |                             |                    |               |     |
|                                                 |              | Evidenca obrokov b    | orez storitev               |                |                       |                             |                    |               |     |
|                                                 |              | Subvencije obrokov    | ,                           |                |                       |                             |                    |               |     |
|                                                 |              | Prijave/Odjave        |                             |                |                       |                             |                    |               |     |
|                                                 |              | Urejanje vzorca       |                             |                |                       |                             |                    |               |     |
|                                                 |              | Neposreden vnos       |                             |                |                       |                             |                    |               |     |
|                                                 |              | Koriščeni obroki      |                             |                |                       |                             |                    |               |     |
|                                                 |              | Kuhinjski pult        |                             |                |                       |                             |                    |               |     |
|                                                 |              | Anailza prijavljenih  | in koriščenih obrokov       | ,              |                       |                             |                    |               |     |
|                                                 |              | Prijava na šolsko pr  | ehrano                      |                |                       |                             |                    |               |     |
|                                                 |              | Prenos podatkov na    | a MŠŠ                       | _              |                       |                             |                    |               |     |
| BorisK                                          | 601          | 1                     |                             |                |                       |                             |                    |               | 11. |

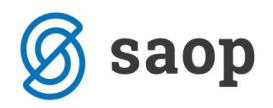

Odpre se okno

| 🛔 SAOP Obračun stori                                                                                     | tev - vnos [D                     | )emo] - J | avna ustai | n       | •           | x    |
|----------------------------------------------------------------------------------------------------|-----------------------------------|-----------|------------|---------|-------------|------|
| Neposreden vnos                                                                                          |                                   |           |            | 🛛 🎚 🖬 🏏 | ت ک         |      |
| Leto<br>Mesec<br>Od datuma<br>Skupina<br>Vzg.skupina/Oddelek<br>Učenec<br>Šifra storitve<br>Šifra obroka | 2010 🔶<br>September<br>05.09.2010 |           |            |         |             |      |
|                                                                                                    |                                   |           |            | 🔁 Zapri | <b>√</b> ⊵o | trdi |
| BorisK 001                                                                                               | L                                 |           |            |         |             | _//, |

V polju »Učenec« kliknemo na gumb . Odpre se preglednica učencev, kjer poiščemo učenca ali ga po

potrebi preko gumba 🛄 vpišemo v celoti.

Podatki ki naj bodo izpolnjeni zaradi evidence prehrane so: Priimek in ime, naslov, EMŠO, podatek starša, ki je vlogo oddal, glede na sistem, ki ga uporabljate pa še razred, vzgojna skupina, številka kartice.

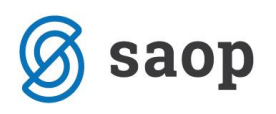

| 🐈 SAOP Obračun storitev -sprememba [DEMO] - Javna ustanova - Š | ola 🗆 🗖 🗙                                            |
|----------------------------------------------------------------|------------------------------------------------------|
| Učenci                                                         | 🌆 🔶 🖻                                                |
| Šifra 0000105 Priimek in ime Andreja                           | Stik Zaposleni<br>Neaktiven                          |
| Splošno Domovi Opombe                                          |                                                      |
| Naslov Velike Žablje                                           | Oče<br>Primek in ime 1irko 🚡 Stik                    |
| Pošta 3256 Bistrica ob Sotli                                   | EMŠO                                                 |
| Spol Ženska 🗨                                                  | Davčna številka                                      |
| Datum rojstva 📃 💌                                              | Naslov Velike Žablje                                 |
| EMŠO                                                           | Pošta 3256 Bistrica ob Sotli                         |
| Davčna številka                                                | Opombe                                               |
| Občina                                                         | Mati                                                 |
| Skupina/razred 0001 1A                                         | Primek in ime 🛛 Anatolija 🎽 🗧 Stik                   |
| Vzg.skupina/<br>Oddelek                                        | EMŠO                                                 |
| Številka kartice E438FF51                                      | Davčna številka                                      |
| Plačnik                                                        | Naslov Velike Žablje                                 |
| Mati 🗨                                                         | Pošta 3256 Bistrica ob Sotli                         |
| Združen TRR ali PP                                             | Opombe                                               |
| Sifra plačnika                                                 | Skrbnik                                              |
|                                                                | Primek in ime Stik                                   |
| šifra banke                                                    | Naslov                                               |
| TRR                                                            | Pošta                                                |
|                                                                | Opombe                                               |
|                                                                |                                                      |
| Predvidene storitve ₩ Meniji 🕅 Vzorec obrokov 🔖 Dogodki        | 🕅 Dogodki plačnika 🗹 Knjiga pošte 📱 Evidenca šolanja |
|                                                                | ×pusti √ Potrdi                                      |
| BorisK 001                                                     |                                                      |

Na ta način so vpisani osnovni podatki.

### Vpis vzorca za prehrano

Za Vpis vzorca prehrane kar na istem ekranu, kjer smo vpisali osnovne podatke ( glej predhodno sliko) kliknemo na gumb »Vzorec obrokov«

| Predvidene stority | ∕e ¶¶¶ <u>M</u> enij | 🕅 Vzorec obrokov | 🏷 <u>D</u> ogodki | 🏷 Dogodki plačnika | 🗹 Knjiga pošte | 🚡 Evidenca šolanja |                         |
|--------------------|----------------------|------------------|-------------------|--------------------|----------------|--------------------|-------------------------|
|                    |                      |                  |                   |                    |                | X <u>O</u> pusti   | <b>√</b> <u>P</u> otrdi |
| BorisK             | 001                  |                  |                   |                    |                |                    |                         |

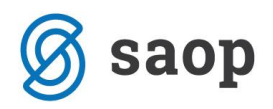

Odpre se preglednica, kjer je razvidno na kaj je ta oseba že naročena.

| 1 | SAOP    | Obračun s | toritev [ | DEMO] - J | lavna ustanova - Šol | a           |                    | -   | _   |     |      | _   |                |     |               | x   |
|---|---------|-----------|-----------|-----------|----------------------|-------------|--------------------|-----|-----|-----|------|-----|----------------|-----|---------------|-----|
| C | )djava/ | prijava z | a: 1/20   | 99 Andre  | eja (1A)             |             |                    |     |     |     |      |     |                | 🖈   |               |     |
|   | 🔽 Ozna  | aka       |           | Razvrščan | je Skupina           | •           |                    |     |     |     |      |     | M              | 4   |               | Þ   |
| Г | Oznaka  | Naziv     |           | Skupina   | Oddelek/Vzg.skupina  | Storitev    | Obrok              | Pon | Tor | Sre | Čet  | Pet | Sob            | Ned |               | -   |
|   |         | Andreja   |           | 0001      | 1                    | zajtrk      | zajtrk             | OSN | OSN | OSN | OSN  | OSN | OSN            | OSN |               |     |
|   | N       | Andreja   |           | 0001      | 1                    | malica dij  | dopoldanska malica | OSN | OSN | OSN | OSN  | OSN | OSN            | OSN |               |     |
|   | V       | Andreja   |           | 0001      | 1                    | kosilo šol: | kosilo             | OSN | OSN | OSN | OSN  | OSN | OSN            | OSN |               |     |
|   |         | Andreja   |           | 0001      | 1                    | večerja     | večerja            | OSN | OSN | OSN | OSN  | OSN | OSN            | OSN |               |     |
|   |         |           |           |           |                      |             |                    |     |     |     |      |     |                |     |               | Ŧ   |
| F | 4/      | 9         |           |           |                      |             |                    |     |     | ţ   | Zapr | i 🗙 | <u>O</u> pusti | V   | _ <u>P</u> ot | rdi |
| B | orisK   |           | 001       |           |                      |             |                    |     |     |     |      |     |                |     |               | 11. |

kliknemo na kljukico v zgornjem levem vogalu »Oznaka«

| 1 | l | SAOP   | Obračun storit | ev (C | DEMO] - J | lavna ustanova - Šol | a          |                    |     | _   |     |
|---|---|--------|----------------|-------|-----------|----------------------|------------|--------------------|-----|-----|-----|
|   | 0 | djava/ | prijava za: 1  | /209  | 9 Andre   | eja (1A)             |            |                    |     |     |     |
|   |   | 🔽 Ozna | aka            | F     | Razvrščan | je Skupina           | •          |                    |     |     |     |
| ł |   | Oznaka | Naziv          |       | Skupina   | Oddelek/Vzg.skupina  | Storitev   | Obrok              | Pon | Tor | Sre |
|   | ◄ | K      | Andreja        |       | 0001      | 1                    | zajtrk     | zajtrk             | OSN | OSN | OS  |
|   |   | K      | Andreja        |       | 0001      | 1                    | malica dij | dopoldanska malica | OSN | OSN | OS  |

Prikaže se tabela, kjer je razvidno kaj ima nekdo naročeno, ter kater storitve še lahko naroči.

| 1   | SAOP   | Obračun s | storitev | [DEMO]    | lavna ustanova - Šol | a           |                    | _   | _   |     |              | _        |       |              | - 2 | x   |
|-----|--------|-----------|----------|-----------|----------------------|-------------|--------------------|-----|-----|-----|--------------|----------|-------|--------------|-----|-----|
| 0   | djava/ | prijava z | za: 1/20 | 99 Andre  | eja 🚺 (1A)           |             |                    |     |     |     |              |          |       | $\mathbf{X}$ |     |     |
|     | Ozna   | aka       |          | Razvrščan | ije Skupina          | -           |                    |     |     |     |              |          | M     | 4            |     | Þ   |
|     | Oznaka | Naziv     | _        | Skupina   | Oddelek/Vzg.skupina  | Storitev    | Obrok              | Pon | Tor | Sre | Čet          | Pet      | Sob   | Ned          |     | *   |
|     |        | Andreja   |          | 0001      | 1                    | zajtrk      | zajtrk             | OSN | OSN | OSN | OSN          | OSN      | OSN   | OSN          |     |     |
|     |        | Andreja   |          | 0001      | 1                    | malica dij  | dopoldanska malica | OSN | OSN | OSN | OSN          | OSN      | OSN   | OSN          |     |     |
|     |        | Andreja   |          | 0001      | 1                    | kosilo šol: | kosilo             | OSN | OSN | OSN | OSN          | OSN      | OSN   | OSN          |     | Ξ   |
|     |        | Andreja   |          | 0001      | 1                    | večerja     | večerja            | OSN | OSN | OSN | OSN          | OSN      | OSN   | OSN          |     |     |
|     |        | Andreja   |          | 0001      | 1                    | malica za   | dopoldanska malica | 0   | 0   | 0   | 0            | 0        | 0     | 0            |     |     |
|     |        | Andreja   |          | 0001      | 1                    | kosilo zap  | kosilo             | 0   | 0   | 0   | 0            | 0        | 0     | 0            |     |     |
|     |        | Andreja   |          | 0001      | 1                    | kosilo zur  | kosilo             | 0   | 0   | 0   | 0            | 0        | 0     | 0            |     |     |
|     |        | Andreja   |          | 0001      | 1                    | popoldan    | popoldanska malica | 0   | 0   | 0   | 0            | 0        | 0     | 0            |     |     |
|     |        | Andreja   |          | 0001      | 1                    | večerja š   | večerja            | 0   | 0   | 0   | 0            | 0        | 0     | 0            |     |     |
|     | 0/     | 0         |          |           |                      |             |                    |     |     | 4   | 월) 7-or      |          | Opust |              | Det | Ŧ   |
|     | ali    | 2         |          |           |                      |             |                    |     |     |     | <u>z</u> apr | <u> </u> | opusi | •            | Fou | u   |
| Boi | risK   |           | 001      |           |                      |             |                    |     |     |     |              |          |       |              |     | 11. |

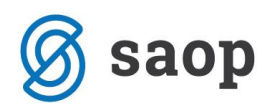

Pred storitev, ki jo želimo še naročiti dodamo kljukico in na levi strani vpišemo 1 v primeru sistema brez evidence storitev, ali pa vpišemo meni ki je naročen. Vsi vpisi v polja Pon....Pet se vpisujejo preko desnega klika miške. Obrok lahko naročimo tudi samo za posamezni dan, tako, da izpolnimo samo polja na želenih dnevih. V tem primeru je dodatno naročena popoldanska malica za ponedeljek in petek.

| 1  | SAOP     | Obračun s | toritev [[ | DEMO] - J | lavna ustanova - Šol | a           |                    |     |     |     |      |     |        |     | - 2  | x   |
|----|----------|-----------|------------|-----------|----------------------|-------------|--------------------|-----|-----|-----|------|-----|--------|-----|------|-----|
| C  | )djava/  | prijava z | a: 1/209   | 99 Andre  | eja 1A)              |             |                    |     |     |     |      |     |        | *   | R    |     |
|    | Czna     | aka       | I          | Razvrščan | je Skupina           | •           |                    |     |     |     |      |     | M      | 4   |      | Þ   |
|    | Oznaka   | Naziv     |            | Skupina   | Oddelek/Vzg.skupina  | Storitev    | Obrok              | Pon | Tor | Sre | Čet  | Pet | Sob    | Ned | J    |     |
|    | N        | Andreja   |            | 0001      | 1                    | zajtrk      | zajtrk             | OSN | OSN | OSN | OSN  | OSN | OSN    | OSN |      |     |
|    | •        | Andreja   |            | 0001      | 1                    | malica dij  | dopoldanska malica | OSN | OSN | OSN | OSN  | OSN | OSN    | OSN |      |     |
|    | <b>V</b> | Andreja   |            | 0001      | 1                    | kosilo šols | kosilo             | OSN | OSN | OSN | OSN  | OSN | OSN    | OSN |      |     |
|    | <b>V</b> | Andreja   |            | 0001      | 1                    | večerja     | večerja            | OSN | OSN | OSN | OSN  | OSN | OSN    | OSN |      |     |
|    |          | Andreja   |            | 0001      | 1                    | malica za   | dopoldanska malica | 0   | 0   | 0   | 0    | 0   | 0      | 0   |      |     |
|    |          | Andreja   |            | 0001      | 1                    | kosilo zap  | kosilo             | 0   | 0   | 0   | 0    | 0   | 0      | 0   |      |     |
|    |          | Andreja   |            | 0001      | 1                    | kosilo zur  | kosilo             | 0   | 0   | 0   | 0    | 0   | 0      | 0   |      | =   |
| ┣  | K        | Andreja   |            | 0001      | 1                    | popoldan    | popoldanska malica | OSN | Х   | Х   | Х    | OSN | х      | Х   |      | -   |
|    |          | Andreja   |            | 0001      | 1                    | večerja š   | večerja            | 0   | 0   | 0   | 0    | 0   | 0      | 0   |      |     |
| Г  |          |           |            |           |                      |             |                    |     |     |     |      |     |        |     |      |     |
|    |          |           |            |           |                      |             |                    |     |     |     |      |     |        |     |      | Ŧ   |
|    | 9/       | 9         |            |           |                      |             |                    |     |     | ţ   | Zapr | i 🗙 | Opusti | 1   | Potr | rdi |
| Bo | orisK    |           | 001        |           |                      |             |                    |     |     |     |      |     |        |     |      | 11. |

Po kliku na potrdi je vzorec vpisan

#### Vpis naročila za tekoči mesec

Po vpisu vzorca ne zapiramo okna za vpis otroka, marveč kliknemo na potrdi.

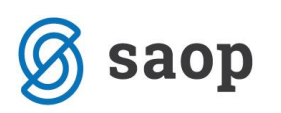

| Jenici                      |                                             |                           |                               | 🛄 💢 🖪   |
|-----------------------------|---------------------------------------------|---------------------------|-------------------------------|---------|
| ŝifra 0000105               | Priimek in ime Andreja                      | 📒 Stik                    | Zaposleni                     | ]       |
|                             |                                             |                           | Neaktiven                     |         |
| lošno <u>D</u> omovi        | Opombe                                      |                           |                               |         |
|                             | · · · · · · · · · · · · · · · · · · ·       | Oče                       |                               |         |
| Naslov                      | Velike Žablj                                | Primek in ime             | Mirko                         | 📒 Stik  |
| Pošta                       | 3256 ••• Bistrica ob Sotli                  | EMŠO                      |                               |         |
| Spol                        | Ženska 🗸                                    | Davčna številka           |                               |         |
| Datum rojstva               | <b>•</b>                                    | Naslov                    | ,<br>Velike Žablj             |         |
| EMŠO                        |                                             | Pošta                     | 3256 ••• Bistrica ob So       | otli    |
| Davčna številka             |                                             | Opombe                    |                               |         |
| Občina                      |                                             | - M - 12                  | ,                             |         |
| ,<br>Skupina/razred         | 0001 ··· 1A                                 | Primek in ime             | Anatolija                     |         |
| Vzg.skupina/                | 1 prvi                                      | EMŠO                      |                               |         |
| Öddelek<br>Številka kartice | E438FF51                                    | Davčna števika            |                               |         |
| )<br>Na čeik                |                                             | Naslov                    | velike Žablie                 |         |
|                             | Mati 👻                                      | Pošta                     | 3256 ••• Bistrica ob Sc       | atli    |
|                             | Združen TRR ali PP                          | Onombe                    |                               |         |
| Šifra plačnika              |                                             | oponioc                   | 1                             |         |
| anna praamaa j              |                                             | Skrbnik                   |                               |         |
| ekoči račun                 |                                             | Primek in ime             |                               | t Stik  |
| Šifra banke                 |                                             | Naslov                    |                               |         |
| трр                         |                                             |                           | <u> </u>                      |         |
| inter j                     |                                             | Opombe                    |                               |         |
| 1                           |                                             |                           | <b></b>                       |         |
| Predvidene stor             | itve III Meniji 🛛 🖄 Vzorec obrokov 🚺 👀 Dogo | odki 🛯 🔅 Dogodki plačnika | 🛛 🗹 Knjiga pošte 🎽 Evidenca š | solanja |

#### Prikaže se preglednica otrok

| 🚺 SAOP Obraču | in storitev [DEMO] - Jav | na ustanova - Šola |               |   |                 |              |   |         |       |               |          |               | x    |
|---------------|--------------------------|--------------------|---------------|---|-----------------|--------------|---|---------|-------|---------------|----------|---------------|------|
| Učenci        |                          |                    |               |   |                 |              |   | Į       | 🖿 🖈   | 🖻 🔒           | ې 💐      | Ð             |      |
|               | 🔽 Aktivni 🗌 N            | eaktivni           |               |   |                 |              |   |         |       |               |          |               |      |
|               | Šifra 0000105            |                    |               |   |                 |              |   | Q 50 🕂  | 🗌 Vsi | zapisi        | 1        | 8 🛙           | Ø    |
|               | Skupina                  | •                  | Datum izpisa  | • |                 | Datum izpisa | • |         | €     |               |          |               |      |
|               | Y-B                      | Y-II               | Y             |   | Y-B             |              |   |         |       |               |          |               |      |
| 🔻 Šifra       | Priimek in ime           |                    | Naslov        |   | Številka kartio | e Pošta      |   | Skupina |       | Naziv skupine | 2        |               | -    |
| 0000105       | Andreja                  |                    | Velike Žablje |   | E438FF51        | 3256         |   | 0001    |       | 1A            |          |               |      |
|               |                          |                    |               |   |                 |              |   |         |       |               |          |               | -    |
|               |                          |                    |               |   |                 |              |   |         |       |               |          |               | F.   |
| 1             |                          |                    |               |   |                 |              |   |         |       |               | X Opusti | √ <u>I</u> zł | beri |
| BorisK        | 001                      |                    |               |   |                 |              |   |         |       |               | _        |               | ///  |

Na izbranem otroku kliknemo na »Izberi«. Ime otroka se vpiše na neposrednem vnosu. Na oknu za neposredni vnos vpišemo še storitev, ki jo želimo dodati na tekoči mesec.

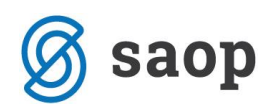

| NAOP Obračun stor                                                      | itev - vnos [Dł                            | MO] - | Javna u  | stan       |             | x    |
|------------------------------------------------------------------------|--------------------------------------------|-------|----------|------------|-------------|------|
| Neposreden vnos                                                        |                                            |       |          | Le 1       | 2 🖻         |      |
| Leto<br>Mesec<br>Od datuma<br>Skupina<br>Vzg.skupina/Oddelek<br>Učenec | 2010<br>September<br>05.09.2010<br>0000105 | • • • | Andreja  | -          |             |      |
| Šifra storitve<br>Šifra obroka                                         | þ04                                        | ···   | popoldan | ska malica |             |      |
|                                                                        |                                            |       |          | 🔁 Zapri    | <b>√</b> ⊵o | trdi |

Po potrditvi se pokaže podobna preglednica kot za vpis vzorca, le s to razliko, da imamo na desni strani naštete preostale dneve v mesecu, vključno z današnjim.

| SAOP Obračun s   | storitev [l | DEMO] - J | lavna ustanova - Šol | a        |       |   |   |   |               |   |                |                             | - 2  | <u>x</u> |
|------------------|-------------|-----------|----------------------|----------|-------|---|---|---|---------------|---|----------------|-----------------------------|------|----------|
| Odjava/prijava z | za: 9/20    | 10 Andre  | eja                  |          |       |   |   |   |               |   |                | $\mathbf{\dot{\mathbf{x}}}$ |      |          |
| 🔽 Oznaka         |             | Razvrščan | je Skupina           | •        |       |   |   |   |               |   | IЩ             | 4                           | ▶    | Þı       |
| Oznaka Naziv     |             | Skupina   | Oddelek/Vzg.skupina  | Storitev | Obrok | 5 | 6 | 7 | 8             | 9 | 10             | 11                          | 12   | <b>A</b> |
|                  |             |           |                      |          |       |   |   |   |               |   |                |                             |      |          |
| •                |             |           |                      |          |       |   |   |   |               |   |                |                             | •    | Ŧ        |
| 0/1              |             |           |                      |          |       |   |   | ţ | <u>Z</u> apri | × | <u>O</u> pusti | ¥                           | Potr | rdi      |
| BorisK           | 001         |           |                      |          |       |   |   |   |               |   |                |                             |      | 11.      |

Odstranimo kljukico na »oznaka« v levem zgornjem vogalu. Dodamo kljukico na vrstico in za cel mesec vpišemo dogovorjene obroke in menije za to osebo za vse preostale dneve v mesecu.

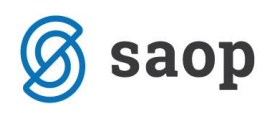

| SAOP Obračun s   | toritev | [DEMO] - J | avna ustanova - Šol | a        | the second         |   |   |     |               |          |        |              | - 2  | ۲.  |
|------------------|---------|------------|---------------------|----------|--------------------|---|---|-----|---------------|----------|--------|--------------|------|-----|
| Odjava/prijava z | a: 9/2  | 010 Andre  | eja                 |          |                    |   |   |     |               |          |        | $\mathbf{A}$ | B    |     |
| 🗖 Oznaka         |         | Razvrščan  | je Skupina          | •        |                    |   |   |     |               |          | M      | 4            |      | Þ   |
| Oznaka Naziv     |         | Skupina    | Oddelek/Vzg.skupina | Storitev | Obrok              | 5 | 6 | 7   | 8             | 9        | 10     | 11           | 12   |     |
| 🕨 🔽 Andreja      |         | 0001       | 1                   | popoldan | popoldanska malica | х | 0 | SLA | 0             | 0        | SLA    | Х            | X    |     |
|                  |         |            |                     |          |                    |   |   |     |               |          |        |              |      | •   |
|                  |         |            |                     |          |                    |   |   |     |               |          |        |              |      |     |
| 1/1              |         |            |                     |          |                    |   |   | ţ   | <u>Z</u> apri | <b>×</b> | Opusti | ¥            | Potr | di  |
| BorisK           | 001     |            |                     |          |                    |   |   |     |               |          |        |              |      | 11. |

Kliknemo na »Potrdi.

S tem je vpisano tudi naročilo za tekoči mesec.

#### Vpis subvencije

Subvencije vpišite tako kot za vse ostale otroke.

# Prijavnice, in vpisi subvencij

### Izpis prijavnic za šolsko prehrano

Prijavnice za šolsko prehrano so na razpolago v meniju

Pred izpisovanjem prijavnic je potrebno nastaviti šolsko leto. To se uredi na nastavitvah programa zavihek povezava, podatka začetek in konec šolanja.
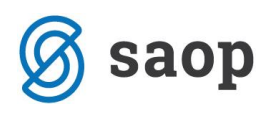

| 🐈 SAOP Obračun storitev - sprememba [DEMO] - Javna ustanova - Šola                                                                       |                  |                  |
|----------------------------------------------------------------------------------------------------|------------------|------------------|
| Nastavitve                                                                                                    | In 🚖 🛛           | à 👙 🎓            |
| Opom <u>b</u> e <u>B</u> ačun Položnica <u>I</u> rajnik <u>K</u> onti Pove <u>z</u> ave <u>E</u> videntiranje obrokov <u>H</u> itri vnos |                  |                  |
|                                                                                                    |                  |                  |
| Številka šifranta za stranke 🚺 🔄 Javna ustanova - Šola                                                                                   |                  |                  |
| Številka šifranta za konte J 🚽 Javna ustanova - Šola                                                                                     |                  |                  |
| Številka šifranta SM 1 Javna ustanova - Šola                                                                                             |                  |                  |
| Številka šifranta zaposlenih Javna ustanova - Šola                                                                                       |                  |                  |
| Številka uporabnika SPR 1 Javna ustanova - Šola                                                                                          |                  |                  |
| Številka uporabnika OSD 1 Javna ustanova - Šola                                                                                          |                  |                  |
| Številka uporabnika OPZ 1 _ Javna ustanova - Šola                                                                                        |                  |                  |
| Številka uporabnika KRJ Javna ustanova - Šola                                                                                            |                  |                  |
| Šifra stranke uporabnika 0000001 uporabnik d.o.o.                                                                                        |                  |                  |
| Šifra storitve za obresti                                                                                                    |                  |                  |
| Šifra vrste računa SPR 01 ost račun                                                                                                    |                  |                  |
| Mapa za izvoz                                                                                                    |                  | ē                |
| Poimenovanje koristnikov storitev Učenci 🗨                                                                                               |                  |                  |
| Šiíra koledarja 2 ŠOLSKI KOLEDAR                                                                                                    |                  |                  |
| Dogodki strank                                                                                                    |                  |                  |
| Shrani se kopija dokumenta qrd v pdf                                                                                                    |                  |                  |
| Dogodek PP PP Posebna položnica                                                                                                    |                  |                  |
| Dogodek spričevalo …                                                                                                    |                  |                  |
| Dogodek ukrep ····                                                                                                    |                  |                  |
| Dnevni izhod                                                                                                    |                  |                  |
| Stalni izhod                                                                                                    |                  |                  |
| Obisk                                                                                                    |                  |                  |
|                                                                                                    |                  |                  |
| Začetek šolanja U1.09.2010 💌                                                                                                    |                  |                  |
| Konec šolanja   31.08.2011                                                                                                    |                  |                  |
|                                                                                                    |                  |                  |
| (IIIII) Čitalci                                                                                                    | 🗙 <u>O</u> pusti | ✓ <u>P</u> otrdi |
| BorisK 001                                                                                                    |                  | 11.              |

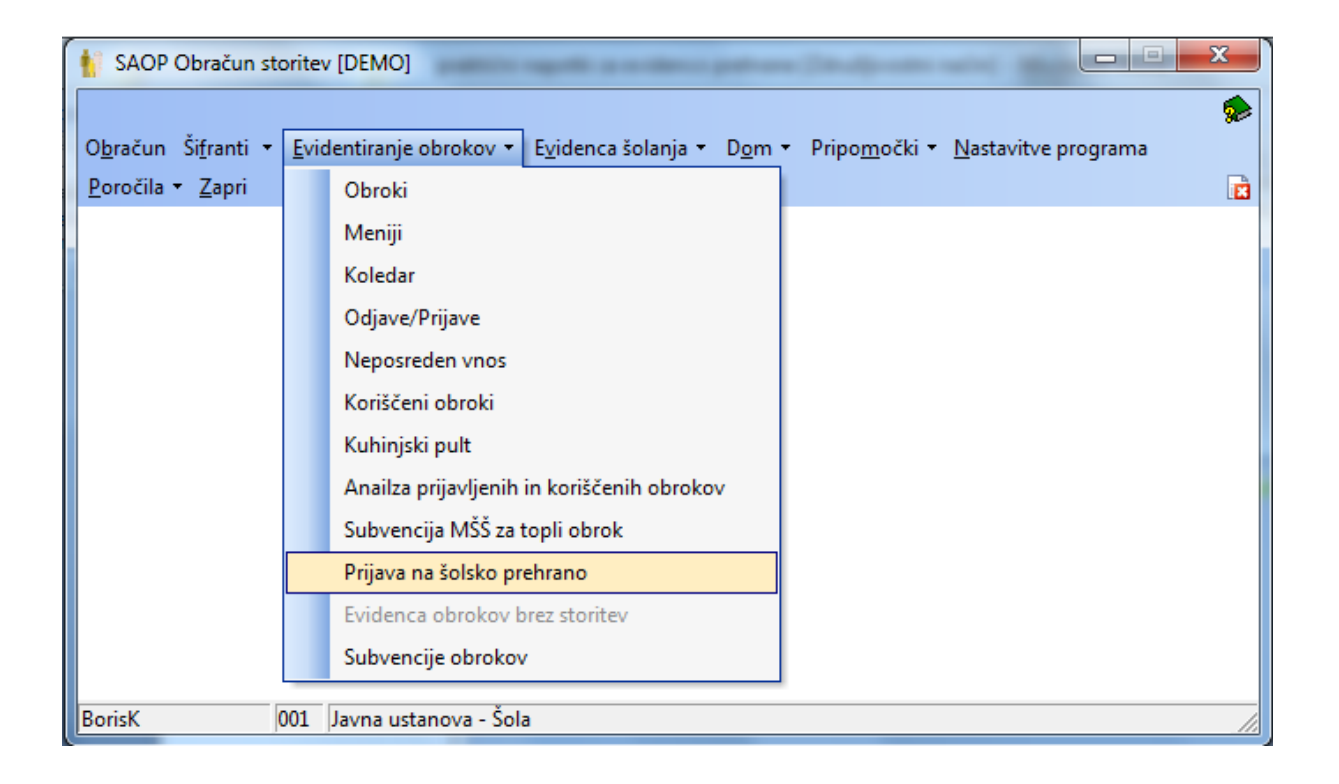

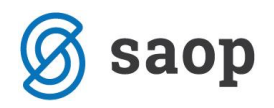

#### Odpre se okno

| SAOP Obračun storitev                                                            | / - tiskanje [D | EMO]  | ] - Ja        | avna ustano | va - Š | ola                           |   | 2            | ٢   |
|----------------------------------------------------------------------------------|-----------------|-------|---------------|-------------|--------|-------------------------------|---|--------------|-----|
| Prijava na šolsko prel                                                           | hrano           |       |               |             |        | X                             | ( | R            |     |
| Enota<br>Od šifre skupine<br>Od šifre učenca<br>Skupina na prijavi<br>Opis liste | DOO1            | ··· ( | do<br>do<br>A | 0001        | •••    |                               |   |              |     |
|                                                                                  |                 |       |               |             |        | <mark>X</mark> <u>0</u> pusti | √ | <u>_</u> isk | aj  |
| BorisK 001                                                                       |                 |       |               |             |        |                               |   |              | _// |

V polje od skupine do skupine vpišemo razred na primer 1A, v polje skupina na prijavi pa razred v katerega gre naslednje šolsko leto. Svetujemo, da se izpisuje prijave za vsak razred posebej.

Opis liste služi temu, da vpišete izobraževalni program, ki ga otrok oziroma dijak obiskuje.

Za izpis je na razpolago več različnih oblik. Obrazec za prijavo za šolsko prehrano, ki je objavljen v uradnem listu je **Prijava na šolsko prehrano**.

| 🐈 SAOP Tiskanje [DEMO] - Javna ustanova - Šola 📃 💷 💌 |                              |               |                |                  |  |
|------------------------------------------------------|------------------------------|---------------|----------------|------------------|--|
| QR Izpisi                                            |                              |               | 📩 📩            | à 🖨 ⋟            |  |
| Prijava na šolsko prehran                            | 0                            | 🕞 Oblikuj     | 👌 Predogled    | 👙 <u>T</u> iskaj |  |
| 🔽 Aktivni 📃 Neakti                                   | vni                          |               |                |                  |  |
| Naziv izpisa                                         | <b>Q</b> 100 j               | 14 4          | 1 🕨 🕅 👔        | ) <b>2</b> 7     |  |
| 🔻 Naziv izpisa                                       | Datoteka                     | Število kopij | Skupna uporaba | a Izpis defin 🔺  |  |
| Prijava na šolsko prehrano                           | OST_PrijavaNaSolskoPrehrano. | 1             |                | #SAOP#           |  |
| Prijava na šolsko prehrano OŠ                        | OST_PrijavaNaSolskoPrehrano( | 1             |                | #SAOP#           |  |
| 🕨 Prijava na šolsko prehrano SŠ                      | OST_PrijavaNaSolskoPrehrano  | 1             |                | #SAOP#           |  |
| <                                                    |                              |               |                | E                |  |
| 3/3                                                  |                              |               |                | 🛍 Zapri          |  |
| BOLIEV                                               |                              |               |                |                  |  |

# Vpis subvencije

Obdelava subvencije obrokov so namenjene popisu vrnjenih obrazcev Prijava na šolsko prehrano.

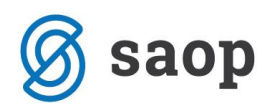

**OPOZORILO:** Zakon o šolski prehrani, 25. Člen pravi, da do osebnih podatkov iz prvega odstavka 25.člena lahko dostopajo le s strani ravnatelja pooblaščeni delavci šole, ki opravljajo dela in naloge na področju šolske prehrane. V OST je obdelava Subvencije obrokov vezana na varnostni sistem (iCenter > Administracija > Varnostni sistem > Varnostni sistem – aplikacijski > OST – Evidentiranje obrokov – Subvencije obrokov), tako da lahko vnos podatkov omejite na samo za to določene osebe (ostalim dostop odvzamete!), npr. samo svetovalne delavke imajo dostop do tega dela programa.

V 24. člen Zakona o šolski prehrani je opisan nastop pravice do dodatne subvencije za malico in do subvencije za kosilo: »Učencu oziroma dijaku, ki uveljavlja pravico do dodatne subvencije za malico, in učencu, ki uveljavlja pravico do subvencije za kosilo pred začetkom šolskega leta in se njegovi vlogi ugodi, pripada dodatna subvencija za malico oziroma subvencija za kosilo od prvega šolskega dne dalje, sicer pa od naslednjega dne, ko šola prejme vlogo za subvencijo. Učencu oziroma dijaku se od naslednjega dne, ko šola prejme vlogo za subvencijo. Učencu oziroma dijaku se od naslednjega dne, ko šola prejme vlogo za subvencijo. Učencu oziroma dijaku se od naslednjega dne, ko šola prejme vlogo za subvencijo, do dneva ugoditve vlogi ustrezno poračuna plačani prispevek za malico oziroma kosilo.« Zato svetujemo, da vse prejete prijave požigosate z datumom prejema. Za pravilno delovanje programa je potreba vpisati vse subvencije splošne, dodatne subvencije malice in kosila. Po kliku na Subvencije obrokov se vam odpre preglednica z vsemi do sedaj vnesenimi subvencijami. OPOZORILO: v primeru, da v OST – Evidentiranje obrokov menija Subvencije obrokov ne vidite – je siv/neaktiven, potem nimate urejenih vseh nastavitev programa na zavihku Evidentiranje obrokov.

- -SAOP Obračun storitev [DEMO] - Javna ustanova - Šola Subvencije obrokov I \* - Bij R) -Šolsko leto 2010 • Otrok 🔍 50 📑 🗔 Vsi zapisi ð 囵 EMŠO Številka vloge Datum prispetja vloge ▼ Učene Naziv učenca Vlagatelj \* Þ E • n 🔃 Zapri 001 BorisK

Vnos začnete tako, da kliknete na gumb Vnesi zapis (Insert).

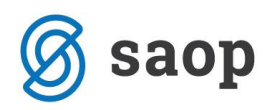

## Vnos subvencije obroka

Po kliku na gumb Vnesi zapis (Insert) se odpre spodaj prikazano okno:

| 🐇 SAOP Obračun :      | storitev - vnos [DEMO] - GI 👝 💷 💌         |
|-----------------------|-------------------------------------------|
| Subvencije obrokov    | 👝 👘 🔊                                     |
| Šolsko leto           | 2009 🜩                                    |
| )atum prispetja ∨loge | 09.06.201 <del>-</del>                    |
| Dijak                 | 2002098 ARH                               |
|                       | EMŠO:                                     |
| EMŠO                  | 1905980505302                             |
| Vlagatelj             | ARH 🔪 📓                                   |
| Sub∨encija            | Splošna subvencija (2/3) 🗨                |
| Dohodek na člana      |                                           |
| Pravna podlaga        | 1 Izjava za uveljavljanje splošne subvenc |
| Datum obravnave       |                                           |
| Odločite∨             | <b>•</b>                                  |
| Podrobnosti           |                                           |
|                       |                                           |
|                       |                                           |
| Dogodek               |                                           |
| Datum prekinitve      | <b>_</b>                                  |
|                       | 🕲 Zapri 🗙 Opusti 🗸 Potrdi                 |
| Skrbnik 00            | 2                                         |

- Šolsko leto vpišemo šolsko leto, za katerega bomo vnašali podatke. OPOZORILO: Program predlaga šolsko leto iz Nastavitve → zavihek Povezave → polje Začetek šolanja. Če vam program nič ne predlaga oz. vam predlaga napačno leto, popravite podatek v Nastavitve programa > zavihek Povezave > polje Začetek šolanja = 01.09.2010. Ob naslednjem vnosu pa podatek iz prejšnjega vnosa. Npr., če boste vnašali podatke za leto 2010/11, potem na tem mestu vpišete 2010.
- Datum prispetja vloge ta datum je zelo važen, saj v primeru, da je prijavnica prejeta med šolskim letom, potem bo program subvencije obračunaval od naslednjega delovnega dne dalje. V primeru, da je prijavnica vrnjena pred 31.08.2010, potem se bo subvencijo obračunavalo od 01.09.2010 dalje (24. člen Zakona o šolski prehrani).
- Učenec oz. dijak izberemo učenca oz. dijaka, za katerega popisujete prijavnico za šolsko prehrano. Po izbiri učenca oz. dijaka program izpiše priimek in ime ter naslov. Program prikaže tudi podatek EMŠO, če je le ta že bil vnesen. OPOZORILO: V primeru, da podatki niso enaki podatkom v prijavnici, jih je potrebno popraviti v dogovoru z osebo, ki obračunava tudi ostale storitve. Mogoče zadnji šolski obračun še ni bil narejen, mogoče obstaja kakšen dogovor s starši za pošiljanje računa na drug naslov... in v tem primeru podatkov brez dovoljenja osebe, ki pripravlja obračun, ne smete spremeniti.
- EMŠO polje je aktivno samo, če podatke v šifrantu učencev oz. dijakov še ni bil vnesen ali je bil vnesen napačen. V tem primeru podatek vpišete oz. popravite. V primeru, da vas program opozori, da EMŠO ni pravilen, potem vam svetujem, da napačno EMŠO vpišete v polje Podrobnosti: »Napačen EMŠO: 1905001505«. Zakaj je EMŠO tako pomemben? Ker naj bi bila mogoča kontrola in pošiljanje podatkov v spletno aplikacijo MŠŠ prav na osnovi EMŠO.
- Vlagatelj program prebere podatke in šifranta učencev oz. dijakov. Če je na prijavnici določen dugačen vlagatelj, kot je v programu, potem je potrebno podatke urediti v dogovoru z osebo, ki obračunava tudi ostale storitve. Glede na to, da z izborom vlagatelja je določeno tudi, kdo je

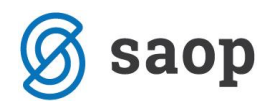

plačnik storitev, je potrebno te podatke popravljati v dogovoru z osebo, ki obračunava tudi ostale storitve.

 Subvencija – izberete eno od možnosti: Splošna subvencija ali Splošna in dodatna subvencija (1/6) ali Splošna in dodatna subvencija (1/3) ali Subvencija malice in kosila.

Za vpis subvencije imate na razpolago različne variante, odvisno od tega, katera polja v nastavitvah programa na zavihku Evidentiranje obrokov ste izpolnili. OPOZORILO: Srednjim šolam ni potrebno izpolnjevati polja za subvencijo kosila, osnovnim šolam pa ne zneska za 1/6 subvencijo malice.

| Subvencija | -                                                                                                    |
|------------|----------------------------------------------------------------------------------------------------|
|            | Splošna subvencija (2/3)<br>Splošna in dodatna subvencija (1/6)<br>Splošna in dodatna subvencija (1/3)<br>Subvencija malice in kosila |

- Dohodek na družinskega člana v primeru, da vnašate podatke za dodatne subvencije oz. subvencijo za kosila, lahko vnesete dohodek na družinskega člana. 25. člen Zakona o šolski prehrani določa vsebino evidence šolske prehrane, ki obsega tudi dohodek na družinskega člana. Ta podatek se izpisuje ne sklepu, kot zavrnitev vloge.
- Pravna podlaga izberete lahko eno od pravnih podlag, ki je bila osnova za odobritev subvencije. Izberete lahko med: Izjava za uveljavljanje splone subvencije, Dohodek na družinskega člana (odločba o otroškem dodatku), Rejništvo, Prosilec za azil, Druga dejstva in okolščine. Če potrebujete kakšno novo pravno podalgo, lahko šifrant dopolnite.

| SAOP Obračun storite | v [DEMO] - Javna ustanova - Šola                   | x       |
|----------------------|----------------------------------------------------|---------|
| Socialna anamneza    | 🌆 🖈 🖻                                              | 9 🎭     |
| Naziv                | 🔍 50 📑 🗆 Vsi zapisi 👔 👔                            | 1 🛛     |
| Šifra                | ▼ Naziv                                            | -       |
| 2                    | Dohodek na druž.člana (odločba o otroškem dodatku) |         |
| 5                    | Druga dejstva in okolščine                         | -       |
| 1                    | Izjava za uveljavljanje splošne subvencije         | =       |
| 4                    | Prosilec za azil                                   |         |
| 3                    | Rejništvo                                          |         |
|                      |                                                    | -       |
| 5                    | 🗙 <u>O</u> pusti 🗸 🗸                               | _lzberi |
| BorisK 001           |                                                    |         |

- **Datum obravnave** vpišete datum obravnave. V primeru vnosa splošne subvencije vam program predlaga kar datum enak datumu prejema vloge.
- Odločitev izberete med Nepopolna vnoga, Odobreno, Zavrnjeno. V primeru vnosa splošne subvencije vam program predlaga kar Odobritev. V ostalih primerih, če imate ob sebi kopijo otroškega dodatka ali če imate že informacijo o dohodkih iz CSD ali kakšno drugo pravno podlago, na podalgi katere se uveljavlja dodatna subvencija, in da je ta subvencija pripada, potem izberite Odobreno. V nasprotnem preimeru izberete Zavrnejno. Če pa vam manjkajo podatki, npr. kopija otroškega dodatka, mnenje CSD… pa izberite Nepopolna vloga. Te podatke boste morali naknadno še obdelati → vlogo zavrniti ali odobriti.
- Podrobnosti v primeru, če potrebujete kakšno zabeleško, si to zapišete v polje Podrobnosti.
  Prvi primer: program vas opozori, da EMŠO ni pravilen, potem vam svetujem, da napačno EMŠO

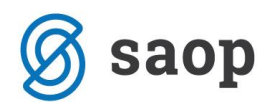

vpišete v polje Pojasnila: »Napačen EMŠO: 1905001505« Drugi primer: kot pravna podlaga ste izbrali Druga dejstva in okoliščine, potem v polja Pojasnila popišete ta dejstva in okoliščine ali številko dokumenta CSD.

- **Dogodek** podatka ne morete vnašati, se bo izpolnjevalo samo s kreiranjem dogodkov v eni od naslednjih verzij programa.
- Datum prekinitve v primeru, da je vložena nova prijavnica, potem za staro prijavnico vpište datum prekinitve. Podobno se bo konec šolskega leta 2010/11 za vse subvencije vneslo datum prekinitve. Sedaj, ko prijavnice šele popisujete, pustite podatek prazen.

Po končanem vnosu kliknete na Potrdi in nadaljujete s popisom nove prijavnice. V primeru, da ste popisovali napačno prijavnico, lahko s klikom na Opusti vse vnesene podatke v trenutno odprtem oknu, pobrišete in nato nadaljujete z novim vnosom. Če pa ste z vnosom vseh prijavnic tistega dne končali, potem kliknete na Zapri.

**1. PRIMER:** Odobrena prijava na splošno in dodatno subvencijo malice, ko je izpolnjena, izgleda tako:

| 🝴 SAOP Obračun s            | toritev - sprememba [DEMO] - Jav    | /na usta 💼 🔳 💌                            |
|-----------------------------|-------------------------------------|-------------------------------------------|
| Subvencije obrokov          |                                     | 15 📩 📩 🕼                                  |
| Šolsko leto                 | 2010 🔹                              |                                           |
| )atum prispetja ∨loge       | 08.07.201 👻                         |                                           |
| Učenec                      | 0000105 Andreja                     |                                           |
|                             | EMŠO:                               | I                                         |
| EMŠO                        | 22089                               |                                           |
|                             | Dijaku dovoljeno odjavljanje        |                                           |
| Vlagatelj                   | Mirko                               |                                           |
| Subvencija                  | Splošna in dodatna sub∨encija (1/3) | <b>•</b>                                  |
| Dohodek na člana            | 25,00                               |                                           |
| Pra∨na podlaga              | 2 🔛 Dohodek na druž.člana           | (odločba o otroškem dodatku)              |
| Datum obravnave             | 16.06.201 👻                         |                                           |
| Odločite∨                   | Odobreno 👻                          |                                           |
| Podrobnosti                 |                                     | <b>^</b>                                  |
|                             |                                     | 4                                         |
| Degedek                     |                                     |                                           |
| Dogođek<br>Detum prekinitvo | <b>_</b>                            |                                           |
| Datum prekinitve            | <u> </u>                            |                                           |
|                             |                                     | 🕲 Zapri 🗙 <u>O</u> pusti 🖌 <u>P</u> otrdi |
| Skrbnik 00                  |                                     | li.                                       |

**2. PRIMER:** Kako vnesemo prijavnico za subvencijo malice in kosila, pri čemer vemo da učencu subvencija za kosilo na osnovi previsokih dohodkov ne pripada? Tukaj sta dve možnosti, glede na to ali nameravate iz programa tiskati sklepe za dodatne subvencije ali ne.

2A. Sklepov za dodatne subvencije ne boste tiskali iz OST: vnesete prijavnico, kot subvencijo pa izberete tisto subvencijo, ki bo učencu odobrena, npr. Subvencija = Spošna in dodatna subvencija za malico, Odločitev Odobreno. V tem primeru sklep o zavrnitvi subvencije za kosilo pripravite drugje, npr. preko programa MŠŠ, v wordu ročno...

2B. Sklepe za dodatne subvencije boste tiskali v OST: vnesete prijavnico dvakrat

- Enkrat kot subvencijo, ki bo zavrnjena: Subvencija = Subvencija za malico in kosilo, Odločitev = Zavrnjeno.

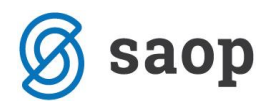

 prijavnico, kot subvencijo pa izberete tisto subvencijo, ki bo učencu odobrena, npr. Subvencija = Spošna in dodatna subvencija za malico, Odločitev = Odobreno.

Za prvi primer se bo tiskal iz programa OST negativen sklep za kosilo, v drugem primeru pa pozitiven sklep pozitiven sklep za dodatno subvencijo malice.

### Tiskanje seznamov subvencij obrokov in sklepov

Tiskanje omogoča izpis seznama vseh subvencij in sklepov. Po kliku na Tiskaj najprej izberete Seznam subvencioniranih obrokov. Po tej izbiri se odpre okno z nastavitvenimi podatki za izpis:

| 🕌 SAOP Obra            | čun storitev - tiskanje [DEMO]                  | ] - GIM 💌                              |
|------------------------|-------------------------------------------------|----------------------------------------|
| Seznam subve           | ncioniranih obrokov                             | a 😓 😓                                  |
| Otrok od<br>Skupina od | do do                                           |                                        |
| Odločite∨              | ☐ Nepopolna vloga<br>☐ Zavrnitev<br>✔ Odobritev |                                        |
| Opis liste             | 🗸 Tiskanje podrobnosti                          |                                        |
|                        | × <u>(</u>                                      | <u>⊃</u> pusti <b>√</b> <u>T</u> iskaj |
| Skrbnik                | 002                                             |                                        |

- Od do otroka omejimo izpis od do učenca oz. dijaka.
- Od do šifre skupine omejimo izpis od do šifre skupine.
- Odločitev obkljukamo podatke, ki jih želimo izpisovat glede na vneseno odločitev Nepopolna vloga, Zavrnitev, Odobritev.
- **Opis liste** v polje lahko vnesemo besedilo, ki se bo izpisalo v glavi liste. V primeru, da boste tiskali sklepe, vpišete v to polje ime ravnatelja-ice, saj se bo to polje izpisovalo na koncu sklepa.
- Tiskanje podrobnosti če je polje potrjeno, potem se bo tiskalo besedilo zapisano v Podrobnosti.

Kliknemo na gumb **Predogled**. Na razpolago imate več vzorcev, ki vam omogočajo tiskanje:

- Seznama subvencij obrokov, ki ga uporabljate za pregled podatkov.
- Seznama dodatnih subvencij, ki ga lahko uporabite za pridobitev podatkov od Centra za socialno delo
- Sklepa za dodatno subvencijo malice za OŠ pozitiven sklep
- Sklepa za dodatno subvencijo malice in kosila za OŠ pozitiven sklep
- Sklepa za dodatno subvencijo malice za OŠ negativen sklep
- Sklepa za subvencijo kosila za OŠ negativen sklep
- Sklepa za dodatno subvencijo malice za SŠ (1/3 in 1/6) pozitiven sklep
- Sklepa za dodatno subvencijo malice za SŠ negativen sklep

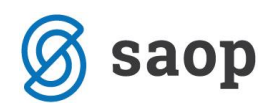

**OPOZORILO:** Sklepi so narejeni na podlagi vzorcev, ki so vam bili predstavljeni na izobraževanju na MŠŠ in delujejo na enak način, kot delujejo vzorci MŠŠ. Veljejo enaka pravila/opozorila kot pri pripravi sklepov iz excela MŠŠ. V primeru, da gre za zavrnitev vloge, potem program v obrazložitve v predlogah negativnih sklepov ustrezajo le okoliščinam, ko odstotek PBP presega z zakonom določeno zgornjo mejo za uveljavljanje pravice. Za vse ostale okoliščine morate obrazložitev ustrezno popraviti. V eni od naslednjih verzij programa bomo tiskanje sklepov dopolnili tako, da se bodo upoštevale vse pravne podlage, ne samo dohodek na družinskega člana, čakamo pa potrebne vzorce sklepov s strani MŠŠ.

### Masovni vpis subvencij na osnovi seznama učencev - splošno

V primeru, da imate popolne sezname učencev po razredih in je večina oddala prijavo za subvencionirano prehrano, lahko preko seznamov po razredih izpolnite osnovo za splošno subvencijo. Pri masovnem vnosu subvencij velja pravilo

- 1. Vse vpisane subvencije so splošne.
- 2. Višino subvencij pri dijakih, ki imajo več kot splošno subvencijo je potreba ročno popraviti.
- 3. Datum prispetja vloge je sistemski datum na računalniku.

Subvencije vpišete na 3 možne načine

### Potrditev subvencije glede na EMŠO učenca

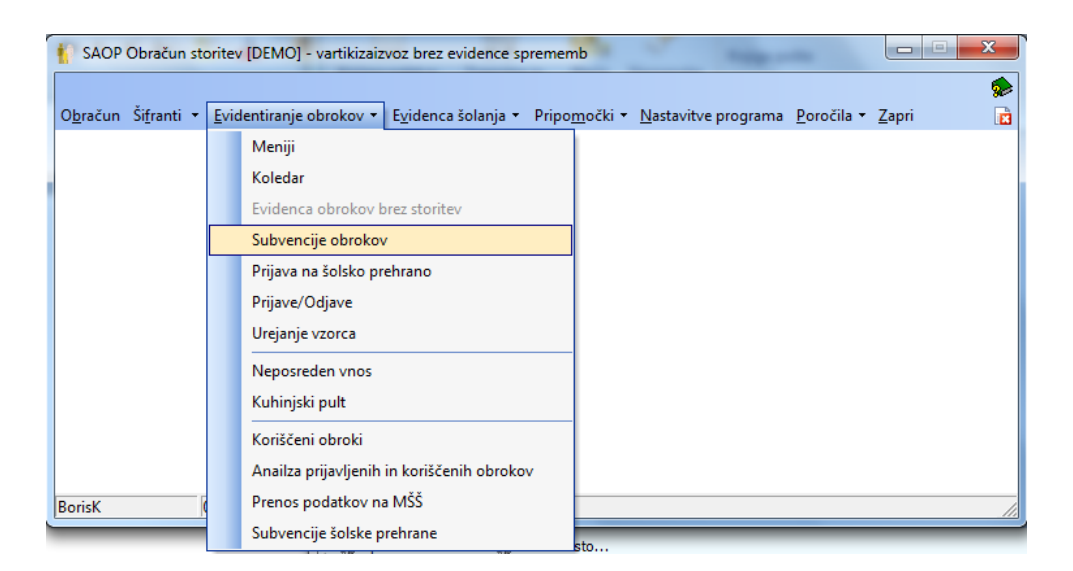

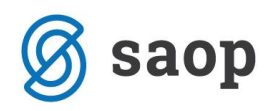

| SAOP Obračun storitev [DEMO] - vartikizaizvoz brez evidence sprememb |                              |                  |          |              |      |      |             |           |       |     |
|----------------------------------------------------------------------|------------------------------|------------------|----------|--------------|------|------|-------------|-----------|-------|-----|
| Subvencije ob                                                        | Subvencije obrokov 🗈 🚖 🕒 🕅 🏚 |                  |          |              |      |      |             |           |       |     |
| Šols                                                                 | Šolsko leto 2010 🔍           |                  |          |              |      |      |             |           |       |     |
|                                                                      | Otrok                        |                  |          |              |      | Q 50 | 🕂 🗆 Vsi zaj | pisi 🗎    | 2     | ¥   |
| Številka vloge                                                       | Datum prispetja vloge        | Datum prekinitve | 🔻 Učenec | Naziv učenca | EMŠO | c    | Odlocitev   | Vlagatelj | Naziv | 1 . |
| Þ                                                                    | 1 30.06.2010                 |                  | 0000101  | N            | C    | C    | Odobreno    | Oče       | Novak | <   |
|                                                                      | 7 30.06.2010                 |                  | 0000104  | J            |      | Z    | avrnjeno    |           |       |     |
|                                                                      | 6 30.06.2010                 |                  | 0000105  | A            | 2    | C    | Odobreno    |           |       | =   |
|                                                                      | 5 30.06.2010                 |                  | 0000109  | A            |      | C    | Odobreno    |           |       |     |
|                                                                      | 4 30.06.2010                 |                  | 0000110  | В            |      | C    | Odobreno    |           |       |     |
|                                                                      | 3 30.06.2010                 |                  | 0000111  | S            |      | C    | Odobreno    |           |       |     |
|                                                                      | 2 30.06.2010                 |                  | 0000307  | Ν.,          |      | C    | Odobreno    |           |       |     |
|                                                                      |                              |                  |          |              |      |      |             |           |       |     |

Kliknete na gumb za uvoz podatkov v desnem zgornjem vogalu ( na sliki je označen v rdečem kvadratu)

| 🛉 SAOP Obračun storite    | ev [DEMO] - vartikizaizvoz brez e 🗖 🔲 🔀                                               |
|---------------------------|---------------------------------------------------------------------------------------|
| Uvoz subvencije obr       | okov 🙀 🖻 🕵                                                                            |
| Šolsko leto<br>Skupina od | 2010 ▼<br>0012 ··· do 0012 ···<br>✓ Odločitev<br>✓ Nepopolna vloga, če EMŠO ni vnesen |
|                           | 🗙 <u>O</u> pusti 🖌 <u>P</u> otrdi                                                     |
| BorisK 002                |                                                                                       |

Izpolnite podatke o razredu in obkljukate obe možnosti. Po potrditvi se pojavi še obvestilo:

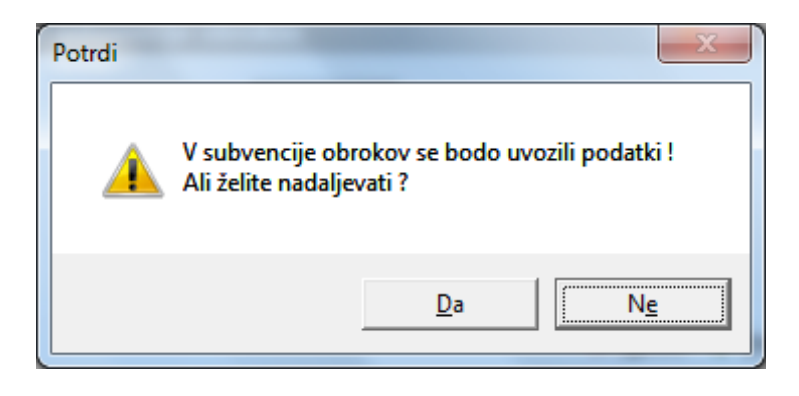

Kliknemo na »Da«

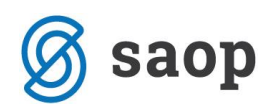

| Obračun storitev                           |
|--------------------------------------------|
| Uvoz podatkov v subvencije obrokov končan! |
| <u>V</u> redu                              |

V seznam subvencij se vpišejo vsi učenci, ki so bili na seznamu izbranega razreda. Vsi ki niso imeli izpolnjenega EMŠO imajo prijavnico označeno kot nepopolno.

| SAOP Obračun stori    | tev - sprememba [DEMO] - vartikizaizvo 💷 💷 💌 |
|-----------------------|----------------------------------------------|
| Subvencije obrokov    | / 🗈 🖈 🖻 🗫                                    |
| Šolsko leto           | 2010 🚖                                       |
| Datum prispetja vloge | 27.09.2010 -                                 |
| Učenec                | 0000372 DOMEN                                |
|                       | EMŠO:                                        |
| EMŠO                  |                                              |
|                       | 🗌 Dijaku dovoljeno odjavljanje               |
| Vlagatelj             | 2                                            |
| Subvencija            | Splošna subvencija (2/3) 💌                   |
| Dohodek na člana      |                                              |
| Pravna podlaga        | 1 Izjava za uveljavljanje splošne subvencije |
| Datum obravnave       | 27.09.2010 -                                 |
| Odločitev             | Nepopolna prijava 👻                          |
| Podrobnosti           | ·                                            |
|                       |                                              |
|                       | · · · · · · · · · · · · · · · · · · ·        |
| Dogodek               |                                              |
| Datum prekinitve      |                                              |
|                       | 🔁 Zapri 🗙 Opusti 🖌 Potrdi                    |
| BorisK 002            |                                              |

# Vpis splošne subvencije ne glede na EMŠO učenca

V primeru, da izberemo možnost

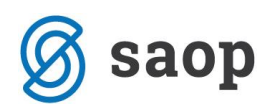

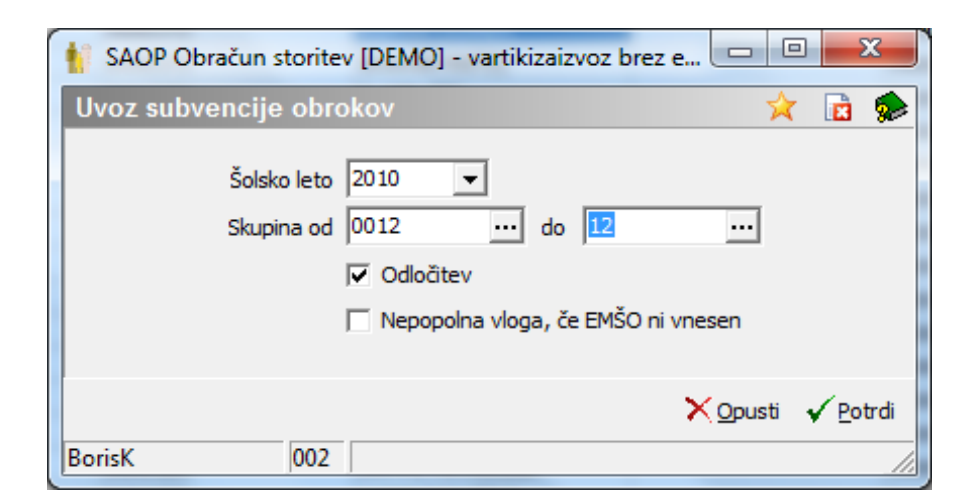

Se vsem učencem iz razreda vpiše, da je subvencija odobrena, ne glede ali je EMŠO vpisan ali ne.

| SAOP Obračun    | storitev [DEMO] - vart       | ikizaizvoz brez evide | ence sprememb | and Margare And |      |       |              |           |          | ×             |
|-----------------|------------------------------|-----------------------|---------------|-----------------|------|-------|--------------|-----------|----------|---------------|
| Subvencije obr  | okov                         |                       |               |                 |      |       | la 📩         | 🖻 🔒       | <b>b</b> | 1 😞           |
| ě u             | 2010                         |                       |               |                 |      |       |              |           |          |               |
| Sols            |                              |                       |               |                 |      |       |              |           |          |               |
|                 | Otrok                        |                       |               |                 |      |       |              | apisi     | a I      | 8             |
| Čtevilles da es | ,<br>Datum arianatia ulana   | Datum analyzitin      | - 11žan an    | Nasiuužaas      | EMČO | · • / | Odla sites : | Maastali  |          |               |
| Stevika vioge   | 1 20.05 2010                 | Datum prekinitve      |               |                 | EMSO |       | Odiocitev    | Vidgatelj |          |               |
| -               | 7 30.06.2010                 |                       | 0000101       |                 |      |       | Zaurraiana   | oce       |          | NOVAK         |
|                 | 7 30.06.2010<br>c 30.06.2010 |                       | 0000104       |                 |      |       | Zavrnjeno    |           |          | _             |
| -               | 5 30.06.2010                 |                       | 0000105       |                 |      |       | Odobreno     |           |          |               |
|                 | 4 30 06 2010                 |                       | 0000109       |                 |      |       | Odobreno     |           |          | - 1           |
| -               | 2 20.05.2010                 |                       | 0000110       |                 |      |       | Odobreno     |           |          |               |
| -               | 3 30.00.2010                 |                       | 0000111       |                 |      |       | Odobreno     |           |          |               |
|                 | 2 30.06.2010                 |                       | 0000307       |                 |      |       | Odobreno     |           |          | _             |
|                 | 9 27.09.2010                 |                       | 0000372       |                 |      |       | Odobreno     |           |          |               |
|                 | 1 27.09.2010                 |                       | 0000373       |                 |      |       | Odobreno     |           |          |               |
| 1               | 1 27.09.2010                 |                       | 0000374       |                 |      |       | Odobreno     |           |          | =             |
|                 | 2 27.09.2010                 |                       | 0000375       |                 |      |       | Odobreno     |           |          |               |
| 1.              | 3 27.09.2010                 |                       | 0000376       |                 |      |       | Odobreno     |           |          |               |
| - 14            | 4 27.09.2010                 |                       | 0000377       |                 |      |       | Odobreno     |           |          | - 1           |
| 1               | 5 27.09.2010                 |                       | 0000378       |                 |      |       | Odobreno     |           |          | - 1           |
| 10              | 5 27.09.2010                 |                       | 0000379       |                 |      |       | Odobreno     |           |          | _             |
| 1               | 7 27.09.2010                 |                       | 0000380       |                 |      |       | Odobreno     |           |          |               |
| 10              | 8 27.09.2010                 |                       | 0000381       |                 |      |       | Odobreno     |           |          |               |
| 19              | 9 27.09.2010                 |                       | 0000382       |                 |      |       | Odobreno     |           |          | _             |
| 2(              | 0 27.09.2010                 |                       | 0000383       |                 |      |       | Odobreno     |           |          |               |
| 2               | 1 27.09.2010                 |                       | 0000384       |                 |      |       | Odobreno     |           |          |               |
| 2               | 2 27.09.2010                 |                       | 0000385       |                 |      |       | Odobreno     |           |          |               |
| 2               | 3 27.09.2010                 |                       | 0000386       |                 |      |       | Odobreno     |           |          |               |
| 24              | 4 27.09.2010                 |                       | 0000387       |                 |      |       | Odobreno     |           |          |               |
| 2               | 5 27.09.2010                 |                       | 0000388       |                 |      |       | Odobreno     |           |          |               |
| 2               | 6 27.09.2010                 |                       | 0000389       |                 |      |       | Odobreno     |           |          |               |
| 2               | 7 27.09.2010                 |                       | 0000390       |                 |      | 1     | Odobreno     |           |          |               |
| 2               | 8 27.09.2010                 |                       | 0000391       |                 |      |       | Odobreno     |           |          |               |
| 2               | 9 27.09.2010                 |                       | 0000392       |                 |      |       | Odobreno     |           |          |               |
| 3               | 0 27.09.2010                 |                       | 0000393       |                 |      |       | Odobreno     |           |          | -             |
| •               |                              |                       |               |                 |      |       |              |           |          | - F           |
| 36              |                              |                       |               |                 |      |       |              |           | Ĝ        | <u>Z</u> apri |
| BorisK          | 002                          |                       |               |                 |      |       |              |           |          |               |

### Vpis predlog subvencij brez odločitev

V primeru, da izberemo možnost

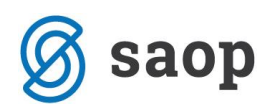

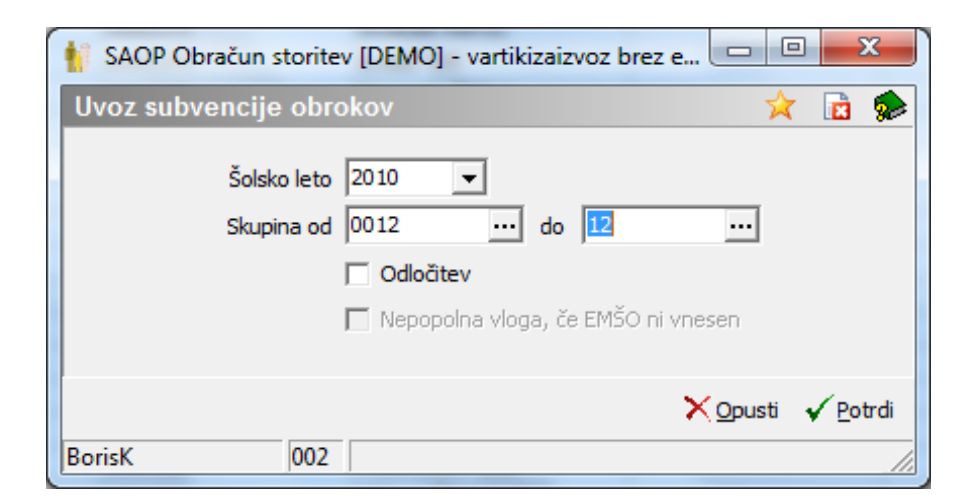

Se pripravi celoten seznam, kjer podatke o odločitvi izpolnimo sami.

| SAOP Obračun       | storitev [DEMO] - vart | ikizaizvoz brez evide | ence sprememb | and Million in |         |       |           |           |       | x          |
|--------------------|------------------------|-----------------------|---------------|----------------|---------|-------|-----------|-----------|-------|------------|
| Subvencije obr     | okov                   |                       |               |                |         |       | In 🖌      | ( 🖻 🖨     | 🖣 🕅 🦸 |            |
| Šols               | ko leto 2010 👻         |                       |               |                |         |       |           |           |       | -          |
|                    | Otrok                  |                       |               |                |         | Q. 50 |           | apisi     |       | R          |
| Čtev illus vila es | Datum arianatia ulana  | Datum makinitus       | - 11žanas     | Nasiuužaas     | THĚO    | •     |           | Vlassiali | Neein |            |
| Stevika vioge      | 1 20.06 2010           | Datum prekinitve      |               | NdZIV UCETICA  |         |       | Odobrene  | Vidgatelj | NdZIV | <u>_</u> ^ |
| -                  | 7 20 06 2010           |                       | 0000101       |                |         |       | Zaurniene | oce       | Nova  | IK         |
| -                  | 5 20.06.2010           |                       | 0000104       |                |         |       | Odebrene  |           |       | -          |
| -                  | 5 20.06.2010           |                       | 0000105       | -              |         |       | Odobreno  |           |       |            |
| -                  | 4 20 06 2010           |                       | 0000109       |                |         |       | Odobreno  |           |       | -11        |
| -                  | 3 30.06.2010           |                       | 0000110       | -              |         |       | Odobreno  |           |       | -11        |
| -                  | 2 20.06.2010           |                       | 0000111       |                |         |       | Odobreno  |           |       | -11        |
|                    | 8 27 09 2010           |                       | 0000372       |                |         |       | CODFEID   |           |       | -          |
| -                  | 9 27 09 2010           |                       | 0000372       |                | <b></b> |       |           |           |       | -          |
| -                  | 0 27 09 2010           |                       | 0000373       |                |         |       |           |           |       | - =        |
| - 1                | 1 27 09 2010           |                       | 0000375       |                |         |       |           |           |       | -11        |
|                    | 2 27 09 2010           |                       | 0000376       |                |         |       |           |           |       | -11        |
|                    | 3 27.09.2010           |                       | 0000377       |                |         |       |           |           |       | -11        |
|                    | 4 27 09 2010           |                       | 0000378       |                |         |       |           |           |       | -11        |
| 1                  | 5 27.09.2010           |                       | 0000379       |                |         |       |           |           |       | -11        |
| 1                  | 6 27.09.2010           |                       | 0000380       |                |         |       |           |           |       | -          |
| 1                  | 7 27.09.2010           |                       | 0000381       |                |         |       |           |           |       | - 1        |
|                    | 8 27.09.2010           |                       | 0000382       |                |         |       |           |           |       |            |
| 1                  | 9 27.09.2010           |                       | 0000383       |                |         |       |           |           |       | -          |
| - 2                | 0 27.09.2010           |                       | 0000384       |                |         |       |           |           |       |            |
| - 2                | 1 27.09.2010           |                       | 0000385       |                |         |       |           |           |       |            |
| 2                  | 2 27.09.2010           |                       | 0000386       | -              |         |       |           |           |       | -          |
| 2                  | 3 27.09.2010           |                       | 0000387       |                |         |       |           |           |       | -          |
|                    | 4 27.09.2010           |                       | 0000388       | -              |         |       |           |           |       |            |
| 2                  | 5 27.09.2010           |                       | 0000389       |                |         |       |           |           |       | -          |
| 2                  | 6 27.09.2010           |                       | 0000390       | -              |         |       |           |           |       | -          |
| 2                  | 7 27.09.2010           |                       | 0000391       |                |         |       |           |           |       |            |
| - 2                | 8 27.09.2010           |                       | 0000392       |                |         |       |           |           |       |            |
| 2                  | 9 27.09.2010           |                       | 0000393       | -              |         |       |           |           |       | -          |
| •                  |                        |                       |               |                |         |       |           |           | ,     |            |
| 36                 |                        |                       |               |                |         |       |           |           | Za    | apri       |
| BorisK             | 002                    |                       |               |                |         |       |           |           |       | _          |
|                    |                        |                       |               |                |         |       |           |           |       |            |

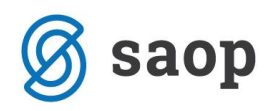

# Potrebne nastavitve pred začetkom dela

# Urejanje koledarja

Pomembno je, da imate v Nastavitve  $\rightarrow$  zavihek Povezave  $\rightarrow$  v polju Koledar vpisano šifro koledarja, ki ga boste uporabljali.

Pri urejanju koledarja moramo biti pozorni na to, da je to koledar, ki ni vezan na koledar za registracijo delovnega časa!!!!

Sam koledar se nahaja v

| 🙀 SAOP Obraču                                   | in st        | oritev [DEMO]                                          |  |  |  |
|-------------------------------------------------|--------------|--------------------------------------------------------|--|--|--|
|                                                 |              |                                                        |  |  |  |
| 0 <u>b</u> račun Ši <u>f</u> ranti <del>▼</del> | <u>E</u> vic | lentiranje obrokov ▼ E <u>v</u> idenca šolanja ▼ Pripo |  |  |  |
| Neposred                                        |              | Meniji                                                 |  |  |  |
| Kuhinjs                                         |              | Koledar                                                |  |  |  |
| Anailza prijavljenih in                         |              | Odjave/Prijave                                         |  |  |  |
| Subvencija MŠŠ                                  |              | Neposreden vnos                                        |  |  |  |
|                                                 |              | Koriščeni obroki                                       |  |  |  |
|                                                 |              | Kuhinjski pult                                         |  |  |  |
|                                                 |              | Anailza prijavljenih in koriščenih obrokov             |  |  |  |
|                                                 |              | Subvencija MŠŠ za topli obrok                          |  |  |  |
|                                                 |              | Prijava na šolsko prehrano                             |  |  |  |

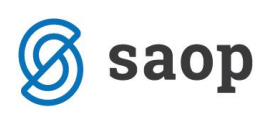

| 🚺 SAOP Šifranti   | - sprememb            | a            |            |                          |                      |                  |                       |                  |        |
|-------------------|-----------------------|--------------|------------|--------------------------|----------------------|------------------|-----------------------|------------------|--------|
| Delovni koledar   |                       |              |            |                          |                      |                  | ĵ                     | h 📩              | 🖻 🎭    |
| Šifra koledaria 2 | 页                     | Naziv koleda | ria ŠOLSKI | KOLEDAR                  |                      |                  |                       |                  |        |
|                   |                       | Naziv Koloda | 10 1       |                          |                      |                  |                       |                  |        |
| Koledar Opomba    |                       |              |            |                          |                      |                  |                       |                  |        |
| Leto 2009 💌       | Mesec                 |              | 10         | Q                        |                      | Razvrščanje      | 🔽 Vsi zapisi          |                  | 2      |
| Bruto ure 🗨       |                       | Bruto u      | re 💌       |                          |                      | Bruto ure        | •                     |                  | - 👡    |
| Y.                | Yei                   |              | Yes        |                          | Yes                  |                  | Ye                    |                  |        |
|                   |                       |              |            |                          |                      |                  |                       |                  |        |
| Leto 🔽 M          | <mark>esec</mark> Dan | Ime dneva    | ,          | Traianie i               | <sub>zmene</sub> l š | tevilo izmenl Dr | elovnik Praznik Bi    | uto ure          |        |
| 2009              | 10                    | 17 Sobota    | SAOP       | Šifranti                 | - sprer              | nemba            |                       | I                | o l    |
| 2009              | 10                    | 18 Nedelja   | Deloumi    | kolodar                  |                      | ī.               |                       |                  | 0      |
| 2009              | 10                    | 19 Ponedelje | Delovili   | Koreuar                  |                      | 453              | × 183 %/>             | 1                | 8      |
| 2009              | 10                    | 20 Torek     | Poned      | eljek                    | 26                   | 10 2009          |                       | 1                | 8 📃    |
| 2009              | 10                    | 21 Sreda     | · ·        | Preznik                  |                      |                  |                       | 1                | 8 🤳 🛛  |
| 2009              | 10                    | 22 Cetrtek   |            | n iazilik<br>Delovni den | -                    |                  |                       | 1                | 8      |
| 2009              | 10                    | 23 Petek     | ×          | , a .                    | -                    | 0.00             |                       | 1                | 8      |
| 2009              | 10                    | 24 Sobota    | 5          | tevilo izmen             |                      | 0,00             |                       | I                | 0      |
| 2009              | 10                    | 25 Nedelja   | Trajanje   | e izmene ure             |                      | 0,00             |                       | I                | 0      |
| 2009              | 10                    | 26 Ponedelje | Bruto      | ure v dnevu              |                      | 0.00             |                       |                  | 8      |
| 2009              | 10                    | 27 Torek     | Diato      |                          |                      | 0,00             |                       | 1                | 8      |
| 2009              | 10                    | 28 Sreda     |            |                          |                      |                  |                       | 1                | 8      |
| 2009              | 10                    | 29 Cetrtek   |            |                          |                      | X Opus           | ti 🖌 <u>P</u> otrdi 🛛 | 1                | 8      |
| 2009              | 10                    | 30 Petek     | Skrboik    | 0                        | 02                   | <u></u>          |                       |                  | 8 🔜 🛛  |
| ,<br>Dbdelava     |                       |              |            | ,                        | 02                   |                  |                       |                  |        |
|                   |                       |              |            |                          |                      |                  | ×                     | <u>)</u> pusti 🗸 | Potrdi |
| Skrbnik (         | 002                   |              |            |                          |                      |                  |                       |                  |        |

Šifrant koledar odpira koledar, ki ga lahko prilagodimo lastnim potrebam. Za vsak dan lahko določimo, ali je to delovni dan ali ne. V primeru, da na določen dan ne bomo pripravljali obrokov, potem določimo, da dan ni delovni.

## **Storitve**

Šifrant storitev je skupen za celoten obračun storitev, le s to razliko, da so vse storitve, ki predstavljajo

|   | Storitev | 💌 Naziv storitve 👘 | Obrok |
|---|----------|--------------------|-------|
| Þ | 004      | popoldanska malica |       |
|   | 014      | športni dan        |       |

obroke posebej označene ]014 sportni dan , ker bo program pri pripravi obračuna

upošteval podatke iz evidenc prijav in koriščenj, vse ostale storitve pa bo upošteval po pripravi klasičnega predloga storitev.

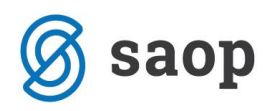

| 🚺 S/   | OP Obraču             | n storitev    | [DEMO] - J    | avna ustan  | ova - Šola       |            |          |            |          |              |           |                   |             |         |
|--------|-----------------------|---------------|---------------|-------------|------------------|------------|----------|------------|----------|--------------|-----------|-------------------|-------------|---------|
| Stor   | tve                   |               |               |             |                  |            |          |            |          |              |           | I.                | 🔒 🐚 🗄       | 9 🏚     |
| ~      | <u>G</u> re v obračun |               | vtomatsko gre | e v obračun | ∏ <u>N</u> e gre | / obračun  |          |            |          |              |           |                   |             |         |
|        | Storitev              |               |               |             |                  |            |          |            |          |              |           | 50 🕂 🗆 Vsi zapisi |             | 2 7     |
|        | Í                     | Cena z DDV    | -             |             | Cena z [         | DV         | <b>-</b> | Cena       | z DDV    | -            |           | •                 |             | _       |
|        | J                     | ▽.            |               | ▽.          | 100.000          | ▽.         |          |            |          |              |           | ~                 |             |         |
|        |                       | 1             |               |             |                  | 12         |          | <u>'</u>   |          |              |           |                   |             |         |
| -      | Sto Naziv sto         | ritve         | Obrok         | Topli obrok | Cena             | Oprostitev | Davek    | Cena z DDV | Količina | Obračun Ozna | ka obroka | Evidenčni konto   | Konto priho | dka 🔼   |
| 001    | zajtrk                |               | <b>V</b>      |             | 0,75             | D          | 0        | 0,7500     | 1        | ID 1         |           |                   |             |         |
| 002    | malica os             | novna šola    | <b>V</b>      |             | 0,80             | D          | 0        | 0,8000     | 1        | D 2          |           |                   |             |         |
| 003    | kosilo šol            | sko           |               |             | 1,30             | D          | 0        | 1,3000     | 1        | ID 3         |           |                   |             |         |
| 004    | popoldan              | iska malica   |               |             | 0,75             | D          | 0        | 0,7500     | 1        | ID 4         |           |                   |             |         |
| 006    | kosilo zap            | posleni       |               |             | 2,50             | N          | 8,5      | 2,7100     | 1        | ID 3         |           |                   |             |         |
| 007    | kosilo zur            | nanji         |               |             | 3,00             | N          | 8,5      | 3,2500     | 1        | ID 3         |           |                   |             |         |
| 008    | malica za             | posleni       |               |             | 2,00             | N          | 8,5      | 2,1700     | 1        | ID 2         |           |                   |             |         |
| 009    | večerja               |               |               |             | 1,50             | D          | 0        | 1,5000     | 1        | ID 5         |           |                   |             |         |
| 010    | študentsk             | ka soba       |               |             | 8,97             | D          | 0        | 8,9700     | 1        | I D          |           |                   |             |         |
| 011    | večerja š             | tudenti       |               |             | 1,98             | D          | 0        | 1,9800     | 1        | ID 5         |           |                   |             |         |
| 012    | malica dij            | aška          |               |             | 2,42             | D          | 0        | 2,4200     | 1        | D 2          |           |                   |             |         |
| 013    | odjava ki             | osila         |               |             | 1,00             | D          | 0        | 1,0000     | 1        | D            |           |                   |             |         |
| 014    | športni da            | an            |               |             | 24,56            | D          | 0        | 24,5600    | 1        | D            |           |                   |             |         |
| 015    | vstopnina             | a za predstav |               |             | 1,80             | D          | 0        | 1,8000     | 1        | D            |           |                   |             |         |
|        |                       |               |               |             |                  |            |          |            |          |              |           |                   |             | ~       |
| <      |                       |               |               |             |                  |            |          |            |          |              |           |                   |             | >       |
|        | 14                    |               |               |             |                  |            |          |            |          |              |           |                   | G           | 🖢 Zapri |
| BorisK |                       | 001           |               |             |                  |            |          |            |          |              |           |                   |             | 11      |

Storitev, ki je vključena v sistem subvencije je označena tako

| 🚺 SAOP Obračun storit               | ev - sprememba [DEMO] - Javna ustanova - Šola | Sec. |          | <b>X</b> |
|-------------------------------------|-----------------------------------------------|------|----------|----------|
| Storitve                            |                                               |      | lii 🙀    | 🛛 🖻 ⋟    |
| Šifra storitve                      | 005                                           |      |          |          |
| Naziv storitve                      | kosilo šolsko                                 |      |          |          |
| Oprostitev davka                    | Da                                            |      |          |          |
| Odstotek davka                      | 0% 💌                                          |      |          |          |
| Cena brez davka                     | 1,30                                          |      |          |          |
| Cena z davkom                       | 1,3000                                        |      |          |          |
| Predvidena količina                 | 1                                             |      |          |          |
| Gre v obračun                       | V obračun gre predvidena storitev             | •    |          |          |
|                                     | 🕅 Komercialna                                 |      |          |          |
| Konto prihodka                      | 76001 Prihodki od prodaje                     |      |          |          |
| Evidenčni konto                     |                                               |      |          |          |
| Konto prihodka doplačila            |                                               |      |          |          |
| Stroškovno mesto                    |                                               |      |          |          |
| Skupina storitve                    | ~                                             |      |          |          |
| Kategorija                          | <b>v</b>                                      |      |          |          |
|                                     | V Obrok                                       |      |          |          |
| Oznaka obroka                       | 3 ··· kosilo                                  |      |          |          |
|                                     | 🔲 Subvencija malice                           |      |          |          |
|                                     | Subvencija kosila                             |      |          |          |
| Opombe                              |                                               |      |          | ^        |
|                                     |                                               |      |          |          |
|                                     | ]                                             |      |          | Ŧ        |
| ₩ <b>I</b> ¶ O <u>b</u> roki/Meniji |                                               |      | X Opusti | ✓ Potrdi |
| BorisK 001                          |                                               |      |          | //       |

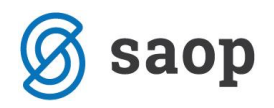

### Obroki so lahko le

| 1 | SAOP Kuhinja [D | EMO] - Javna ustan | ova - Šola |                |          |              | x    |
|---|-----------------|--------------------|------------|----------------|----------|--------------|------|
| 9 | Obroki          |                    |            | 🔲 🖟 🖻          | 👙   🖣    | Ð            |      |
|   | Šifra obroka 🛛  |                    | Q 50       | 🔹 🗌 Vsi zapisi | 1        | Ľ            | Ø    |
|   | 🔻 Šifra obroka  | Naziv obroka       |            |                |          |              | *    |
|   | 1               | zajtrk             |            |                |          |              |      |
|   | 2               | dopoldanska m      | alica      |                |          |              |      |
|   | 3               | kosilo             |            |                |          |              | Ξ    |
|   | 4               | popoldanska m      | alica      |                |          |              |      |
|   | 5               | večerja            |            |                |          |              |      |
|   |                 |                    |            |                |          |              | -    |
| F | 5               |                    |            |                | X Opusti | √ <u>I</u> z | beri |
| B | orisK           | 001                |            |                |          |              |      |

Vsaka druga nastavitev obrokov ima za posledico napačen izračun subvencij.

## Storitve brez evidence sprememb

Podatki ki se vpišejo v enostavnejši sistem brez evidence sprememb.

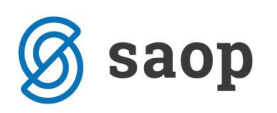

| 🚺 SAOP Obračun storit    | ev - sprememba [DEMO] - Javna ustanova - Šola |          | X                       |
|--------------------------|-----------------------------------------------|----------|-------------------------|
| Storitve                 |                                               | 1 🙀      | 🖻 🏚                     |
| Šifra storitve           | 005                                           |          |                         |
| Naziv storitve           | kosilo šolsko                                 |          |                         |
| Oprostitev davka         | Da 🔻                                          |          |                         |
| Odstotek davka           | 0% -                                          |          |                         |
| Cena brez davka          | 1,30                                          |          |                         |
| Cena z davkom            | 1,3000                                        |          |                         |
| Predvidena količina      | 1                                             |          |                         |
| Gre v obračun            | V obračun gre predvidena storitev 🗨           |          |                         |
|                          | 🗖 Komercialna                                 |          |                         |
| Konto prihodka           | 76001 Prihodki od prodaje                     |          |                         |
| Evidenčni konto          |                                               |          |                         |
| Konto prihodka doplačila |                                               |          |                         |
| Stroškovno mesto         |                                               |          |                         |
| Skupina storitve         | <b>_</b>                                      |          |                         |
| Kategorija               | -                                             |          |                         |
|                          | V Obrok                                       |          |                         |
| Oznaka obroka            | 3 ···· kosilo                                 |          |                         |
|                          | 🔲 Subvencija malice                           |          |                         |
|                          | Subvencija kosila                             |          |                         |
| Opombe                   |                                               |          | ^                       |
|                          |                                               |          |                         |
|                          | 1                                             |          | Ŧ                       |
| U Obroki/Meniji          |                                               | X Opusti | <b>√</b> <u>P</u> otrdi |
| BorisK 001               |                                               |          |                         |

V primerjavi s storitvami kot so športni dnevi, vstopnine...., se na storitvi, ki predstavlja obrok, to označi s kljukico na polju »Obrok«. Na oznaki obroka, pa povemo kateri obrok je to v kuhinji. Če spada ta storitev v kategorijo subvencioniranega obroka je potrebno na storitvi vključiti tudi funkcijo Topli obrok, da bo program pravilno zaračunal subvencijo. Na en »kuhinjski obrok« imamo običajno vezanih več storitev . Na primer: na obrok kosilo lahko vežemo storitve kosilo 1-5 razred, kosilo 6-9 razred, kosilo zaposleni, kosilo zunanji.

### Storitve z evidenco sprememb

V primerjavi s storitvami kot so športni dnevi, vstopnine...., se na storitvi ki predstavlja obrok to označi s kljukico na polju »Obrok«. Na oznaki obroka, pa povemo, kateri obrok je to v kuhinji. Če spada ta storitev v kategorijo subvencioniranega obroka, je potrebno na storitvi vključiti tudi funkcijo Topli obrok, da bo program pravilno zaračunal subvencijo. Na en »kuhinjski obrok« imamo običajno vezanih več storitev . Na primer na obrok kosilo lahko vežemo storitve kosilo 1-5 razred, kosilo 6-9 razred, kosilo zaposleni, kosilo zunanji. Zaradi zagotovitve možnosti zamenjave menijev, obračunavanja odpovedi obrokov in natančnega sledenja sprememb, moramo v tem primeru določiti pravila beleženja obrokov na nivoju

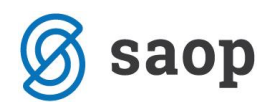

samih menijev, zaradi tega moramo izpolniti tudi tabelo, ki se nam odpre na posamezni storitvi na gumbu

Obroki/Meniji

| 👔 SAOP Obračun storit    | ev - sprememba [DEMO] - Javna ustanova - Šola | - 0            | <b>X</b> |
|--------------------------|-----------------------------------------------|----------------|----------|
| Storitve                 | Į                                             | 🗄 🗙            | 🖻 ⋟      |
| Šifra storitve           | 005                                           |                |          |
| Naziv storitve           | kosilo šolsko                                 |                |          |
| Oprostitev davka         | Da 💌                                          |                |          |
| Odstotek davka           | 0% 🗸                                          |                |          |
| Cena brez davka          | 1,30                                          |                |          |
| Cena z davkom            | 1,3000                                        |                |          |
| Predvidena količina      | 1                                             |                |          |
| Gre v obračun            | V obračun gre predvidena storitev 🗨           |                |          |
|                          | 🗖 Komercialna                                 |                |          |
| Konto prihodka           | 7600 1 Prihodki od prodaje                    |                |          |
| Evidenčni konto          |                                               |                |          |
| Konto prihodka doplačila |                                               |                |          |
| Stroškovno mesto         |                                               |                |          |
| Skupina storitve         |                                               |                |          |
| Kategorija               | <b>v</b>                                      |                |          |
|                          | V Obrok                                       |                |          |
| Oznaka obroka            | 3 ··· kosilo                                  |                |          |
|                          | 🗌 Subvencija malice                           |                |          |
|                          | ✓ Subvencija kosila                           |                |          |
| Opombe                   |                                               |                | *        |
|                          |                                               |                |          |
|                          |                                               |                | Ŧ        |
| U Obroki/Meniji          | ×                                             | <u>O</u> pusti | ✓ Potrdi |
| BorisK 001               | · · ·                                         |                |          |

Na posamezno storitev vežemo več menijev, katerim določimo možnosti ki jih v sistemu dopuščamo. Primer možnosti za osnovno in vegetarijansko kosilo, kjer lahko obroke prijavimo, odjavimo, zamenjamo ali koristimo. Program omogoča tudi zaračunavanje dodatnih stroškov.

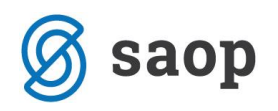

| 🚺 S.   | SAOP Obračun storitev [DEMO] - Javna ustanova - Šola |                        |      |                |                     |                       |  |  |  |
|--------|------------------------------------------------------|------------------------|------|----------------|---------------------|-----------------------|--|--|--|
| Obr    | oki in meniji s                                      | storitve kosilo šolsko |      |                |                     |                       |  |  |  |
|        | Šifra obroka 🛛                                       |                        |      |                | 🔍 50 📑 🗖 Vsi zapisi | 11 BY BY              |  |  |  |
|        | Obrok                                                | Naziv obroka           | Meni | Naziv menija   | Evidenca obrokov    | Povezana storitev 🛛 🔼 |  |  |  |
| 3      |                                                      | kosilo                 | OSN  | osnovni meni   | K                   |                       |  |  |  |
| 3      |                                                      | kosilo                 | OSN  | osnovni meni   | 0                   | odjava kosila         |  |  |  |
| 3      |                                                      | kosilo                 | OSN  | osnovni meni   | P                   |                       |  |  |  |
| 3      |                                                      | kosilo                 | OSN  | osnovni meni   | Z                   |                       |  |  |  |
| ▶3     |                                                      | kosilo                 | VEG  | vegetarijanski | K                   | _                     |  |  |  |
| 3      |                                                      | kosilo                 | VEG  | vegetarijanski | 0                   | odjava kosila 👘       |  |  |  |
| 3      |                                                      | kosilo                 | VEG  | vegetarijanski | P                   |                       |  |  |  |
| 3      |                                                      | kosilo                 | VEG  | vegetarijanski | Z                   |                       |  |  |  |
|        |                                                      |                        |      |                |                     | ~                     |  |  |  |
| < .    |                                                      |                        |      |                |                     | >                     |  |  |  |
|        | 8                                                    |                        |      |                |                     | 🔁 Zapri               |  |  |  |
| BorisK | , i i i i i i i i i i i i i i i i i i i              | 001                    |      |                |                     |                       |  |  |  |

Pri postavitvi pravil glede obrokov in menijev MORATE upoštevati naslednje pravilo.

Meni ki je vpisan v nastavitvah kot osnovni meni je potreba vpisati najprej, ker program upošteva vrstni red prvega zapisa, kot osnovni meni !!!!!!

| 🛊 SAOP Obračun storitev - sprememba [DEMO] - Javna ustanova - Šola                                                                      |   | 2        | 3 |
|----------------------------------------------------------------------------------------------------|---|----------|---|
| Nastavitve                                                                                                    | * | <b>₽</b> |   |
| Opom <u>b</u> e <u>B</u> ačun Položnica <u>I</u> rajnik <u>K</u> onti Pove <u>z</u> ave <u>Evidentiranje obrokov</u> <u>H</u> itri vnos |   |          |   |
| Osnovni meni <mark>OSN</mark> osnovni meni<br>Suhi meni SUH suhi meni                                                                   |   |          |   |
| ,<br>✓ Upoštevaj neprijavljene koriščene storitve                                                                                       |   |          |   |
| Številka kartice      Pozicija      Dolžina      10      Topli obrok subvencionira      0000113      Znesek subvencija      241         |   |          |   |
| Evidenca obrokov brez storitev                                                                                                    |   |          |   |

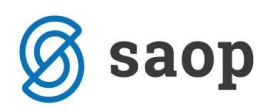

| 🕌 SAOP Obračun st       | oritev - sprememba [DEMO] - Javna ustanova - Šola |                       |
|-------------------------|---------------------------------------------------|-----------------------|
| Obroki in meniji sto    | pritve 🏢                                          |                       |
|                         |                                                   |                       |
| Obrok                   | 3 kosilo                                          |                       |
| Meni                    | OSN osnovni meni                                  |                       |
| Evidenca obrokov        | Odjava 🗨                                          |                       |
| Šifra povezane storitve | 🔢 🔐 odjava kosila                                 |                       |
| Opombe                  |                                                   | ~                     |
|                         |                                                   |                       |
|                         |                                                   |                       |
|                         |                                                   |                       |
|                         |                                                   | ~                     |
|                         | ,                                                 |                       |
|                         | × Opu                                             | ısti 🖌 <u>P</u> otrdi |
| BorisK 001              | 1                                                 |                       |

Možnosti, ki jih sistem dopušča so Prijava, Odjava, Zamenjava in Koriščenje.

Prijava pomeni, da se na obrok sploh lahko prijavimo

Odjava pomeni, da se lahko odjavimo

**Zamenjava** dopušča menjavo enega menija z drugim. Tu moramo paziti posebno na osnovnošolski stopnji, da se ne sme dopuščati menjave menijev, ki zahtevajo zdravniško spričevalo.

Koriščenje pomeni, da bo možno na kuhinjskem pultu koristiti obrok in meni, čeprav ni bil prijavljen.

**Pri vezani storitvi pa velja opozorilo**: Na odjavi se odšteva povezana storitev v kombinaciji P, Z in K pa se prišteje povezana storitev. Praktično to pomeni, da če imamo osnovno storitev  $2 \in$  in smo imeli v obračunskem obdobju 22 prijav ter vezano storitev  $0,5 \in$  in v obračunskem obdobju 3 odjave, se bo to na računu prikazalo v dveh vrsticah: prva z 22 x  $2 \in$  in druga vrstica  $-3 \times 0,5 \in$ . V primeru kombinacije prijava, zamenjava ali koriščenje pa se bo zaračunalo 22 x  $2 \in$  in druga vrstica +  $3 \times 0,5 \in$ .

# Učenci

Pri učencu oziroma dijaku moramo zaradi pravilnega delovanja obračana subvencij vpisati podatek komu subvencija pripada. Vsi, ki imajo pravico do subvencije morajo imeti na zavihku splošno Subvencija topli obrok. Kdor želi spremljati dejansko koriščenje obrokov na kuhinjskem pultu preko čitalca,

mora vpisati številko kartice v polje

Številka kartice 645A0052

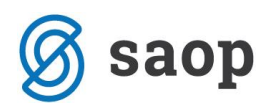

To lahko vtipkate preko tipkovnice, najlažje pa ta podatek vnesete, če imate na računalnik priklopljen čitalec, se postavite z miško na polje številka kartice in pristavite kartico na čitalec. V tem primeru, bo številka pravilno vnesena.

| 🙀 SAOP Obračun storitev -sprememba [DEMO] - Javna ustanova - Šola 📃 🔲 🔀                                        |                                 |  |  |  |  |  |  |  |  |
|----------------------------------------------------------------------------------------------------|---------------------------------|--|--|--|--|--|--|--|--|
| Učenci 🔚 👘 🏇                                                                                                   |                                 |  |  |  |  |  |  |  |  |
| Šifra 0000111 Priimek in ime Stojan 🚦 Stik Zaposleni 💷                                                         |                                 |  |  |  |  |  |  |  |  |
| Neaktiven                                                                                                    |                                 |  |  |  |  |  |  |  |  |
| Splošno Domovi Dombe                                                                                           |                                 |  |  |  |  |  |  |  |  |
| · · ·                                                                                                    | - Oče                           |  |  |  |  |  |  |  |  |
| Naslov Miren                                                                                                   | Primek in ime Mirko             |  |  |  |  |  |  |  |  |
| Pošta 5291 Miren                                                                                               | EMŠO                            |  |  |  |  |  |  |  |  |
| Spol Moški 🗨                                                                                                   | Davčna številka                 |  |  |  |  |  |  |  |  |
| Datum rojstva                                                                                                  | Naslov Mirer                    |  |  |  |  |  |  |  |  |
| EMŠO                                                                                                    | Pošta 5291 Miren                |  |  |  |  |  |  |  |  |
| Davčna številka                                                                                                | Opombe                          |  |  |  |  |  |  |  |  |
| Občina 0000075 MIREN-KOSTANJEVICA                                                                              | Mati                            |  |  |  |  |  |  |  |  |
| Skupina/razred 0008 88                                                                                         | Primek in ime 🚺 Stik            |  |  |  |  |  |  |  |  |
| Vzg.skupina/                                                                                                   | EMŠO                            |  |  |  |  |  |  |  |  |
| Številka kartice 645A0052                                                                                      | Davčna številka                 |  |  |  |  |  |  |  |  |
| 🔽 Subvencija topli obrok                                                                                       | Naslov                          |  |  |  |  |  |  |  |  |
| Tekoči račun                                                                                                   | Pošta                           |  |  |  |  |  |  |  |  |
| Šifra banke                                                                                                    | Opombe                          |  |  |  |  |  |  |  |  |
| TRR                                                                                                    |                                 |  |  |  |  |  |  |  |  |
|                                                                                                    | Primek in ime                   |  |  |  |  |  |  |  |  |
| Plačnik                                                                                                    | Naslov                          |  |  |  |  |  |  |  |  |
| 0če 🗨                                                                                                    | Pošta                           |  |  |  |  |  |  |  |  |
| Šifra plačnika 🗾 🚥                                                                                             | Opombe                          |  |  |  |  |  |  |  |  |
|                                                                                                    |                                 |  |  |  |  |  |  |  |  |
| 🕼 Predvidene storitve 🍿 Meniji 🕅 Vzorec obrokov 🔖 Dogodki 🚿 Dogodki plačnika 🖂 Knjiga pošte 📱 Evidenca šolanja |                                 |  |  |  |  |  |  |  |  |
|                                                                                                    | 🗙 Dousti 🖌 Potrdi               |  |  |  |  |  |  |  |  |
| Decisión                                                                                                    | v√ <u>o</u> pusu <b>v</b> _ouur |  |  |  |  |  |  |  |  |
| aorisk juui                                                                                                    |                                 |  |  |  |  |  |  |  |  |

Preko gumba meniji <sup>III</sup> M<sup>eniji</sup> vpišete katere menije, bo konkretni otrok koristil.

Ne glede kateri sistem uporabljate, z evidenco ali pa brez evidence sprememb, lahko na posameznega otroka vpišete kateri meni bo koristil. Ta informacija se bo prikazala na evidentiranju koriščenja na kuhinjskem pultu.

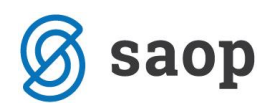

| 1 | 🗌 SAOP Obračun storitev [DEMO] - Javna ustanova - Šola 🛛 🔲 🗖 🔀 |              |                    |              |               |              |   |      | $\mathbf{X}$ |     |
|---|----------------------------------------------------------------|--------------|--------------------|--------------|---------------|--------------|---|------|--------------|-----|
|   | Meniji - Sto                                                   | jan          |                    |              |               | I.           | 4 | 90 R | 9   9        |     |
|   | Šifra otroł                                                    | ka           |                    |              | <b>Q</b> 50 🗄 | 🕅 Vsi zapisi |   | 1    | 2            | Ø   |
|   | 💌 Šifra ot                                                     | Naziv otroka | Naziv obroka       | Šifra menija | Datum začetka | Datum konca  |   |      |              | ^   |
|   | 0000111                                                        | Stojan       | popoldanska malica | SUH          | 01.01.2009    |              |   |      |              |     |
|   | 0000111                                                        | Stojan       | kosilo             | VEG          | 01.10.2009    |              |   |      |              |     |
|   |                                                                |              |                    |              |               |              |   |      |              | ~   |
| Γ | 4                                                              |              |                    |              |               |              |   | Ť    | ]] Zaj       | pri |
| в | orisK                                                          | 001          |                    |              |               |              |   |      |              |     |

Podatek **Vzgojna skupina/Oddelek** uporabite za skupine popoldanskega varstva v osnovnih šolah, ali pa za skupine dijakov v domovih. Ta podatek je torej namenjen grupiranju otrokše po nekem drugem kriteriju ne samo po razredu kateremu trenutno pripadajo.

Podatek **plačnik** naj bo izpolnjen in sicer naj bo tu vpisan oče, mati ali pa skrbnik, nikakor pa ne otrok.

# Nastavitve programa zaradi evidence obrokov

Nastavitve, ki so potrebne za ta del programa so v Nastavitvah $\rightarrow$ Povezave

| 🚺 SAOP Obračun storitev - sprem                                                                                                    | emba [DEMO] - Javi                                                                                                    | na ustanova - Šola                                                                                                    | Avelli avenue |          |          |
|----------------------------------------------------------------------------------------------------|----------------------------------------------------------------------------------------------------|----------------------------------------------------------------------------------------------------|---------------|----------|----------|
| Nastavitve                                                                                                    |                                                                                                    |                                                                                                    |               | lia 🗙 i  | a 👙 ⋟    |
| Opom <u>b</u> e <u>R</u> ačun Položnica <u>T</u> rajnik                                                                                                    | Konti Povezave                                                                                                    | Evidentiranje obrokov                                                                                                    | Hitri vnos    |          |          |
| Številka šifranta za stranke<br>Številka šifranta za stranke<br>Številka šifranta za konte<br>Številka šifranta zaposlenih<br>Številka uporabnika SPR<br>Številka uporabnika OSD<br>Številka uporabnika OPZ<br>Številka uporabnika KRJ<br>Šifra stranke uporabnika<br>Šifra stranke uporabnika<br>Šifra stranke uporabnika | Image: second second | vna ustanova - Šola<br>vna ustanova - Šola<br>vna ustanova - Šola<br>vna ustanova - Šola<br>vna ustanova - Šola<br>vna ustanova - Šola<br>vna ustanova - Šola<br>vna ustanova - Šola<br>orabnik d.o.o. | - <u>-</u>    |          |          |
| Mapa za izvoz                                                                                                    | c:                                                                                                    |                                                                                                    |               |          | è        |
| Poimenovanje koristnikov storitev                                                                                                    | Učenci 🔻                                                                                                    |                                                                                                    |               |          |          |
| Šifra koledarja                                                                                                    | 2 šc                                                                                                    | ULSKI KOLEDAR                                                                                                    |               |          |          |
| Dogodki strank<br>Dogodek PP<br>Dogodek spričevalo<br>Dogodek ukrep<br>Dnevni izhod<br>Stalni izhod<br>Obisk<br>Začetek šolanja<br>Konec šolanja                                                                                                    | ✓      Shrani se kopija d        PP          Po                01.09.2010      31.08.2011                                                                                                    | lokumenta qrd v pdf<br>sebna položnica                                                                                                    |               |          |          |
| IIIII Čitalci                                                                                                    |                                                                                                    |                                                                                                    |               | X Opusti | ✓ Potrdi |
| BorisK 001                                                                                                    |                                                                                                    |                                                                                                    |               |          |          |

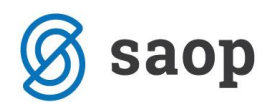

Številka uporabnika KRJ je potrebna zaradi povezave s šifrantom menijev

| à  | 👹 SAOP Kuhinja [DEMO] - Javna ustanova - Šola 🔳 🗖 🔀 |     |                     |          |  |  |  |  |
|----|-----------------------------------------------------|-----|---------------------|----------|--|--|--|--|
| h  | Aeniji                                              |     | 🌆 🙀 🗟 🗁 🐚           | Ro   🎭   |  |  |  |  |
|    | Naziv menija 🗍 🤇                                    | ۹   | 50 📑 🗆 Vsi zapisi 👔 | 21 21    |  |  |  |  |
|    | Šifra menija                                        |     | 🔻 Naziv menija      | <b>^</b> |  |  |  |  |
| Þ  | OSN                                                 |     | osnovni meni        |          |  |  |  |  |
|    | SLA                                                 |     | sladkorna           |          |  |  |  |  |
|    | SUH                                                 |     | suhi meni           |          |  |  |  |  |
|    | VEG                                                 |     | vegetarijanski      |          |  |  |  |  |
|    |                                                     |     |                     |          |  |  |  |  |
| Ľ  |                                                     |     |                     |          |  |  |  |  |
|    | 4                                                   |     | 1                   | 🔁 Zapri  |  |  |  |  |
| Bo | prisK                                               | 001 |                     |          |  |  |  |  |

| SAOP Obračun storitev - sprememba [DEMO] - Javna ustanova - Šola                                                                                                    |   |                |      | x     |
|----------------------------------------------------------------------------------------------------|---|----------------|------|-------|
| Nastavitve                                                                                                    | I | ☆ [            | 2 🗳  |       |
| Opom <u>b</u> e <u>R</u> ačun Položnica <u>T</u> rajnik <u>K</u> onti Pove <u>z</u> ave <u>E</u> videntiranje obrokov <u>H</u> itri vnos                                                                                                    |   |                |      |       |
| Osnovni meni OSN osnovni meni<br>Suhi meni SUH suhi meni<br>V Upoštevaj neprijavljene koriščene storitve<br>Evidenca sprememb<br>Evidenca obrokov brez storitev<br>Zaklepanje podatkov<br>Dan/dni prej 1<br>Ob uri 10:00<br>Številka kartice<br>Pozicija 1<br>Dolžina 20 |   |                |      |       |
| Obroke subvencionira 0000113 MINISTRSTVO ZA ŠOLSTVO, ZNANOS<br>Dogodek za sklep SS sklep za subvencijo                                                                                                    |   |                |      |       |
| Spiosna subvencija malice (odetatek povorečne plače do 20%)                                                                                                    |   |                |      |       |
| Dodatna subvencija malice za dijake (odstotek povprečne plače do 50 %) $0,01 \in$                                                                                                    |   |                |      |       |
| Subvencija kosila (odstotek povprečne plače do 5%) 100,00 %                                                                                                    |   |                |      |       |
|                                                                                                    |   |                |      |       |
| (IIII) Či <u>t</u> alci                                                                                                    | × | <u>O</u> pusti | √ Po | otrdi |
| BorisK 001                                                                                                    |   |                |      | 11    |

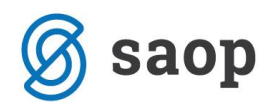

**Osnovni meni** se uporablja kot najpogostejši meni. Vsi ki so naročeni na ta meni, jim ni potrebno nastavljati posebnih nastavitev. V kombinacijah ki so zahtevane pri sledenju sprememb, pa je NUJNO najprej vpisati osnovni meni.

| 🚺 S.   | 🙀 SAOP Obračun storitev [DEMO] - Javna ustanova - Šola |                        |      |                |                     |                       |  |  |
|--------|--------------------------------------------------------|------------------------|------|----------------|---------------------|-----------------------|--|--|
| Obro   | oki in meniji s                                        | storitve kosilo šolsko |      |                |                     |                       |  |  |
|        | Šifra obroka 🛛                                         |                        |      |                | 🔍 50 📑 🗖 Vsi zapisi | 11 BY BY              |  |  |
|        | Obrok                                                  | Naziv obroka           | Meni | Naziv menija   | Evidenca obrokov    | Povezana storitev 🛛 🔼 |  |  |
| 3      |                                                        | kosilo                 | OSN  | osnovni meni   | K                   |                       |  |  |
| 3      |                                                        | kosilo                 | OSN  | osnovni meni   | 0                   | odjava kosila         |  |  |
| 3      |                                                        | kosilo                 | OSN  | osnovni meni   | Р                   |                       |  |  |
| 3      |                                                        | kosilo                 | OSN  | osnovni meni   | Z                   |                       |  |  |
| ▶3     |                                                        | kosilo                 | VEG  | vegetarijanski | К                   | _                     |  |  |
| 3      |                                                        | kosilo                 | VEG  | vegetarijanski | 0                   | odjava kosila 👘 👘     |  |  |
| 3      |                                                        | kosilo                 | VEG  | vegetarijanski | Р                   |                       |  |  |
| 3      |                                                        | kosilo                 | VEG  | vegetarijanski | Z                   |                       |  |  |
|        |                                                        |                        |      |                |                     | ~                     |  |  |
| <      |                                                        |                        |      |                |                     | >                     |  |  |
|        | 8                                                      |                        |      |                |                     | 🔁 Zapri               |  |  |
| BorisK | 1                                                      | 001                    |      |                |                     |                       |  |  |

**Kdor uporablja odjave**, mora ovrednotiti odajvo, ker bo v drugačnem primeru program zaračunal tudi odjavo. V tem primeru bi imeli storitev »odjava kosila« 2,42€ Primer Učenec imaprijavljen obrok 22 x cena obroka 2,42 Koriščenje obroka 18X Odjava 4 x V primeru da nimate storitve odjava obroka bo program zaračunal 22 x cena obroka = 53,24€ V primeru, **da imate vpisano ceno odjave** bo izračun sledeč 22 x koriščenje obroka 53,24€ 4 x odajva - 4X 2,42 = -9,68 Skupaj 43,56€

**Suhi meni** je meni, ki se ga uporabnikom deli kot hrana, ki jo ne morejo prevzeti v rednem obratovanju kuhinje. Tak primer so dijaki na popoldanskih obveznostih, ki ne utegnejo priti na večerjo. Če ima dijak en obrok v dnevu označen kot suhi meni bo kuhinjsko osebje ob prevzemu obrokov za to osebo obveščeno, da je ta oseba naročena na suhi meni in predlaga, da se mu jo izroči. Na primer ob prijavi na kosilo bo program obvestil osebje na pultu, da ima dijak naročen suhi obrok in vpraša ali se mu postreže tudi ta obrok.

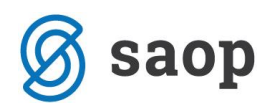

**Šifra koledarja** to je koledar, ki služi kuhinji kot osnova za pripravo obrokov. Pri pripravi mesečnih predlog bo program pri kopiranju iz vzorca na nedelovni dan program izpustil prijavo. Tu je potrebna previdnost pri kombinacijah šola – vrtec.

**Upoštevaj neprijavljene koriščene obroke** – program bo v primeru kljukice omogočal na kuhinjskem pultu koriščenje neprijavljenih obrokov in jih upošteval v obračunu,, čeprav niso bili prijavljeni. To pride v poštev v primeru koriščenja občasnim strankam ali pa v primeru koriščenja obroka, čeprav je bil odjavljen.

**Številka kartice** Tu se nastavlja katera polja kartice se bo upoštevalo. Priporočljivo je da se upošteva vse znake, ki se prečitajo preko čitalca.

**Obroke subvencionira** Tu izberemo iz šifranta strank stranko, ki ji bomo pripravili zahtevek za izplačilo subvencioniranih obrokov.

Subvencije Tu vpišemo znesek, ki se upošteva v primeru subvencij.

**Evidenca sprememb** Kljukica na tem delu omogoča v programu zamenjavo koriščenja menija, različne menije po dnevih, in v primeru odjave zaračunavanje režijskih stroškov.